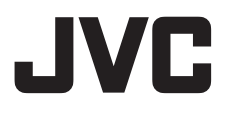

PRZYGOTOWANIA 7

# MULTIMEDIALNA KAMERA CYFROWA

# GZ-MC500E

NAGRYWANIE I ODTWARZANIE MATERIAŁÓW WIDEO **20** 

| NAGRYWANIE I<br>ODTWARZANIE<br>ZDJĘĆ | 25 |
|--------------------------------------|----|
|                                      |    |

| NAGRYWANIE I |    |
|--------------|----|
| ODTWARZANIE  |    |
| MATERIAŁÓW   |    |
| DŹWIEKOWYCH  | 29 |
|              |    |

| FUNKCJE      | 04 |
|--------------|----|
| ZAAWANSOWANE | 31 |

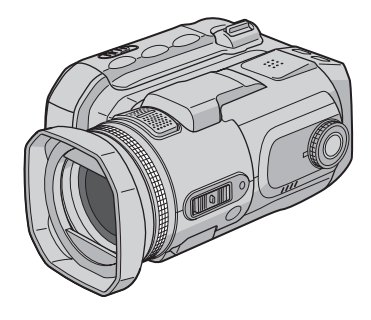

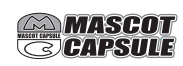

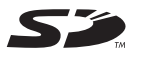

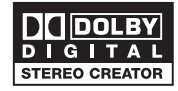

| USTAWIENIA MENU | 40 |
|-----------------|----|
|                 |    |

10

| INFORMACJE<br>DODATKOWE | 52 |
|-------------------------|----|
|-------------------------|----|

Aby wyłączyć demonstrację, ustaw opcję "DEMO MODE" na "OFF". (I str. 48)

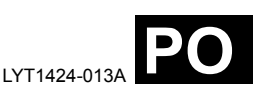

# INSTRUKCJA OBSŁUGI

# Główne zalety kamery

# Wymienny dysk twardy

W odróżnieniu od taśm DV stosowanych w tradycyjnych cyfrowych kamerach wideo, wymienny dysk twardy jest nowym nośnikiem danych, który umożliwia rejestrowanie wysokiej jakości materiałów MPEG2 przez wiele godzin. (IPP str. 6)

# Różne tryby nagrywania i nośniki danych

Nagrania wideo i zdjęcia można zapisywać na kartach CompactFlash (kartach CF) oraz kartach pamięci SD. Wymienny dysk twardy (w zestawie) lub karta Microdrive<sup>®</sup> to pewien rodzaj kart CF zgodny ze standardem CF+ Typ II.

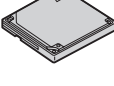

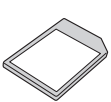

W zależności od jakości zapisu, wielkości zdjęć, czasu nagrywania lub dostępnego systemu komputerowego można wybrać najbardziej pasujący nośnik danych. (*cr* str. 62)

# Rejestracja dźwięku

Kamera może być użyta jako dyktafon do nagrywania dźwięku. (I str. 29)

|   | [5h56m] 12:55:01                      |
|---|---------------------------------------|
| k |                                       |
|   |                                       |
|   | (100                                  |
|   | · · · · · · · · · · · · · · · · · · · |

# Wiele trybów nagrywania

W kamerze można korzystać z funkcji priorytetu przysłony, priorytetu migawki, zdjęć portretowych, bracketingu oraz innych funkcji, które można dobierać do rejestrowanego motywu. (z str. 31 – 36)

# Różne tryby odtwarzania

Odtwarzanie filmów zarejestrowanych kamerą jest łatwe, nie wymaga poświęcania czasu na przewijanie taśmy, jak to ma miejsce w innych systemach.

Lista odtwarzania, efekty i inne funkcje umożliwiają dobór trybu odtwarzania do aktualnych potrzeb.

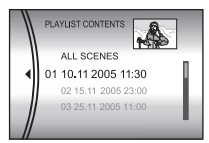

# Edycja plików w komputerze

Interfejs USB 2.0 umożliwia szybkie przesyłanie filmów i zdjęć do komputera. Korzystając z dołączonego

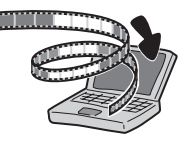

oprogramowania Cyberlink można łatwo edytować nagrane filmy i tworzyć własne płyty DVD. (Więcej informacji w przewodniku instalacja oprogramowania i podłączanie z wykorzystaniem portu USB.)

# Bezpośredni wydruk

Jeśli drukarka, z której korzystasz, jest zgodna ze standardem PictBridge, zdjęcia z

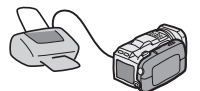

kamery można drukować, łącząc kablem USB kamerę bezpośrednio z drukarką. (🖙 str. 47)

# Spis treści

## PRZYGOTOWANIA

| Wyposążenie                                | 7  |
|--------------------------------------------|----|
| Indeks                                     | 10 |
| Zasilanie                                  | 14 |
| Tryb pracy                                 | 16 |
| Ustawianie języka (za wyjątkiem modelu GZ- |    |
| MC500EK przeznaczonego na rynek            |    |
| Zjednoczonego Królestwa)                   | 16 |
| Ustawianie daty i godziny                  | 17 |
| Wkładanie i wyjmowanie karty CF            | 17 |
| Wkładanie i wyjmowanie karty SD            | 18 |
| Formatowanie nośnika zapisu                | 19 |
| Wybór nośnika zapisu                       | 19 |

### NAGRYWANIE I ODTWARZANIE MATERIAŁÓW WIDEO

| Nagrywanie materiałów wideo                 | 20 |
|---------------------------------------------|----|
| Zbliżenie                                   | 21 |
| Pochylenie obiektywu                        | 21 |
| Odtwarzanie materiałów wideo                | 22 |
| Korzystanie z paska przewijania             | 22 |
| Różne funkcje odtwarzania                   | 23 |
| Funkcja zbliżenia podczas odtwarzania       | 23 |
| Podłączanie do telewizora lub magnetowidu . | 24 |
| Odtwarzanie na ekranie odbiornika           |    |
| telewizyjnego                               | 24 |
| Kopiowanie na magnetowid                    | 24 |
|                                             |    |

### NAGRYWANIE I ODTWARZANIE ZDJĘĆ 25

| Rejestrowanie zdjęć                   | 25 |
|---------------------------------------|----|
| Zbliżenie                             | 25 |
| Wykonywanie zdjęć w trybie ciągłym    |    |
| Lampa błyskowa                        | 26 |
| Odtwarzanie zdjęć                     | 27 |
| Pokaz slajdów                         | 27 |
| Ekran indeksu plików zdjęć            | 27 |
| Korzystanie z paska przewijania       |    |
| Obrót zdjęcia                         |    |
| Funkcja zbliżenia podczas odtwarzania | 28 |

### **NAGRYWANIE I ODTWARZANIE** MATERIAŁÓW D¬WIĘKOWYCH

| Nagrywanie dźwieku        | 29 |
|---------------------------|----|
| Odtwarzanie dźwięku       | 30 |
| Różne funkcje odtwarzania | 30 |

### **FUNKCJE ZAAWANSOWANE**

7

20

29

| FUNKCJE NAGRYWANIA                               | 31 |
|--------------------------------------------------|----|
| Kompensacja przeciwoświetlenia                   | 31 |
| Punktowa kontrola ekspozycji                     | 31 |
| Program automatycznej ekspozycji                 | 31 |
| Wykonywanie zdjęć przedziałowych                 | 33 |
| Ręczne ustawianie ostrości                       | 33 |
| Ustawienia reczne w menu MSET                    | 34 |
| Wybór polecenia w menu                           | 34 |
| Ekspozycia reczna                                | 35 |
| Balans bieli                                     | 35 |
| Efekty                                           | 36 |
| FUNKCJE ODTWARZANIA                              | 37 |
| Efekt płynnego pojawiania się/zanikania obrazu . | 37 |
| Efekty podczas odtwarzania                       | 37 |
| ZARZADZANIE PLIKAMI                              | 38 |
| Informacie o pliku                               |    |
| Ochrona plików                                   | 39 |
| Usuwanie plików                                  | 40 |
| Czyszczenie nośnika zapisu                       | 41 |
| Kopiowanie i przenoszenie plików zdjęć           | 41 |
| Zerowanie numeru pliku                           | 42 |
| Tworzenie listy odtwarzania                      | 43 |
| Odtwarzanie listy                                | 44 |
| Ustawienia drukowania DPOF                       | 46 |
| Drukowanie bezpośrednie na drukarce z            |    |
| funkcja PictBridge                               | 47 |
|                                                  |    |

### **USTAWIENIA MENU**

| Zmiana ustawień menu               | 48 |
|------------------------------------|----|
| Menu wspólne dla wszystkich trybów | 48 |
| Menu nagrywania materiałów wideo   | 50 |
| Menu odtwarzania materiałów wideo  | 50 |
| Menu rejestrowania zdjęć           | 51 |
| Menu odtwarzania zdjęć             | 51 |
| Menu nagrywania dźwięku            | 51 |
| Menu odtwarzania dźwięku           | 51 |

| INFORMACJE DODATKOWE    | 52         |
|-------------------------|------------|
| Rozwiązywanie problemów | 52         |
| Informacje ostrzegawcze | 55         |
| Czyszczenie kamery      | 57         |
| Ostrzeżenia             | 57         |
| Dane techniczne         | 60         |
| TERMINOLOGIA Okł        | adka tvina |

PO 3 31

48

#### Szanowny nabywco,

Dziękujemy za żakup niniejszej multimedialnej kamery cyfrowej. Przed przystąpieniem do jej użytkowania prosimy o zapoznanie się z zasadami bezpieczeństwa i środkami ostrożności na stronach 4 – 5.

# ŚRODKI OSTROŻNOŚCI

OSTRZEŻENIE: ABY WYKLUCZYĆ RYZYKO POŻARU LUB PORAŻENIA, NIE NALEŻY WYSTAWIAĆ URZĄDZENIA NA DZIAŁANIE WODY ANI WILGOĆI.

### OSTRZEŻENIA:

- Aby uniknąć porażenia prądem elektrycznym, nie wolno otwierać obudowy. Wewnątrz nie ma żadnych części, które wymagają obsługi ze strony użytkownika. Naprawę należy zlecać wykwalifikowanym fachowcom.
- Jeżeli zasilacz prądu zmiennego nie będzie używany przez dłuższy okres czasu, zaleca się odłączenie kabla zasilającego od gniazda sieciowego.

### OSTRZEŻENIE:

Aby uniknąć porażenia prądem lub uszkodzenia urządzenia, należy najpierw włożyć do oporu mniejszy wtyk kabla

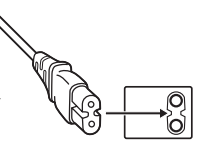

zasilającego do zasilacza sieciowego, a następnie większą wtyczkę kabla zasilającego do gniazda sieciowego.

### OSTRZEŻENIA:

- Ta kamera współpracuje z sygnałami systemu telewizji kolorowej PAL. Nie można jej wykorzystywać do odtwarzania materiałów na odbiorniku telewizyjnym w innym systemie. Jednakże, nagrywanie na żywo oraz odtwarzanie przy użyciu monitora LCD możliwe jest wszędzie.
- Należy używać akumulatora BN-VM200U firmy JVC, a do jego ładowania lub zasilania kamery z gniazda sieciowego należy używać wielonapięciowego zasilacza znajdującego się w zestawie. (Może zaistnieć potrzeba skorzystania z odpowiedniego adaptera przejściowego w celu dopasowania wtyczki do różnych konstrukcji gniazd sieciowych w różnych krajach.)

### UWAGI:

- Tabliczka znamionowa (płytka z numerem seryjnym) oraz ostrzeżenie dotyczące bezpieczeństwa znajdują się na spodzie i/lub w tylnej części urządzenia.
- Dane znamionowe i ostrzeżenie dotyczące bezpieczeństwa w przypadku zasilacza sieciowego znajdują się na jego wierzchniej i spodniej części.

Nie należy kierować obiektywu bezpośrednio na słońce. Może bowiem dojść do uszkodzenia wzroku, jak również do nieprawidłowego działania wewnętrznych układów elektrycznych. Istnieje również ryzyko pożaru lub porażenia prądem elektrycznym.

### OSTRZEŻENIE!

Poniższe uwagi dotyczą zagrożeń związanych z uszkodzeniem kamery i urazami fizycznymi w przypadku użytkownika.

Statywu nie należy używać w przypadku nierównych i niestabilnych powierzchni. Może się on wywrócić i spowodować poważne uszkodzenie kamery.

### OSTRZEŻENIE!

Nie zaleca się pozostawiania kamery na wierzchu odbiornika telewizyjnego z podłączonymi kablami (Audio/Video, S-Video itd.), bowiem zaplątanie się w kable może spowodować zsunięcie się kamery i jej uszkodzenie.

W przypadku instalacji urządzenia w szafce lub na półce należy upewnić się, że wolna przestrzeń z każdej strony jest wystarczająca, aby zapewnić odpowiednią wentylację (przynajmniej 10 cm po obu stronach, u góry i z tyłu).

Nie należy blokować otworów wentylacyjnych. (Jeśli otwory wentylacyjne zostaną zablokowane gazetą lub ścierką itd., ciepło może nie być odprowadzane.)

Na urządzeniu nie należy stawiać źródeł otwartego ognia, typu płonące świece.

Przy utylizacji zużytych baterii należy wziąć pod uwagę kwestie ochrony środowiska i ściśle przestrzegać miejscowych przepisów i praw określających zasady utylizacji zużytych baterii.

Nie należy dopuścić do pochlapania lub zamoczenia urządzenia.

Nie wolno używać sprzętu w łazience oraz w miejscach, gdzie występuje woda. Na wierzchu urządzenia nie należy również stawiać pojemników z wodą lub innymi płynami (typu kosmetyki lub leki, wazony, doniczki, filiżanki itd.). (Przedostanie się wody lub innej substancji płynnej do wnętrza urządzenia grozi pożarem lub porażeniem prądem elektrycznym.)

# Przed przystąpieniem do użytkowania kamery

Kamera współpracuje wyłącznie z kartami CompactFlash (CF) i kartami pamięci SD.

Wymienny dysk twardy (w zestawie) lub karta Microdrive<sup>®</sup> to pewien rodzaj kart CF zgodny ze standardem CF+ Typ II.

Kamera rejestruje materiały wideo w formacie MPEG2 zgodnym z formatem SD-VIDEO.

Należy pamiętać, że ta kamera nie jest zgodna z innymi cyfrowymi formatami wideo.

Pamiętać należy również, że kamera jest przeznaczona tylko do użytku prywatnego. Wykorzystywanie komercyjne bez odpowiedniej zgody jest zakazane. (Nawet jeżeli wydarzenie, typu pokaz, występ, czy wystawa, zostanie nagrane do użytku osobistego, zaleca się usilnie, aby wcześniej uzyskać zezwolenie.)

#### Przed przystąpieniem do nagrywania ważnego materiału wideo należy koniecznie wykonać nagranie próbne.

Nagranie próbne należy odtworzyć, aby upewnić się, czy obraz i dźwięk zostały prawidłowo zarejestrowane.

#### Utwórz kopię zapasową ważnych danych

Ważniejsze dane należy chronić kopiująć je do komputera. Zaleca się również kopiowanie ich z komputera na płytę DVD lub inny nośnik w celach archiwizacyjnych. Więcej informacji w przewodniku instalacja oprogramowania i podłączanie z wykorzystaniem portu USB.

# Przynieś kamerę razem z wymiennym dyskiem twardym

W przypadku oddawania sprzętu do naprawy u sprzedawcy lub w centrum serwisowym firmy JVC wraz z kamerą przynieś koniecznie wymienny dysk twardy. Jeżeli zabraknie któregoś z tych dwóch elementów, nie można będzie zdiagnozować przyczyny i trudno będzie przeprowadzić naprawę we właściwy sposób.

Należy również przeczytać część zatytułowaną "Ostrzeżenia" na stronach od 57 do 59.

- Wyprodukowano na licencji Dolby Laboratories. Nazwa "Dolby" i symbol podwójnego "D" są znakami towarowymi firmy Dolby Laboratories.
- Microdrive<sup>®</sup> jest zastrzeżonym znakiem towarowym firmy Hitachi Global Storage Technologies, Inc. w Stanach Zjednoczonych i/ lub innych krajach.

# • A MASCOT

MascotCapsule jest zastrzeżonym w Japonii znakiem towarowym firmy HI CORPORATION. Copyright © 2001 HI CORPORATION. Wszystkie prawa zastrzeżone.

 Pozostałe nazwy produktów i firm wymieniane w instrukcji są znakami towarowymi i/lub zastrzeżonymi znakami towarowymi odpowiednich właścicieli.

# **6** PO

### Wymienny dysk twardy

#### Wymienny dysk twardy jest precyzyjnym urządzeniem elektronicznym. Przy obchodzeniu się z nim należy zachować ostrożność.

# Uwagi dotyczące zewnętrznych wstrząsów i naprężeń

- Po wyjęciu dysku z kamery należy włożyć go do oryginalnego opakowania zabezpieczającego.
- Nie należy naciskać
- pokrywy.
   Dysk należy chronić przed drganiami i nagłymi wstrząsami.

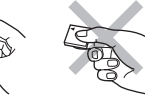

Szczególną ostrożność, gdy o chodzi o nagłe wstrząsy, należy zachować podczas filmowania lub odtwarzania zarejestrowanych materiałów.

- Nie wolno przyklejać etykiet ani pisać na naklejce.
- Nie wolno wywierać dużego nacisku na dysk. Nie należy wkładać go do kieszeni spodni lub w inne miejsce, gdzie mógłby być narażony na nacisk.

#### Uwagi dotyczące temperatury

- Obwód zabezpieczający kamery może zadziałać w celu zapewnienia prawidłowego nagrywania lub odtwarzania, gdy temperatura w kamerze podniesie się lub podczas używania kamery w chłodnym miejscu. (z str. 56)
- Kamera i wymienny dysk twardy mogą się nagrzewać, gdy używane są przez dłuższy okres czasu. Nie świadczy to jednak o nieprawidłowej pracy urządzenia.
- Dysk może się nagrzewać, gdy używany jest przez dłuższy okres czasu. Z tego względu nie należy go wyjmować natychmiast z kamery.

#### Inne uwagi

- Kondensacja może spowodować awarię dysku. Jeżeli dysk zostanie zachlapany wodą, przed użyciem należy najpierw go starannie osuszyć.
- Nie używać, nie wymieniać ani nie przechowywać dysku w miejscach narażonych na działanie silnych pól elektrostatycznych lub szumu elektrycznego.
- Podczas filmowania, odtwarzania lub wykonywania innych czynności wymagających dostępu do nośnika nie wolno wyłączać zasilania kamery, wyjmować akumulatora lub odłączać zasilacza.
- Nośnika nie wolno umieszczać w pobliżu przedmiotów wytwarzających intensywne pola magnetyczne lub emitujących silne fale elektromagnetyczne.

- Ze względu na fakt, że dane muszą być odczytywane i zapisywane poprawnie, filmowanie kamerą może być niemożliwe, gdy zbytnio nagrzeje się albo ochłodzi podczas pracy w miejscach o niskiej temperaturze. Aby rozwiązać ten problem, należy postępować zgodnie z komunikatami wyświetlanymi na ekranie.
   (III str. 56)
- Aby zachować wysokie parametry, należy regularnie czyścić dysk. (I str. 41, 49)

Należy zapoznać się również z częścią zatytułowaną "Nośnik zapisu" na stronie 58.

# Przed wyrzuceniem lub przekazaniem dysku komuś innemu należy dokładnie usunąć z niego wszystkie dane.

Gdy nagrane dane są formatowane lub usuwane z poziomu kamery, modyfikowane są tylko informacje dotyczące zarządzania plikami, a same dane nie są całkowicie wymazywane. W przypadku wyrzucania lub przekazywania wymiennego dysku twardego komuś innemu, ważne jest, aby wcześniej zostały z niego usuniete wszystkie nagrane na nim dane, co pozwoli uniknać ewentualnych problemów związanych z ujawnieniem niepożądanych materiałów. Zalecane metody wymazywania danych to miedzy innymi skorzystanie z komercyinego programu do wymazywania danych lub fizyczne zniszczenie dysku twardego za pomocą młotka lub silnego magnesu, aby nie można go było odczytać. Firma JVC nie ponosi odpowiedzialności za ujawnienie jakichkolwiek danych osobistych.

# Wyposażenie

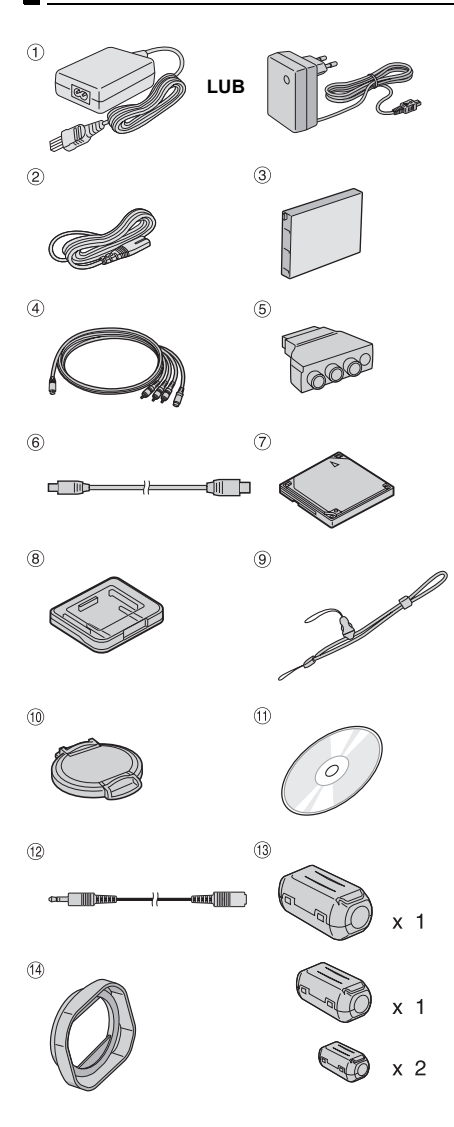

- 1 Zasilacz sieciowy AP-V14E lub AP-V17E
- ② Przewód zasilający (dotyczy tylko modelu AP-V14E)
- ③ Akumulator BN-VM200U
- ④ Kabel S-Video/Audio/Wideo
- ⑤ Adapter kabla
- ⑥ Kabel USB (zapoznaj się z instrukcją instalacji oprogramowania i podłączania do gniazda USB.)
- ⑦ Wymienny dysk twardy (4 GB)
- ⑧ Opakowanie zabezpieczające na wymienny dysk twardy
- In Pasek (informacja o sposobie mocowania na stronie 8)
- <sup>(1)</sup> Osłona obiektywu (informacje o sposobie mocowania na stronie 8)
- 1 Płyta CD-ROM
- Przedłużacz kabla audio (do opcjonalnych słuchawek, informacje o sposobie podłączenia na stronie 9)
- Iltr rdzeniowy na przewody (informacje dotyczące mocowania na stronie 9) Duży (x 1): kabel S-Video/Audio/Wideo Średni (x 1): kabel USB Mały (x 2): przedłużacz kabla audio i przewód zasilacza
- Pierścień obiektywu (przymocowany do kamery IP str. 8)

### UWAGI:

- W celu zapewnienia optymalnych parametrów kamery kable znajdujące się w zestawie można zaopatrzyć w jeden lub kilka filtrów rdzeniowych.
   W przypadku zamocowania na kablu jednego takiego filtra końcówka bliższa filtra powinna być podłączona do kamery.
- Do podłączeń należy używać wyłącznie kabli znajdujących się w zestawie. Nie wolno używać innych kabli.

# 8 PO PRZYGOTOWANIA

# Mocowanie paska

Naciśnij zacisk z obu stron, jak na rysunku, i odłącz złącze (większe).

**2** Przeciągnij pasek przez ucho po stronie obiektywu.

**3** Przełóż pasek przez pętelkę.

**4** Przeciągnij pętelkę pierścienia przez ucho po stronie ekranu LCD.

**5** Przełóż pierścień przez pętelkę.

6 Połącz zatrzask.

### Podczas nagrywania

Chwyć kamerę w sposób pokazany na rysunku, trzymaj ją pewnie i wyreguluj długość paska.

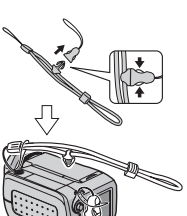

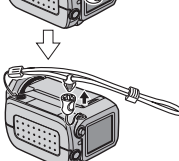

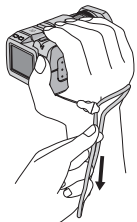

Pociągnij pasek.

#### Zabezpieczenie kamery przed upuszczeniem podczas nagrywania Odłącz zacisk od paska w

sposób opisany w punkcie 1.

Przełóż rękę przez pasek, a następnie przesuń zacisk do nadgarstka, aby kamera nie mogła wypaść w ręki.

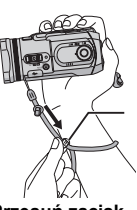

Przesuń zacisk.

# Zakładanie/zdejmowanie pierścienia obiektywu

Dołączony pierścień obiektywu pozwala wyeliminować efekt odbicia promieni słonecznych podczas robienia zdjęć przy silnym słońcu, w taki sam sposób, jak to robią zawodowi fotografowie.

### Zakładanie

Dopasuj pierścień z obiektywem kamery, a następnie obróć go zgodnie z ruchem wskazówek zegara ①.

### Zdejmowanie

Obróć pierścień w kierunku przeciwnym do ruchu wskazówek zegara <sup>(2)</sup>.

 Pierścień należy odłączyć tylko w przypadku korzystania z konwertera lub filtra obiektywu.

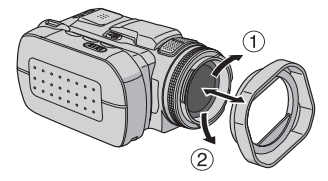

### Mocowanie osłony obiektywu

Dołączona osłona, założona na obiektyw kamery, chroni go przed uszkodzeniem.

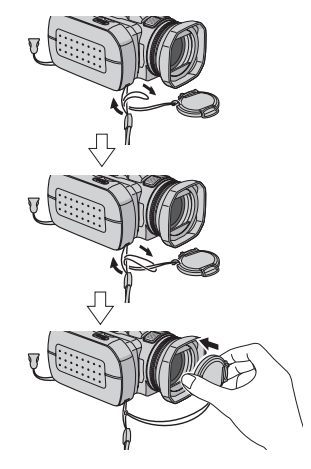

### UWAGA:

Prawidłowo założona osłona powinna znajdować się w jednej płaszczyźnie z obudową kamery.

### Zakładanie filtra rdzeniowego

Na przewody należy zakładać filtry rdzeniowe. Filtr rdzeniowy redukuje zakłócenia.

Zwolnij zatrzaski po obu stronach filtra.

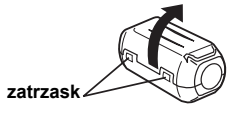

**2** Przełóż kabel przez filtr, pozostawiając około 3 cm kabla między wtyczką a filtrem rdzeniowym.

Owiń kabel jeden raz wokół filtra, jak pokazano na rysunku.

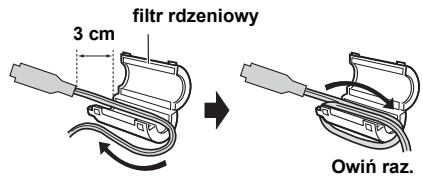

 Owiń kabel w taki sposób, aby nie pozostawiać luzu. 3 Zatrzaśnij obie połówki filtra.

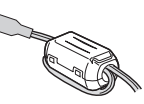

### UWAGI:

- Uważaj, by nie uszkodzić kabla.
- Do kamery należy podłączyć końcówkę kabla znajdującą się bliżej filtra.

### Korzystanie z przedłużacza kabla audio

Używając słuchawek, należy je podłączyć do dostarczonego przedłużacza (z założonym filtrem rdzeniowym), a następnie podłączyć ten przedłużacz do kamery. Filtr rdzeniowy redukuje zakłócenia.

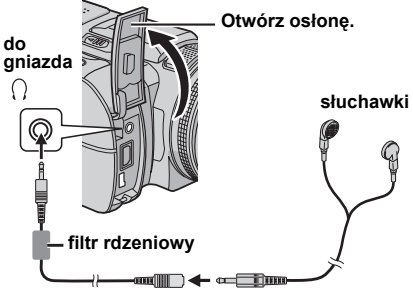

przedłużacz kabla audio (w zestawie)

# **10** PO PRZYGOTOWANIA

# Indeks

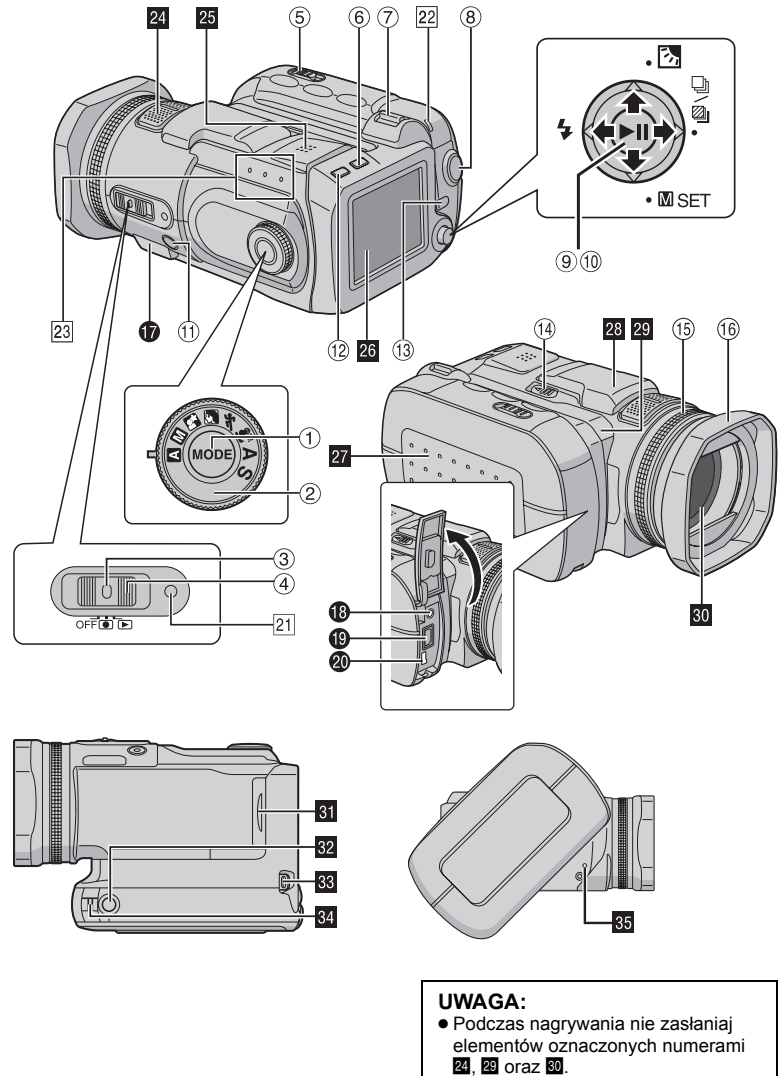

Podczas odtwarzania nie zasłaniaj 25.

# Przyciski sterujące

- ① Przycisk wyboru trybu [MODE] (IIF str. 16)
- ② Pokrętło trybu nagrywania (IF str. 16, 31 32)
- ③ Przycisk blokady (I str. 16)
- ④ Przełącznik zasilania [OFF, ●, ▶] (☞ str. 16)
- ⑤ Przycisk do otwierania pokrywy akumulatora i karty CF [OPEN] (I str. 14, 17)
- <sup>⑥</sup> Przycisk kasowania [፹] (☞ str. 40)
- Dźwignia zbliżeń [T/W] (I str. 21, 25)
   Przycisk regulacji głośnika (I str. 22, 30)
- (8) Przycisk rozpoczęcia/zakończenia nagrywania (IP str. 20, 25, 29)
- ⑨ Przycisk odtwarzania / pauzy [►II] (☞ str. 22, 27, 30)
- 10 Kontroler wielofunkcyjny
  - ⊲: Wyszukiwanie w tył [⊲ (◄◄)] (☞ str. 23)/ W lewo [⊲]/Lampa błyskowa [ʑ] (☞ str. 26)
  - A: Pomijanie w tył [△ (I◄◄)] (☞ str. 23)/ W górę [△]/Kompensacja przeciwoświetlenia [☑] (☞ str. 31)/ Punktowa kontrola ekspozycji (☞ str. 31)
  - ▷: Wyszukiwanie w przód [▷ (►►)] (☞ str. 23)/W prawo [▷]/Zdjęcia w trybie ciągłym/Zdjęcia przedziałowe [□]/ ☑] (☞ str. 26, 33)
  - ♡: Pomijanie w przód [∨ (►►)] (☞ str. 23)/
     W dół [∨]/Ustawianie ręczne [ SET]
     (☞ str. 34)
- <sup>(1)</sup> Przycisk regulacji ostrości [FOCUS] (CP str. 33)
- Przycisk informacyjny [INFO] (I str. 38)
- (i) Przycisk menu [MENU] (IF str. 48)
- Przełącznik otwierania lampy błyskowej [FLASH OPEN] (I str. 26)
- <sup>(5)</sup> Pierścień ręcznego ustawiania ostrości (III str. 33)
- 16 Pierścień obiektywu (🖙 str. 8)

# Gniazda

Gniazda kamery znajdują się pod osłonami.

- Gniazdo USB (Universal Serial Bus) (Zapoznaj się z instrukcją instalacji oprogramowania i podłączania do gniazda USB.)
- Gniazdo słuchawkowe [∩] (☞ str. 9)
- Wyjście sygnału S-Video/Audio/Video [AV]
  (LIF str. 24)
- Ø Gniazdo zasilania [DC] (☞ str. 14)

# Wskaźniki

- 21 Wskaźnik zasilania / ładowania (III str. 14, 16)
- 22 Wskaźnik dostępu (pali się lub pulsuje podczas dostępu do plików. W przypadku operacji uzyskiwania dostępu do plików podczas nagrywania lub odtwarzania nie wolno wyłączać zasilania kamery, wyjmować akumulatora lub odłączać zasilacza.)
- 23 Wskaźnik trybu [ ♣ (wideo), (zdjęcia), (dźwięk)] (☞ str. 16)

# Pozostałe elementy

- Mikrofon stereofoniczny
- 25 Głośnik (🖙 str. 22)
- 26 Monitor LCD
- 22 Osłona akumulatora i karty CF (🖙 str. 14, 17)
- 28 Lampa błyskowa
- 29 Czujnik kamery
- 30 Obiektyw
- Osłona karty SD (
   str. 18)
- 22 Gniazdo do mocowania statywu
- 33 Ucho zacisku do paska (☞ str. 8)
- 34 Ucho paska (☞ str. 8)
- B Otwór z przyciskiem do resetowania kamery (ᡅᢖ str. 52)

# Wskaźniki na monitorze LCD

# Podczas nagrywania materiałów wideo i zdjęć

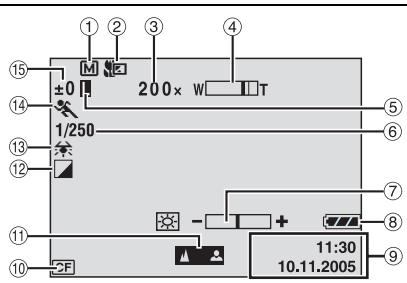

- Wskaźnik trybu nagrywania (I str. 16)
   A: Tryb automatyczny
  - M: Tryb ręczny
- ② Wskaźnik trybu makro z teleobiektywem (☞ str. 50)
- ③ Orientacyjny stopień zbliżenia (I str. 21, 50)
- Wskaźnik zbliżenia (I str. 21, 50)
- ⑤ Wskaźnik blokady przysłony (I str. 31, 35)
- ⑥ Prędkość migawki (🖙 str. 32)
- ⑦ Wskaźnik regulacji jasności (🖙 str. 49)
- ⑧ Wskaźnik stanu akumulatora (I str. 55)
- 9 Data/godzina (I str. 49)
- 1 Wskaźnik wybranego nośnika (🖙 str. 19, 49)
- <sup>(1)</sup> Wskaźnik ręcznej regulacji ostrości (III str. 33)
- Wskaźnik trybu z efektami (I str. 36)
- <sup>(13)</sup> Wskaźnik balansu bieli (I str. 35)
- <sup>(1)</sup> Wskaźnik programu automatycznej ekspozycji (I str. 31)
- 15 ±: Wskaźnik korekcji ekspozycji (☞ str. 35)
   Image: Wskaźnik kompensacji
  - przeciwoświetlenia (🖙 str. 31)

: Wskaźnik punktowej kontroli ekspozycji ( str. 31)

# Tylko podczas nagrywania materiałów wideo

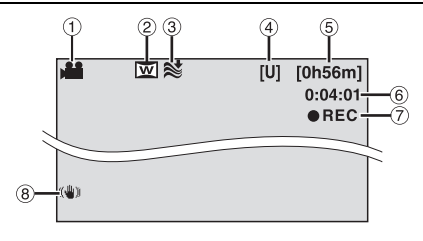

- 1) Wskaźnik trybu (🖙 str. 16)
- ② Wskaźnik trybu szerokoekranowego (IF str. 50)
- ③ Wskaźnik funkcji wyciszania szumu wiatru (☞ str. 50)
- Jakość obrazu: [U] (bardzo wysoka), [F] (wysoka), [N] (normalna), [E] (ekonomiczna) (I str. 50)
- 5 Pozostały czas (127 str. 20, 62)
- 6 Licznik (🖙 str. 49)
- ⑦ ●REC: (Pojawia się podczas nagrywania.) (IIF str. 20)

●II: (Pojawia się w trybie gotowości do nagrywania) (☞ str. 20)

⑧ Wskaźnik cyfrowego stabilizatora obrazu (DIS) (IF str. 50)

## Tylko podczas robienia zdjęć

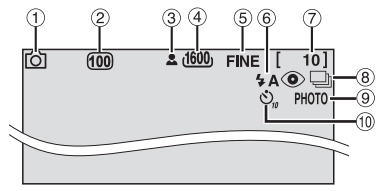

- ① Wskaźnik trybu (☞ str. 16)
- ② Czułość ISÓ (GÀIN) (IF str. 51) (Brak wskazania, jeśli jest ustawiona jako [AUTO]).
- ③ Ikona ostrości (1 str. 25)
- ④ Wymiary zdjęcia:2560 (2560 x 1920), 2048 (2048 x 1536), 1600 (1600 x 1200), 1280 (1280 x 960), 640 (640 x 480) (☞ str. 51)
- ⑤ Jakość obrazu: FINE (wysoka) lub STANDARD (standardowa) (☞ str. 51)
- 6 Wskaźnik trybu lampy błyskowej (🖙 str. 26)
- ⑦ Pozostała liczba zdjęć (IF str. 63)
- ⑧ . Wskaźnik trybu zdjęć ciągłych (☞ str. 26)
   : Wskaźnik trybu zdjęć przedziałowych (☞ str. 33)
- Ikona trybu zdjęć (I str. 25)
- 10 Wskaźnik nagrywania z samowyzwalaczem (IP str. 51)

### UWAGA:

Informacje na temat wskaźników pojawiających się na monitorze LCD podczas nagrywania materiałów dźwiękowych można znaleźć na stronie 29.

### Podczas odtwarzania materiałów wideo

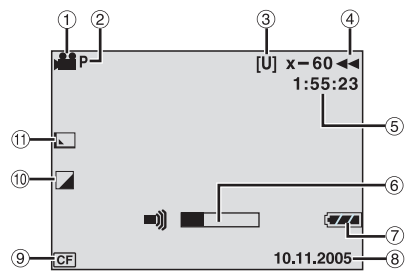

- 1) Wskaźnik trybu (🖙 str. 16)
- ② Wskaźnik odtwarzania z listy (Wyświetlany w przypadku odtwarzania materiałów według listy. I str. 44)
- ③ Jakość obrazu: [U] (bardzo wysoka), [F] (wysoka), [N] (normalna), [E] (ekonomiczna) (IIF str. 50)
- ④ Tryb odtwarzania (I str. 22)
  - : Odtwarzanie
  - II: Pauza
  - >> : Szybkie wyszukiwanie w przód
  - Szybkie wyszukiwanie w tył

II► : Odtwarzanie w zwolnionym tempie w przód

I : Odtwarzanie w zwolnionym tempie w tył (Liczba po lewej stronie oznacza prędkość odtwarzania.)

- (5) Licznik (🖙 str. 49)
- 6 Wskaźnik poziomu głośności
- ⑦ Wskaźnik stanu akumulatora (I str. 55)
- 8 Data (🖙 str. 49)
- 9 Wskaźnik wybranego nośnika (I str. 19, 49)
- 1 Wskaźnik trybu z efektami (🖙 str. 36)
- <sup>(1)</sup> Wskaźnik efektu płynnego pojawiania się / zanikania obrazu (IIIF str. 37, 50)

### Podczas wyświetlania zdjęć

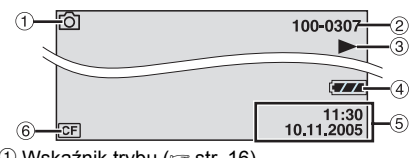

- 1 Wskaźnik trybu (🖙 str. 16)
- ② Numer folderu / pliku
- ③ Wskaźnik odtwarzania pokazu slajdów (IF str. 27)
- ④ Wskaźnik stanu akumulatora (IF str. 55)
- ⑤ Data/godzina (☞ str. 49)
- 6 Wskaźnik wybranego nośnika (🖙 str. 19, 49)

#### UWAGA:

Informacje na temat wskaźników pojawiających się na monitorze LCD podczas odtwarzania materiałów dźwiękowych można znaleźć na stronie 30.

# 14 PO PRZYGOTOWANIA

# Zasilanie

Kamera może być zasilana dwojako, dając użytkownikowi możliwość wyboru najbardziej odpowiedniego w danym momencie sposobu. Dołączonych źródeł zasilania nie wolno używać z innymi urządzeniami.

### Ładowanie akumulatora

#### przełącznik zasilania

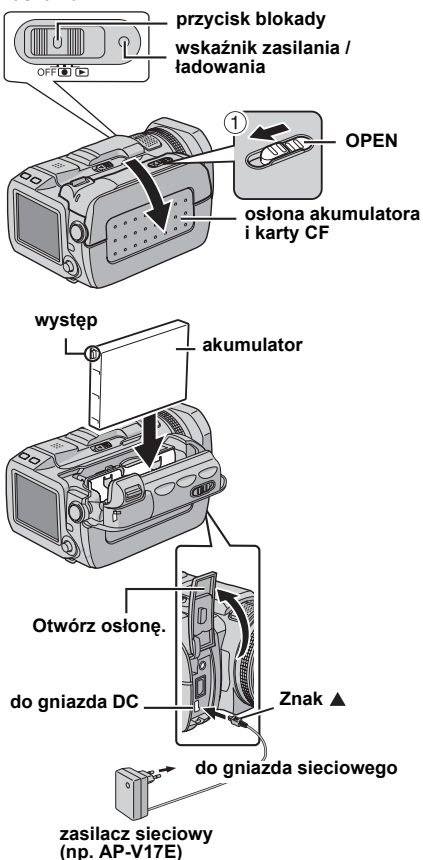

Naciśnij blokadę na przełączniku zasilania i ustaw go w położeniu OFF.

**2** Przesuń dźwignię **OPEN** w kierunku pokazanym strzałką ① i przytrzymaj go w tej pozycji, by otworzyć osłonę akumulatora/karty CF.

**3** Włóż akumulator do oporu do gniazda, aż wskoczy na swoje miejsce, jak pokazano na rysunku.

4 Zatrzaśnij pokrywę akumulatora/karty CF.

**5** Podłącz zasilacz sieciowy do kamery.

**6** Podłącz kabel zasilający do zasilacza (dotyczy tylko modelu AP-V14E)

7 Włóż wtyczkę przewodu do gniazda sieciowego. Wskaźnik zasilania/ładowania zacznie pulsować, co oznacza rozpoczęcie operacji ładowania.

**8** Kiedy wskaźnik zgaśnie, ładowanie jest zakończone. Wyjmij wtyk kabla z gniazda sieciowego. Odłącz zasilacz od kamery.

### Odłączanie akumulatora

Otwórz pokrywę akumulatora/karty CF i wyjmij akumulator przesuwając dźwignię **BATTERY** w kierunku pokazanym strzałką <sup>(2)</sup>.

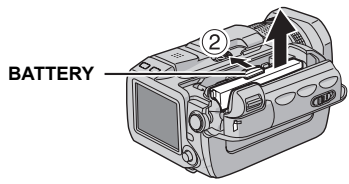

### Wymagany czas ładowania

| Akumulator             | Czas ładowania        |
|------------------------|-----------------------|
| BN-VM200U (w zestawie) | Około 1 godz. 35 min. |

### UWAGI:

- Podane czasy ładowania dotyczą całkowicie rozładowanego akumulatora.
- W przypadku otwarcia pokrywy akumulatora/karty CF lub wyjęcia karty SD przy włączonym zasilaniu, zasilanie zostanie automatycznie wyłączone, aby chronić dane na nośniku zapisu. Zamknij pokrywę, aby ponownie włączyć zasilanie po otworzeniu osłony baterii lub karty CF. Aby po przełożeniu karty SD ponownie włączyć zasilanie, zamknij pokrywę i ustaw przełącznik zasilania w położeniu OFF, a następnie w położeniu O lub
- Zaleca się korzystanie wyłącznie z oryginalnych akumulatorów JVC. Stosowanie akumulatorów innych producentów niż JVC może spowodować uszkodzenie wewnętrznego obwodu ładowania.
- Jeżeli na akumulatorze założona jest osłona zabezpieczająca, należy ją najpierw zdjąć.
- Podczas pierwszego ładowania akumulatora lub podczas ładowania po długiej przerwie, wskaźnik zasilania/ładowania może nie świecić się. W takiej sytuacji należy wyjąć akumulator z kamery, ponownie włożyć i rozpocząć ładowanie.
- Jeśli czas pracy akumulatora nawet po pełnym naładowaniu jest bardzo krótki, jest on zużyty i wymaga wymiany. W takim wypadku należy zakupić nowy akumulator.
- Opcjonalna ładowarka AA-V200 pozwala ładować akumulator BN-VM200U bez konieczności używania w tym celu kamery.
- Zasilacz sieciowy przetwarza wewnątrz prąd elektryczny, może wobec tego nagrzewać się podczas pracy. Można go używać tylko w miejscach z dobrą wentylacją.

### Korzystanie z akumulatora

Wykonaj czynności opisane w punktach **2 – 4** w części zatytułowanej "Ładowanie akumulatora".

#### Maksymalny czas ciągłego nagrywania

| Akumulator             | Czas nagrywania |
|------------------------|-----------------|
| BN-VM200U (w zestawie) | 1 godz.         |

#### UWAGI:

- Czas nagrywania ulega znacznemu skróceniu w następujących warunkach:
  - Częste włączanie funkcji zbliżenia i trybu gotowości do nagrywania.
  - Częste odtwarzanie.
- Przed ważnym nagraniem zaleca się przygotowanie akumulatorów na czas trzykrotnie przekraczający planowane nagranie.

### Korzystanie z zasilacza sieciowego

Podłącz zasilacz sieciowy do kamery.

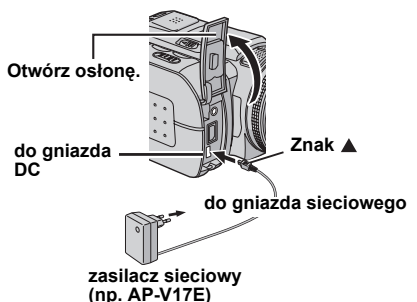

#### UWAGA:

Zasilacz w zestawie posiada funkcję automatycznego wyboru napięcia zasilającego z zakresu od 110 V do 240 V.

#### UWAGA:

- Przed odłączeniem zasilacza należy sprawdzić, czy kamera jest wyłączona. W przeciwnym razie może dojść do uszkodzenia kamery.
- Jeśli kamera zostanie poddana oddziaływaniu wyładowania elektrostatycznego, wyłącz zasilanie zanim będziesz z niej korzystać.

### Uwagi dotyczące akumulatorów

NIEBEZPIECZEŃSTWO! Nie wolno demontować akumulatorów, wrzucać do ognia ani narażać na działanie wysokich temperatur, gdyż grozi to pożarem lub wybuchem.

**OŠTRZEŻENIE!** Należy chronić akumulator i jego styki przed kontaktem z metalowymi przedmiotami, ponieważ może dojść do zwarcia i w konsekwencji do pożaru.

Zalety akumulatorów litowo-jonowych

Akumulatory litowo-jonowe są nieduże, ale dysponują dużą pojemnością elektryczną. W niskich temperaturach (poniżej 10°C) czas eksploatacji takich akumulatorów skraca się jednak i kamera może nie działać. W takiej sytuacji należy włożyć na chwilę akumulator do kieszeni lub w inne ciepłe i bezpieczne miejsce i po nagrzaniu ponownie zainstalować w kamerze.

# 16 PO PRZYGOTOWANIA

# Tryb pracy

Aby włączyć kamerę, naciśnij blokadę na przełączniku zasilania i ustaw go w położeniu 
Iub

Zaświeci się wskaźnik zasilania / ładowania.
 Aby wyłączyć kamerę, ustaw przełącznik w położeniu OFF.

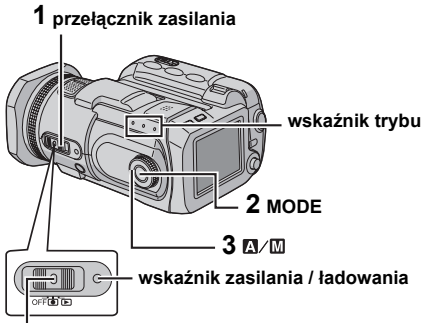

### przycisk blokady

Ustaw odpowiedni tryb pracy kamery zgodnie ze swoimi potrzebami. Skorzystaj w tym celu z przełącznika zasilania, przycisku **MODE** oraz pokrętła trybu nagrywania.

### 1 Ustawienie przełącznika zasilania

Naciśnij przycisk blokady i ustaw przełącznik w położeniu umożliwiającym nagrywanie ( ) lub odtwarzanie ( ).

#### przełącznik zasilania

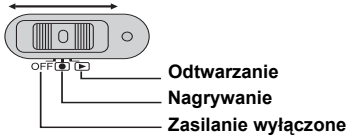

### 2 Tryb nagrywania / odtwarzania

Naciśnij przycisk **MODE**, aby wybrać tryb nagrywania / odtwarzania.

Zapali się wskaźnik wybranego trybu pracy.

- 👪 : tryb materiałów wideo (🖙 str. 20, 22)
- 💼 : tryb zdjęć (🖙 str. 25, 27)
- 녳 : tryb materiałów audio (🖙 str. 29, 30)
- Aby wybrać tryb nagrywania dźwięku, naciśnij i przytrzymaj przycisk MODE.

### 3 Tryb automatyczny lub ręczny

Aby przełączyć kamerę do trybu nagrywania automatycznego/ręcznego, ustaw pokrętło trybu nagrywania w odpowiedniej pozycji. Na monitorze LCD pojawi się wskaźnik A lub M. (L7 str. 12)

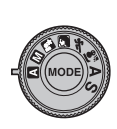

Tryb automatyczny (
): Umożliwia nagrywanie bez efektów specjalnych oraz ustawień ręcznych.

Tryb ręczny (inny niż tryb ▲): Umożliwia nagrywanie ręczne przez wprowadzanie wybranych ustawień różnych funkcji. (☞ str. 31 – 36)

# Ustawianie języka (za wyjątkiem modelu GZ-MC500EK przeznaczonego na rynek Zjednoczonego Królestwa)

Język informacji wyświetlanych na ekranie można zmienić. (🖙 str. 48, 49)

Ustaw przełącznik zasilania w położeniu <a>O</a>Iub <a>

**2** Naciśnij przycisk **MENU**. Zostanie wyświetlony ekran menu.

3 Za pomocą kontrolera wielofunkcyjnego (△/▽) zaznacz [DISPLAY], a następnie naciśnij przycisk ►II.

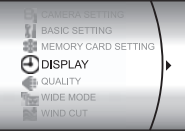

4 Za pomocą kontrolera wielofunkcyjnego (△/▽) zaznacz [LANGUAGE], a następnie naciśnij przycisk ►II.

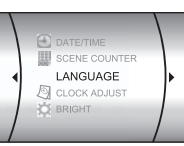

5 Za pomocą kontrolera

wielofunkcyjnego ( $\triangle/\bigtriangledown$ ) zaznacz wybrany język, a następnie naciśnij przycisk **>II**.

**6** Naciśnij przycisk **MENU**, aby wrócić do normalnego ekranu.

# Ustawianie daty i godziny

Data i godzina rozpoczęcia nagrywania są rejestrowane w pliku z nagraniem wideo, ze zdjęciem lub z dźwiękiem. Można je sprawdzić, naciskając podczas odtwarzania przycisk **INFO**. (*III* str. 22, 27, 30)

Ustaw przełącznik zasilania w pozycji ● lub ▶.

DISPLAY

DATE

CLOCK ADJUST

3 01 2005 11 07

TIME

**2** Naciśnij przycisk **MENU**. Zostanie wyświetlony ekran menu.

3 Za pomocą kontrolera wielofunkcyjnego (△/▽) zaznacz [DISPLAY], a następnie naciśnij przycisk ►II.

4 Za pomocą kontrolera wielofunkcyjnego (△/▽) zaznacz [CLOCK ADJUST], a następnie naciśnij przycisk ►II. Zostanie podświetlony numer dnia.

5 Za pomocą kontrolera wielofunkcyjnego (△/▽) wprowadź dzień, a następnie naciśnij przycisk ►II. Powtórz powyższą czynność, aby wprowadzić miesiąc, rok, godzinę i minuty.

**6** Naciśnij przycisk **MENU**, aby wrócić do normalnego ekranu.

### Wbudowany akumulatorek litowy zegara

Jeśli kamera nie będzie używana przez około 3 miesiące, akumulatorek litowy podtrzymujący napięcie zegara rozładuje się, a informacja o dacie i godzinie zostanie utracona. W takiej sytuacji należy podłączyć kamerę do gniazda sieciowego za pośrednictwem zasilacza na co najmniej 24 godziny, aby naładować akumulatorek litowy zegara. Dopiero wówczas można ustawić datę i godzinę przed przystąpieniem do korzystania z kamery. Kamera może być używana bez ustawiania daty i godziny. Wkładanie i wyjmowanie karty CF

Jako nośnika zapisu można użyć karty CF (karty CompactFlash) zainstalowanej w gnieździe CF. Wymienny dysk twardy (w zestawie) lub karta Microdrive<sup>®</sup> to pewien rodzaj kart CF. Informacje na temat nośników, które na pewno współpracują z tą kamerą, można znaleźć na stronie 62.

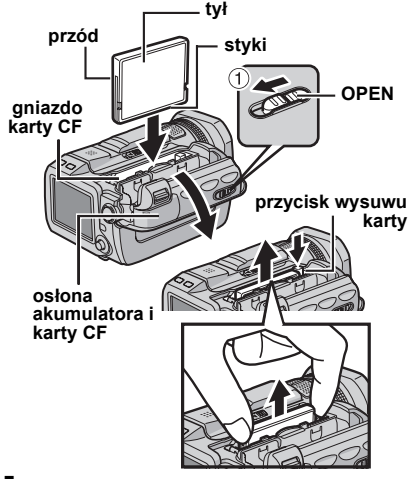

Sprawdź, czy kamera jest wyłączona.

**2** Przesuń dźwignię **OPEN** w kierunku pokazanym strzałką ① i przytrzymaj ją w tym położeniu, by otworzyć osłonę akumulatora/ karty CF.

**3** Gdy przycisk wysuwu karty wysunie się, naciśnij go jeden raz.

Przycisk pozostanie wciśnięty.

**4** Aby włożyć kartę CF, wsuń ją do oporu tak, jak pokazano na rysunku.

Aby wyjąć kartę CF, naciśnij dwukrotnie przycisk wysuwu karty.

- Przycisk wysunie się po jednokrotnym naciśnięciu. Kolejne naciśnięcie tego przycisku spowoduje wysunięcie karty CF.
- 5 Zatrzaśnij pokrywę akumulatora/karty CF.

# 18 PO PRZYGOTOWANIA

### UWAGI:

- Zapoznaj się z uwagami dotyczącymi obchodzenia się z kartami CF. (IF str. 58, "Nośnik zapisu")
- Przed użyciem należy sformatować dostarczony wymienny dysk twardy lub nową kartę CF. (IF str. 19)
- W przypadku otwarcia pokrywy akumulatora/karty CF lub wyjęcia karty SD przy włączonym zasilaniu, zasilanie zostanie automatycznie wyłączone, aby chronić dane na nośniku zapisu. Zamknij pokrywę, aby ponownie włączyć zasilanie po otworzeniu osłony baterii lub karty CF. Aby po przełożeniu karty SD ponownie włączyć zasilanie, zamknij pokrywę i ustaw przełącznik zasilania w położeniu
   OFF, a następnie w położeniu lub le.

### UWAGA:

- Nie wolno wkładać ani wyciągać kart CF, kiedy kamera jest włączona. Może to spowodować uszkodzenie karty lub uniemożliwić rozpoznawanie obecności kart przez kamerę.
- Nie należy ściskać obudowy karty CF.

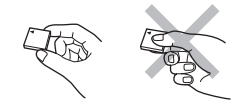

# Wkładanie i wyjmowanie karty SD

Karty SD zainstalowanej w gnieździe SD można używać jako nośnika zapisu. Informacje na temat nośników, które na pewno współpracują z tą kamerą, można znaleźć na stronie 62.

#### ścięty narożnik karta SD (opcjonalna)

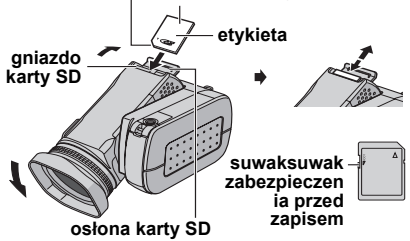

Sprawdź, czy kamera jest wyłączona.

2 Otwórz osłonę karty SD.

**3** Aby włożyć kartę SD, wsuń ją do gniazda ściętym narożnikiem.

Aby wyjąć kartę SD, naciśnij ją jeden raz. Kiedy karta SD wysunie się z kamery, wyjmij ją. • Nie wolno dotykać styków na odwrocie etykiety.

**4** Zamknij osłonę karty SD.

### Zabezpieczenie ważnych plików

Przesuń suwak zabezpieczenia na karcie SD w położenie "LOCK". W ten sposób można zapobiec nagraniu na karcie SD nowych informacji. Aby umożliwić nagrywanie, przed włożeniem karty SD przestaw suwak zabezpieczenia w położenie przeciwne do położenia "LOCK".

### UWAGA:

Nowa karta SD przed użyciem musi zostać sformatowana. (III str. 19)

### UWAGA:

Nie wkładaj ani nie wyjmuj kart SD, kiedy kamera jest włączona. Może to spowodować uszkodzenie karty lub uniemożliwić rozpoznanie jej obecności przez kamerę.

# Formatowanie nośnika zapisu

Kartę można sformatować (zainicjować) w gnieździe CF lub SD. Przed użyciem należy sformatować dostarczony wraz z kamerą wymienny dysk twardy lub nowo zakupione karty CF oraz karty SD. Procedura ta zapewnia stabilne prędkości i działanie podczas korzystania z nośników zapisu. Należy pamiętać, że formatowanie powoduje usunięcie z karty wszystkich plików, nawet zabezpieczonych. (IP str. 39)

Ustaw przełącznik zasilania w pozycji ● lub
 ▶.

**2** Naciśnij przycisk **MENU**. Zostanie wyświetlony ekran menu.

3 Za pomocą kontrolera wielofunkcyjnego (△/▽) zaznacz [MEMORY CARD SETTING], a następnie naciśnij przycisk ►II.

| BI CAMERA SETTING   |
|---------------------|
|                     |
| BASIC SETTING       |
| MEMORY CARD SETTING |
| DISPLAY             |
| QUALITY             |
| WIDE MODE           |

4 Za pomocą kontrolera wielofunkcyjnego (△/▽) zaznacz [FORMAT], a następnie naciśnij przycisk ►II.

ego (△/▽) 2MAT], a iśnij CLAN UP CLAN UP CLAN UP CLAN UP

VIDEO MODE MAGE MODE VOICE MODE COP/MOVE CLEAN UP CLEAN UP COP/MOVE COP/MOVE

5 Za pomocą kontrolera

wielofunkcyjnego (△/▽) zaznacz [CF SLOT] lub [SD SLOT], a następnie naciśnij przycisk ►II.

6 Za pomocą kontrolera wielofunkcyjnego (△/▽) zaznacz [EXECUTE], a następnie naciśnij przycisk ►II.

 Aby anulować operację formatowania, zaznacz [CANCEL], a następnie naciśnij przycisk ►II.

### OSTRZEŻENIE:

Podczas formatowania nie wolno wyjmować karty ani wykonywać innych operacji (na przykład wyłączać zasilania). Należy używać zasilacza sieciowego, ponieważ brak zasilania spowodowany rozładowaniem akumulatora podczas formatowania może spowodować uszkodzenie karty pamięci. Jeśli nośnik zapisu ulegnie uszkodzeniu, należy go ponownie sformatować.

### UWAGA:

Nośnika nie należy formatować na komputerze. Operację formatowania należy wykonywać w kamerze.

# Wybór nośnika zapisu

Wyboru nośnika zapisu należy dokonać przed przystąpieniem do nagrywania lub odtwarzania. (🖙 str. 48, 49)

Przykład: W przypadku nagrywania zdjęć na karcie SD

Ustaw przełącznik zasilania w pozycji .

2 Naciśnij przycisk **MENU**. Zostanie wyświetlony ekran menu.

3 Za pomocą kontrolera wielofunkcyjnego (△/▽) zaznacz [MEMORY CARD SETTING], a następnie naciśnij przycisk ►11.

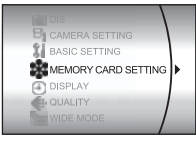

4 Za pomocą kontrolera wielofunkcyjnego (△/▽) zaznacz [IMAGE MODE], a następnie naciśnij przycisk ►II.

COMMANDE NO RESET WEED MODE VOICE MODE VOICE MODE FF FORMAT CLEAN UP

**5** Za pomocą kontrolera

wielofunkcyjnego (△/▽) zaznacz [SD SLOT], a następnie naciśnij przycisk ►Ⅱ.

**6** Naciśnij przycisk **MENU**, aby wrócić do normalnego ekranu.

# Nagrywanie materiałów wideo

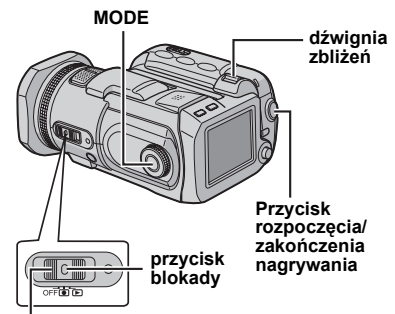

#### przełącznik zasilania

Ustaw przełącznik zasilania w pozycji .

2 Naciśnij przycisk MODE, aby wybrać 🚢 .

- Kamera fabrycznie jest tak ustawiona, by rejestrować materiały wideo na karcie w gnieździe CF. Sposób zmiany nośnika zapisu opisano na stronach 19, 48 i 49.
- Informacje na temat zmiany jakości obrazu można znaleźć na stronach 48 i 50.

**3** W celu rozpoczęcia nagrywania naciśnij przycisk rozpoczęcia / zakończenia nagrywania.

| <ul> <li>Na wyświetlaczu podawany<br/>jest orientacyjny czas</li> </ul> | [U] | [0h56m] |
|-------------------------------------------------------------------------|-----|---------|
| nagrywania, jaki pozostał.                                              |     | • REC   |

### **4** W celu zakończenia

operacji nagrywania ponownie naciśnij przycisk rozpoczęcia / zakończenia nagrywania.

### UWAGI:

- Jeżeli podczas nagrywania lub odtwarzania (materiałów wideo, zdjęć lub dźwięku) w trybie pracy z akumulatorem przez 5 minut nie zostanie wykonana żadna operacja, zasilanie kamery zostanie automatycznie wyłączone. Do ponownego włączenia kamery wymagane jest przestawienie przełącznika zasilania w pozycję
   OFF, a następnie w pozycję • lub ►. Podczas pracy z zasilaczem kamera przełącza się w tryb uśpienia (zapala się wskaźnik dostępu, a monitor LCD wyłącza się). Aby anulować tryb uśpienia, należy wykonać dowolną operację, na przykład zmienić ustawienie zbliżenia.
- W przypadku ciągłego filmowania, operacja filmowania jest przerywana, gdy rozmiar pliku osiągnie wartość 4 GB.
- Jeżeli dane nie mogą być prawidłowo nagrane lub zapisane, pliki wideo nie są zapisywane w folderze [SD\_VIDEO] przeznaczonym dla zwykłych materiałów wideo. Pliki są wówczas zapisywane w folderze [EXTMOV]. Informacje na temat odtwarzania tych plików można znaleźć w części zatytułowanej "Aby odtworzyć pliki zapisane w folderze [EXTMOV]" (*c* str. 22).
- Mogą wystąpić różnice w jasności pomiędzy nagranym materiałem wideo a zdjęciem, nawet jeżeli filmowany jest ten sam obiekt.
- Nazwy plików wideo są przydzielane w postaci kolejnych liczb szesnastkowych.
- Sposób wyłączania sygnałów dźwiękowych towarzyszących operacjom opisano na stronie 48.
- Informacje na temat orientacyjnego czasu nagrywania można znaleźć na stronie 62.

### Zbliżenie

Funkcja ta umożliwia zmianę skali filmowanego obiektu w celu uzyskania obrazu w zbliżeniu lub oddaleniu w trybie szerokokatnym. Można uzvskać 10-krotne powiekszenie optyczne.

### Przybliżanie

Przesuń dźwignię zbliżenia w kierunku symbolu T (tryb teleobiektywu).

### Oddalanie

Przesuń dźwignię zbliżenia w kierunku symbolu W (tryb szerokokatny).

W: tryb szerokokatny T: tryb teleobiektywu

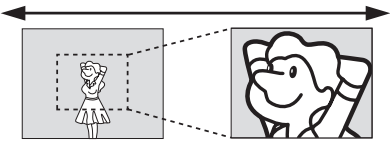

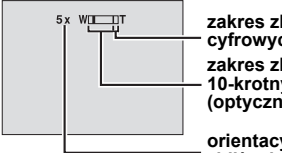

zakres zbliżeń cvfrowvch zakres zbliżeń 10-krotnvch (optycznych)

orientacyjny stopień zbliżenia

- Im mocniejszy jest nacisk na dźwignię, tym szybciej następuje zmiana skali.
- Zmiana skali powyżej 10x odbywa się na drodze cyfrowego przetworzenia obrazu i dlatego jest nazywana zbliżeniem cyfrowym. Zbliżenie cyfrowe może osiągnąć wartość do 200x. Ustaw opcję [ZOOM] na [40X] lub [200X]. (I str. 50)

### UWAGI:

- Podczas zmiany skali mogą wystąpić zakłócenia ostrości obrazu. Można temu zaradzić, ustawiajac wartość zbliżenia przed przystąpieniem do nagrywania i blokując ostrość za pomocą funkcji recznego ustawiania ostrości (cz str. 33), po czym można dowolnie zmieniać skale podczas nagrywania.
- Podczas operacji cyfrowego zbliżania jakość obrazu może ulec pogorszeniu.
- Zdiecia makro można robić z odległości około 5 cm od obiektu, jeśli dźwignia zbliżenia znajduje się w pozycji W.
- Podczas próby przybliżenia obiektu znajdującego się blisko obiektywu kamera może automatycznie zmniejszyć skale w zależności od odległości do obiektu. W takiej sytuacji należy ustawić tryb [TELE MACRO] na [ON]. (17 str. 50)

### Pochylenie obiektywu

Objektvw kamerv można ustawić pod katem najbardziej wygodnym dla użytkownika. Możliwy jest obrót o 45 stopni w góre lub w dół.

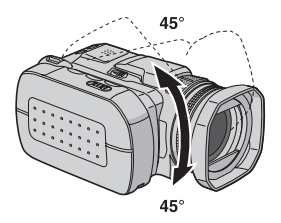

### Usuwanie plików

Jeżeli w trybie nagrywania zostanie naciśnięty przycisk m., ostatnio nagrany plik zostanie usuniety. (I str. 40)

 Gdy jednak tryb nagrywania (materiału wideo, zdjęć lub dźwięku) jest wyłączony, albo gdy po zakończeniu nagrywania zasilanie zostanie wyłączone, a następnie ponownie włączone, wówczas nie będzie można usunąć tego pliku.

# Odtwarzanie materiałów wideo

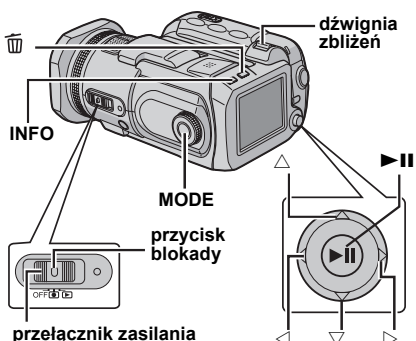

Ustaw przełącznik zasilania w pozycji ►.

2 Naciśnij przycisk MODE, aby wybrać 🔐 .

 Zostanie wyświetlony ekran z indeksem nagrań wideo. Obraz na ekranie indeksu przedstawia pierwszy fragment nagrania.

 Informacje na temat zmiany nośnika w celu jego odtworzenia można znaleźć na stronach 19. 48 i 49.

3 Korzystając z kontrolera wielofunkcyjnego  $(\triangle / \bigtriangledown / \triangle / \bigcirc)$  wybierz plik wideo, który chcesz odtworzyć.

4 Naciśnij przycisk ►II, by rozpocząć odtwarzanie.

5 Ponowne naciśnięcie przycisku ►II spowoduje wstrzymanie odtwarzania.

### Powrót do ekranu indeksu

W trybie wstrzymania odtwarzania przesuń dźwignie zbliżenia w pozycje W.

### Regulacja głośności

Podczas odtwarzania przesuń dźwignię zbliżenia w kierunku symbolu T, aby zwiększyć głośność, lub w kierunku symbolu W, by ją zmniejszyć.

Aby włączyć lub wyłączyć wyświetlanie daty W opcji [DATE/TIME] ustaw wartość [ON], [AUTO] lub [OFF]. (17 str. 48, 49)

Włączanie i wyłączanie informacji wyświetlanych na ekranie Naciśnij kilkakrotnie przycisk INFO.

### Sprawdzanie informacji o pliku

W trybie wstrzymania odtwarzania naciśnij przycisk INFO.

### Aby odtworzyć pliki zapisane w folderze [EXTMOV]

Jeżeli dane nie mogą być poprawnie nagrane, pliki wideo zostana zapisane w folderze [EXTMOV]. (🖙 str. 20) W celu odtworzenia plików z folderu [EXTMOV],

należy nacisnąć przycisk rozpoczęcia/ zakończenia nagrywania, gdy w punkcie 2 wyświetlany jest ekran indeksu, a następnie przejść do punktu 3, gdy na ekranie pojawi się wskaźnik [MPG].

 Funkcje szybkiego przewijania w przód, w tył, odtwarzania w zwolnionym tempie, odtwarzania poklatkowego oraz funkcje tworzenia list odtwarzania nie sa dostępne w przypadku plików w folderze [EXTMOV].

### UWAGI:

- Odtwarzany obraz można oglądać na monitorze LCD lub na podłączonym odbiorniku telewizyjnym. (I str. 24)
- W miejscu łączenia scen obraz może zatrzymać się na chwilę a dźwięk może zostać przerwany. Nie świadczy to jednak o nieprawidłowej pracy urzadzenia.
- Aby połączyć sceny bez wprowadzania zniekształceń, należy załadować pliki wideo do komputera i do ich łączenia skorzystać z dostarczonego oprogramowania. Jeśli plik połączony zostanie zapisany na płycie DVD, będzie miał takie same niezauważalne przejścia między scenami, jak komercyjna płyta DVD. Więcej informacji na temat tworzenia płyty DVD można znaleźć w części zatytułowanej "Proste tworzenie płyt DVD" w instrukcji instalacji oprogramowania i podłączania do gniazda USB.
- Podczas odtwarzania można wyświetlić datę i licznik. (I str. 49)
- Gdy kamera nagrzeje się, zacznie pulsować wskaźnik . Jeżeli temperatura kamery nadal rośnie, odtwarzanie może zostać przerwane, aby chronić nośnik danych. W takim przypadku należy wyłączyć kamerę i poczekać aż ostygnie. (17 str. 56)
- Jeśli do gniazda AV jest podłączony kabel, głos nie będzie odtwarzany przez głośnik ani przez słuchawki.

### Korzystanie z paska przewijania

Pionowy pasek przewijania przyspiesza wyszukiwanie plików na ekranie indeksu. Pasek przewijania jest szczególnie przydatny podczas usuwania plików (I str. 40), tworzenia listy odtwarzania (I str. 43) itp.

W celu wybrania paska przewijania na ekranie indeksu należv przestawić dźwignię zbliżeń w pozycję oznaczoną symbolem W

#### 2 Korzystając z kontrolera

wielofunkcyjnego (△/▽) wyświetl następną lub poprzednią stronę.

- Jeżeli kontroler wielofunkcyjny zostanie przesuniety do pozycii  $\triangle / \bigtriangledown$  i przytrzymany. rozpocznie się szybkie wyszukiwanie.
- Po znalezieniu potrzebnego pliku należy przestawić dźwignię zbliżeń w pozycję T, a następnie zaznaczyć ten plik.

## Różne funkcje odtwarzania

### Odtwarzanie nieruchomego obrazu (stopklatka)

- Podczas zwykłego odtwarzania naciśnij przycisk ►II.
- Aby wznowić zwykłe odtwarzanie, ponownie naciśnij przycisk ►II.

### Wyszukiwanie podczas odtwarzania

Podczas zwykłego odtwarzania przesuń kontroler wielofunkcyjny do pozycji ▷ w celu uruchomienia wyszukiwania w przód lub do pozycji tvł.

- Kilkakrotne przesunięcie kontrolera wielofunkcyjnego w kierunku  $\triangleleft$  lub  $\triangleright$ powoduje zwiększenie prędkości wyszukiwania w obu kierunkach. (-60x do +60x)
- Aby wznowić zwykłe odtwarzanie, naciśnij przycisk ►II.

### Wyszukiwanie początku pliku lub pomijanie pliku

Przesuń kontroler wielofunkcyjny do pozycji  $\nabla$ , aby odszukać początek następnego pliku. Kilkakrotne przesunięcie kontrolera wielofunkcyjnego do pozycji 7 powoduje pomijanje plików w przód.

Przesuń kontroler wielofunkcyjny do pozycji , aby odszukać początek bieżącego pliku. Kilkakrotne przesuniecie kontrolera wielofunkcyjnego do pozycji 🛆 powoduje pomijanie plików w tył.

 Jeśli podczas normalnego odtwarzania lub wyszukiwania kontroler wielofunkcyjny zostanie przesunięty do pozycji  $\nabla$  lub  $\triangle$ ,

odtwarzanie rozpocznie się po odnalezieniu poczatku pliku.

### Odtwarzanie klatka po klatce

W trakcie wstrzymania odtwarzania przesuń kontroler wielofunkcyjny do pozycji  $\triangleright$  lub  $\triangleleft$ .

- Kilkakrotne przesunięcie kontrolera wielofunkcyjnego do pozycji  $\triangleleft$  lub  $\triangleright$  powoduje wyświetlanie zdjęć klatka po klatce w kierunku w przód lub w tvł.
- Aby wznowić zwykłe odtwarzanie, naciśnij przycisk ►II.

### Odtwarzanie w zwolnionym tempie

W trakcie wstrzymania odtwarzania przesuń kontroler wielofunkcyjny i przytrzymaj go w pozycji  $\triangleright$  lub  $\triangleleft$  przez ponad 2 sekundy.

 Aby zatrzymać odtwarzanie w zwolnionym tempie, naciśnij przycisk ►II.

### Funkcja zbliżenia podczas odtwarzania

Odtwarzany obraz można powiekszyć maksymalnie pieciokrotnie.

Podczas zwykłego odtwarzania w miejscu, w którym chcesz powiększyć obraz, naciśnij przycisk ►II, aby wstrzymać odtwarzanie.

2 Przesuń dźwignię zbliżeń w kierunku symbolu T, aby zwiększyć powiększenie.

 Cały obraz zostanie wyświetlony w małym ekranie w dolnym prawym narożniku. Znak \* wskazuje punkt środkowy powiekszonego obszaru.

**3** Korzystając z kontrolera wielofunkcyjnego  $(\triangle / \bigtriangledown / \triangleleft / \triangleright)$  przejdź do obszaru powiększonego obrazu, który chcesz obejrzeć.

4 Aby zmniejszyć powiększenie, przesuń dźwianie zbliżeń w kierunku symbolu W.

• Dalsze przesuwanie dźwigni w kierunku symbolu W po osiągnięciu minimalnego powiększenia (tryb szerokokatny) spowoduje wyświetlenie ekranu indeksu. (I str. 22)

### Usuwanie plików z nagraniami wideo

Naciśnij przycisk m., następnie za pomocą kontrolera wielofunkcyjnego ( $\triangle / \bigtriangledown$ ) zaznacz [EXECUTE] i naciśnij przycisk ►II.

- Wybrany do usunięcia plik można zaznaczyć korzystając z kontrolera wielofunkcyjnego ( $\triangleleft/\triangleright$ ).
- Informacje na temat usuwania kilku plików jednocześnie można znaleźć na stronie 40.

pasek przewijania

# Podłączanie do telewizora lub magnetowidu

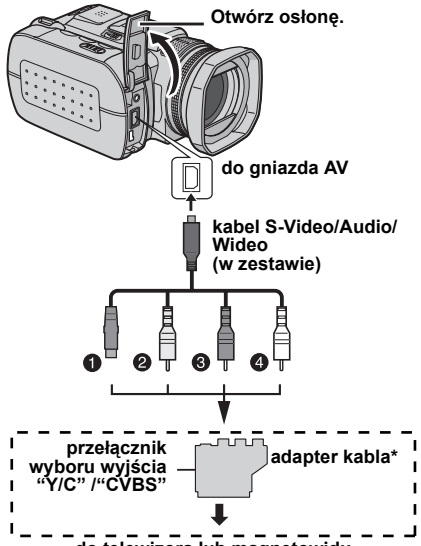

### do telewizora lub magnetowidu

- Czarny do S-VIDEO IN (jeśli telewizor/ magnetowid wyposażony jest w gniazda wejściowe S-VIDEO IN oraz A/V. Nie trzeba wówczas podłączać żółtego kabla wideo.)
- Żółty do gniazda VIDEO IN (jeśli telewizor/ magnetowid posiada tylko gniazdo wejściowe A/V.)
- Oczerwony do gniazda AUDIO R IN\*\*
- Biały do gniazda AUDIO L IN\*\*
- \* Jeżeli telewizor/magnetowid wyposażony jest w złącze SCART, skorzystaj z dołączonego adaptera kabla.
- \*\* Nie jest wymagany w przypadku oglądania zdjęć.

### UWAGI:

- Zalecane jest korzystanie z zasilacza sieciowego zamiast akumulatora. (🖙 str. 15)
- Zależnie od potrzeb ustaw odpowiednio przełącznik wyboru wyjścia wideo na adapterze: Y/C: W przypadku podłączania za pomocą kabla S-Video do telewizora lub magnetowidu, który akceptuje sygnały Y/C.

CVBS: W przypadku podłączania za pomocą kabla wideo do telewizora lub magnetowidu, który nie akceptuje sygnałów Y/C.

 Ustaw w odbiorniku telewizyjnym minimalny poziom głośności, aby uniknąć nagłego uderzenia dźwięku po włączeniu kamery.  Sposób podłączenia kamery do komputera opisano w instrukcji instalacji oprogramowania i podłączania do gniazda USB.

# Odtwarzanie na ekranie odbiornika telewizyjnego

Sprawdź, czy wszystkie urządzenia są wyłączone.

**2** Podłącz kamerę do telewizora lub magnetowidu, jak pokazano na rysunku.

Jeśli używasz magnetowidu, przejdź do punktu 3.

W przeciwnym razie przejdź do punktu 4.

**3** Podłącz wyjście magnetowidu do wejścia telewizora zgodnie z instrukcją obsługi magnetowidu.

**4** Włącz kamerę, magnetowid i telewizor.

**5** Włącz w magnetowidzie tryb sygnału wejściowego AUX, a telewizor ustaw w trybie VIDEO.

**6** Włącz w kamerze tryb odtwarzania. (II) str. 22)

#### Włączanie i wyłączanie wyświetlania następujących informacji na ekranie podłączonego telewizora

- Data/godzina Ustaw opcję [DATE/TIME] na [AUTO], [ON] lub [OFF]. (☞ str. 48, 49)
- Licznik

Ustaw opcję [SCENE COUNTER] na [ON] lub [OFF]. (IIIF str. 48, 49)

(Naciśnięcie przycisku **INFO** również powoduje włączenie/wyłączenie wyświetlacza.)

### Kopiowanie na magnetowid

Wykonaj czynności opisane w punktach od 1 do 6 powyżej.

2 W miejscu, od którego chcesz rozpocząć kopiowanie, uruchom nagrywanie w magnetowidzie. (Zapoznaj się z instrukcją obsługi magnetowidu.)

**3** Aby zakończyć operację kopiowania, zatrzymaj nagrywanie na magnetowidzie, a następnie zatrzymaj odtwarzanie w kamerze.

# Rejestrowanie zdjęć

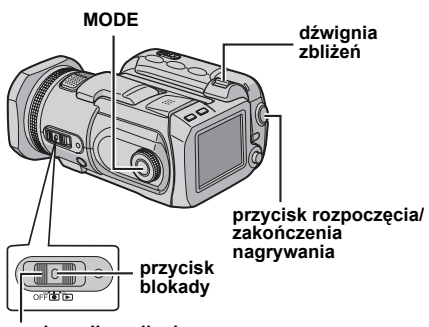

### przełącznik zasilania

Ustaw przełącznik zasilania w pozycji .

2 Naciśnij przycisk MODE, aby wybrać 🗖.

- Kamera fabrycznie jest tak ustawiona, by zapisywać zdjęcia na karcie pamięci w gnieździe CF. Sposób zmiany nośnika zapisu opisano na stronach 19, 48 i 49.
- Informacje na temat zmiany wielkości zdjęcia i jakości obrazu można znaleźć na stronach 48 i 51.
- Sposób korzystania z lampy błyskowej opisano na stronie 26.

**3** Naciśnij przycisk rozpoczęcia/zakończenia nagrywania. Podczas wykonywania zdjęcia pojawi się wskaźnik **PHOTO**. Zdjęcie zostanie zarejestrowane.

 Aby obejrzeć zdjęcie przed jego nagraniem, naciśnij do połowy przycisk rozpoczęcia/ zakończenia nagrywania i przytrzymaj go w tym położeniu. Gdy fotografowany obiekt jest ostry, wskaźnik 2 na ekranie przestaje pulsować. Aby anulować operację nagrywania, wystarczy zwolnić przycisk rozpoczęcia/zakończenia nagrywania. W celu zapisania zdjęcia na nośniku naciśnij przycisk rozpoczęcia/zakończenia nagrywania do oporu.

### UWAGI:

- Mogą wystąpić różnice w jasności pomiędzy nagranym materiałem wideo a zdjęciem, nawet jeżeli filmowany jest ten sam obiekt.
- Informacje na temat wyłączania sygnału dźwiękowego migawki podano na stronie 48.
- Informacje o orientacyjnej liczbie zdjęć, jakie można zapisać, znajdują się na stronie 63.

### Zbliżenie

Funkcja ta umożliwia zmianę skali filmowanego obiektu w celu uzyskania obrazu w zbliżeniu lub oddaleniu w trybie szerokokątnym. Korzystając ze zbliżenia optycznego można uzyskać 8krotne powiększenie.

### Przybliżanie

Przesuń dźwignię zbliżenia w kierunku symbolu **T** (tryb teleobiektywu).

### Oddalanie

Przesuń dźwignię zbliżenia w kierunku symbolu **W** (tryb szerokokątny).

### W: tryb szerokokątny T: tryb teleobiektywu

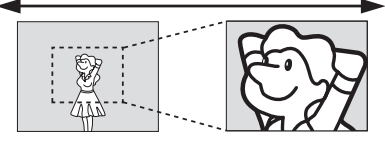

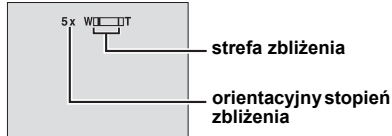

 Im mocniejszy jest nacisk na dźwignię, tym szybciej następuje zmiana skali.

### UWAGI:

- W trybie rejestrowania zdjęć można uzyskać maksymalne powiększenie 8X niezależnie od ustawienia ZOOM.
- Podczas operacji zbliżenia mogą wystąpić zakłócenia ostrości obrazu. Można temu zaradzić, ustawiając wartość zbliżenia przed przystąpieniem do nagrywania i blokując ostrość za pomocą funkcji ręcznego ustawiania ostrości (zr str. 33), po czym można dowolnie zmieniać skalę podczas nagrywania.
- Zdjęcia makro można robić z odległości około 5 cm od obiektu, jeśli dźwignia zbliżenia znajduje się w pozycji W.
- Podczas próby przybliżenia obiektu znajdującego się blisko obiektywu kamera może automatycznie zmniejszyć skalę w zależności od odległości do obiektu. W takiej sytuacji należy ustawić tryb [TELE MACRO] na [ON]. (zr str. 50)

## Wykonywanie zdjęć w trybie ciągłym

W przypadku włączenia trybu zdjęć ciągłych i przytrzymania wciśniętego przycisku rozpoczęcia/zakończenia nagrywania w punkcie **3** w części zatytułowanej "Rejestrowanie zdjęć" (IP str. 25) daje efekt zbliżony do fotografii seryjnej. (Odstęp czasu pomiędzy kolejnymi zdjęciami wynosi około 0,5 sekundy.) Aby skorzystać z tej funkcji, ustaw pokrętło trybu nagrywania w położenie inne niż [I], a następnie przestaw kontroler wielofunkcyjny w położenie ), aby na wyświetlaczu pojawił się wskaźnik [I].

- Aby wyłączyć tę funkcję, przesuń kontroler wielofunkcyjny do pozycji ▷, aby wspomniany wskaźnik → (lub →) znikł.
- Poprawne działanie funkcji wykonywania zdjęć w trybie ciągłym może zależeć od użytego nośnika zapisu.
- Prędkość rejestrowania zdjęć seryjnych zmniejsza się, jeśli zdjęcia seryjne są wykonywane bez przerw.

## Lampa błyskowa

Przy nagrywaniu zdjęć można używać lampy błyskowej. Tryb lampy błyskowej można w razie potrzeby zmienić.

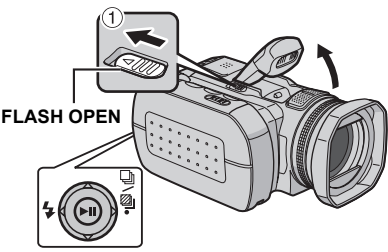

Ustaw przełącznik zasilania w pozycji .

2 Naciśnij przycisk MODE, aby wybrać 🗖.

**3** Przesuń suwak **FLASH OPEN** w kierunku strzałki <sup>(1)</sup>, aby wyskoczyła wbudowana lampa błyskowa.

- Pojawi się ikona lampy błyskowej.
- 4 Korzystając z kontrolera wielofunkcyjnego ⊲
- (4) wybierz wymagany tryb lampy błyskowej.

**\$A** [AUTO]: Lampa błyskowa uruchamiana jest automatycznie, gdy jest ciemno.

♣A ● AUTO RED-EYE: Lampa błyskowa uruchamiana jest automatycznie wraz z funkcją redukcji efektu czerwonych oczu u fotografowanych osób.

**4 ON**: Lampa jest uruchamiana zawsze niezależnie od warunków oświetlenia.

**4 S SLOW SYNCHRO:** Lampa jest uruchamiana zawsze niezależnie od warunków oświetlenia. W tym trybie szybkość migawki zmniejsza się, dlatego obiekty w tle mogą również zostać rozjaśnione.

[] = ustawienie fabryczne

Gdy lampa błyskowa nie jest używana Naciśnij lampę delikatnie w dół.

### UWAGI:

- Nie można jednocześnie korzystać z lampy błyskowej, zdjęć seryjnych lub bracketingu.
   Wskaźnik trybu niemożliwego do użycia miga lub gaśnie.
- Podczas ładowania lampy błyskowej miga ikona lampy błyskowej.
- Jeżeli światło lampy błyskowej nie jest dostatecznie jasne, ustaw opcję [GAIN] na [200] lub [400]. (zr str. 51)

## Usuwanie plików

Jeżeli w trybie nagrywania zostanie naciśnięty przycisk 🗑 , ostatnio nagrany plik zostanie usunięty. (I str. 40)

 Gdy jednak tryb nagrywania (materiału wideo, zdjęć lub dźwięku) jest wyłączony, albo gdy po zakończeniu nagrywania zasilanie zostanie wyłączone, a następnie ponownie włączone, wówczas nie będzie można usunąć tego pliku.

# Odtwarzanie zdjęć

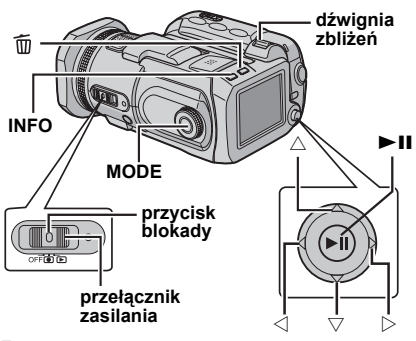

Ustaw przełącznik zasilania w położeniu

2 Naciśnij przycisk MODE, aby wybrać 🗖.

- Zdjęcie zostanie wyświetlone.
- Informacje na temat zmiany nośnika w celu jego odtworzenia można znaleźć na stronach 19, 48 i 49.

3 Przesuń kontroler wielofunkcyjny do pozycji ⊲, aby wyświetlić poprzedni plik. Przesuń kontroler wielofunkcyjny do pozycji ▷, aby wyświetlić następny plik.

# Aby włączyć lub wyłączyć wyświetlanie daty/ godziny

W opcji [DATE/TIME] ustaw wartość [ON], [AUTO] lub [OFF]. (🖙 str. 48, 49)

### Włączanie i wyłączanie informacji wyświetlanych na ekranie/Sprawdzanie informacji o pliku (☞ str. 38) / Wyświetlanie histogramu (☞ str. 38)

Naciśnij kilkakrotnie przycisk INFO.

### UWAGI:

- Zdjęcia zapisane na karcie w innym urządzeniu mogą nie być wyświetlane poprawnie.
- Zdjęcia można powiększać, zmniejszać lub obracać. (I str. 28)

# Pokaz slajdów

Istnieje możliwość automatycznego wyświetlenia wszystkich zdjęć zapisanych na nośniku.

- Ustaw przełącznik zasilania w pozycji 🕨.
- 2 Naciśnij przycisk MODE, aby wybrać 🗖.
- Zdjęcie zostanie wyświetlone.
- Informacje na temat zmiany nośnika w celu jego odtworzenia można znaleźć na stronach 19, 48 i 49.

3 Naciśnij przycisk ►II, by rozpocząć pokaz slajdów.

- Przesunięcie kontrolera wielofunkcyjnego do pozycji △ podczas pokazu slajdów spowoduje wyświetlanie zdjęć w rosnącej kolejności.
- Aby zakończyć pokaz slajdów, naciśnij ponownie przycisk ►II.

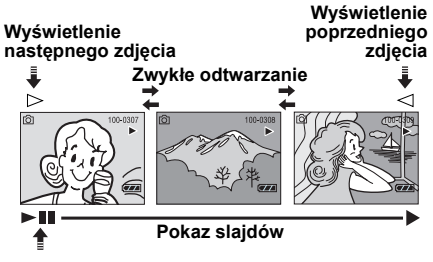

# Ekran indeksu plików zdjęć

Można jednocześnie przeglądać kilka plików zapisanych na nośniku. Ta funkcja przeglądania pozwala łatwo odnaleźć właściwy plik.

Kiedy wyświetlane jest zapisane zdjęcie, przesuń dźwignię zbliżenia do pozycii W.

 Na monitorze zostanie wyświetlony indeks.

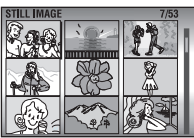

**2** Korzystając z kontrolera wielofunkcyjnego  $(\triangle / \bigtriangledown / \lhd / \bigcirc)$  przesuń ramkę na wybrany plik.

3 Naciśnij przycisk ►II. Zostanie wyświetlony zaznaczony plik.

## Korzystanie z paska przewijania

Pionowy pasek przewijania przyspiesza wyszukiwanie plików na ekranie indeksu. Pasek przewijania jest szczególnie przydatny podczas usuwania plików (IIF str. 40), wprowadzania ustawień DPOF (IIF str. 46) itp.

 W celu wybrania paska przewijania na ekranie indeksu należy przestawić dźwignię zbliżeń w pozycję oznaczoną symbolem W.
 Korzystając z

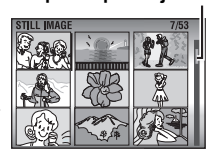

pasek przewijania

wielofunkcyjnego ( $\triangle/\nabla$ ) wyświetl następną lub poprzednią stronę.

- Jeżeli kontroler wielofunkcyjny zostanie przesunięty do pozycji △/▽ i przytrzymany, rozpocznie się szybkie wyszukiwanie.
- Po znalezieniu potrzebnego pliku należy przestawić dźwignię zbliżeń w pozycję T, a następnie zaznaczyć ten plik.

# Obrót zdjęcia

kontrolera

Zdjęcia można obracać w prawo lub w lewo.

Ustaw przełącznik zasilania w pozycji 돈.

- 2 Naciśnij przycisk MODE, aby wybrać 🗖.
- Zdjęcie zostanie wyświetlone.
- Informacje na temát zmiany nośnika w celu jego odtworzenia można znaleźć na stronach 19, 48 i 49.

3 Przesuń kontroler wielofunkcyjny do pozycji ∇, aby obrócić zdjęcie o kąt 90° zgodnie z ruchem wskazówek zegara.

 Każdorazowe przesunięcie kontrolera wielofunkcyjnego do pozycji ▽ powoduje obrót zdjęcia zgodnie z ruchem wskazówek zegara. (90° → 180° → 270° → 0°)

4 Przesuń kontroler wielofunkcyjny do pozycji △, aby obrócić zdjęcie o kąt 90° przeciwnie do ruchu wskazówek zegara.

 Każdorazowe przesunięcie kontrolera wielofunkcyjnego do pozycji △ powoduje obrót zdjęcia przeciwnie do ruchu wskazówek zegara. (270° → 180° → 90° → 0°)

# Funkcja zbliżenia podczas odtwarzania

Odtwarzane zdjęcie można powiększyć maksymalnie pięciokrotnie.

Ustaw przełącznik zasilania w pozycji ►.

- 2 Naciśnij przycisk MODE, aby wybrać 🗖.
- Zdjęcie zostanie wyświetlone.
- Informacje na temat zmiany nośnika w celu jego odtworzenia można znaleźć na stronach 19, 48 i 49.

**3** Przesuń dźwignię zbliżeń w kierunku symbolu **T**, aby zwiększyć powiększenie.

 Całe zdjęcie zostanie wyświetlone w małym ekranie w dolnym prawym narożniku. Znak \* wskazuje punkt środkowy powiększonego obszaru.

**4** Korzystając z kontrolera wielofunkcyjnego (△/▽/<//>
/>) przejdź do obszaru powiększonego obrazu, który chcesz obejrzeć.

**5** Aby zmniejszyć powiększenie, przesuń dźwignię zbliżeń w kierunku symbolu **W**.

 Dalsze przesuwanie dźwigni w kierunku symbolu W po osiągnięciu minimalnego powiększenia (tryb szerokokątny) spowoduje wyświetlenie ekranu indeksu. (zr str. 27)

## Usuwanie plików zdjęć

Naciśnij przycisk m , następnie za pomocą kontrolera wielofunkcyjnego (△/▽) zaznacz [EXECUTE] i naciśnij przycisk ►Ⅱ.

- Wybrany do usunięcia plik można zaznaczyć korzystając z kontrolera wielofunkcyjnego (</l>
   (</l>
   />).
- Informacje na temat usuwania kilku plików jednocześnie można znaleźć na stronie 40.

# Nagrywanie dźwięku

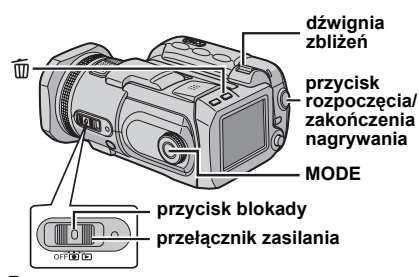

Ustaw przełącznik zasilania w pozycji .

**2** Naciśnij i przytrzymaj przycisk **MODE**, aby wybrać  $\Psi$ .

- Kamera fabrycznie jest tak ustawiona, by nagrywany dźwięk był zapisywany na karcie w gnieździe CF. Sposób zmiany nośnika zapisu opisano na stronach 19, 48 i 49.
- Informacje na temat zmiany jakości dźwięku i jego głośności można znaleźć na stronach 48 i 51.

3 W celu rozpoczęcia nagrywania naciśnij przycisk rozpoczęcia / zakończenia nagrywania.

**4** W celu zakończenia operacji nagrywania ponownie naciśnij przycisk rozpoczęcia / zakończenia nagrywania. Kamera przejdzie w tryb gotowości do nagrywania.

### UWAGA:

Informacje na temat orientacyjnego czasu nagrywania można znaleźć na stronie 63.

### Wskaźniki na monitorze LCD

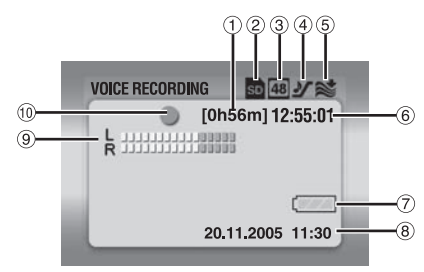

- 1 Pozostały czas (🖙 str. 63)
- ② Wskaźnik wybranego nośnika (I str. 19, 49)
- 3 Jakość dźwięku: 48 (wysoka), 16 (standardowa) i 8 (ekonomiczna) (IP str. 51)
- (5) Wskaźnik funkcji wyciszania szumu wiatru (IP str. 50)
- ⑥ Licznik
- ⑦ Wskaźnik stanu akumulatora (🖙 str. 55)
- ⑧ Data/godzina
- ⑨ Wskaźnik poziomu sygnału z mikrofonu
- 10 Tryb nagrywania
  - nagrywanie
  - tryb gotowości do nagrywania

### Usuwanie plików

Jeżeli w trybie nagrywania zostanie naciśnięty przycisk 面, ostatnio nagrany plik zostanie usunięty. (☞ str. 40)

 Gdy jednak tryb nagrywania (materiału wideo, zdjęć lub dźwięku) jest wyłączony, albo gdy po zakończeniu nagrywania zasilanie zostanie wyłączone, a następnie ponownie włączone, wówczas nie będzie można usunąć tego pliku.

# 30 PO NAGRYWANIE I ODTWARZANIE MATERIAŁÓW DŹWIĘKOWYCH

# Odtwarzanie dźwięku

Ustaw przełącznik zasilania w położeniu ►.

2 Naciśnij i przytrzymaj przycisk **MODE**, aby wybrać ♥.

 Informacje na temat zmiany nośnika w celu jego odtworzenia można znaleźć na stronach 19, 48 i 49.

**3** Naciśnij przycisk ►**II**, by rozpocząć odtwarzanie.

4 Ponowne naciśnięcie przycisku ►II spowoduje wstrzymanie odtwarzania.

### Regulacja głośności

Podczas odtwarzania przesuń dźwignię zbliżenia w kierunku symbolu **T**, aby zwiększyć głośność, lub w kierunku symbolu **W**, by ją zmniejszyć.

### Sprawdzanie informacji o pliku

W trybie wstrzymania odtwarzania naciśnij przycisk **INFO**.

### Wybór pliku na liście odtwarzania

W trybie wstrzymania odtwarzania przesuń dźwignię zbliżenia w pozycję **W**, aby pojawiła się lista odtwarzania. Następnie za pomocą kontrolera

| FILE No. 100-0001  |             |
|--------------------|-------------|
| DATE               | P.B. TIME   |
| 15. 11. 2005 10:30 | 1h30m20s    |
| 20. 11. 2005 11:30 | 1h15m10s On |
| 23. 11. 2005 10:10 | 2h20m20s    |
|                    | 2h50m30s    |

wielofunkcyjnego ( $\triangle / \nabla$ )

pasek przewijania

zaznacz wybrany plik i naciśnij przycisk ►II.

 Pasek przewijania, z którego można korzystać, pojawia się na ekranie indeksu filmu i zdjecia.

### Różne funkcje odtwarzania

### Wyszukiwanie podczas odtwarzania

Podczas zwykłego odtwarzania przesuń kontroler wielofunkcyjny do pozycji ▷ w celu uruchomienia wyszukiwania w przód lub do pozycji ⊲ w celu uruchomienia wyszukiwania w tył. Aby wznowić zwykłe odtwarzanie, naciśnij przycisk ►II.

# Wyszukiwanie początku pliku lub pomijanie pliku

Przesuń kontroler wielofunkcyjny do pozycji ▽, aby odszukać początek następnego pliku. Kilkakrotne przesunięcie kontrolera wielofunkcyjnego do pozycji ⊽powoduje pomijanie plików w przód.

Przesuń kontroler wielofunkcyjny do pozycji △, aby odszukać początek bieżącego pliku.

Kilkakrotne przesunięcie kontrolera wielofunkcyjnego do pozycji ∆powoduje pomijanie plików w tył.

 Jeśli podczas normalnego odtwarzania lub wyszukiwania kontroler wielofunkcyjny zostanie przesunięty do pozycji ▽ lub △, odtwarzanie rozpocznie się po odnalezieniu początku pliku.

### Wskaźniki na monitorze LCD

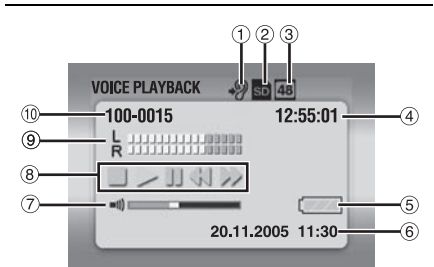

① Prędkość odtwarzania: \*? (normalna), \*?

(szybka), ⊶9 (wolna) (☞ str. 51)

- Wskaźnik wybranego nośnika (i str. 19, 49)
- ③ Jakość dźwięku: 48 (wysoka), 16 (standardowa) i 8 (ekonomiczna) (☞ str. 51)
- ④ Licznik
- (5) Wskaźnik stanu akumulatora (🖙 str. 55)
- 6 Data/godzina (I str. 49)
- ⑦ Wskaźnik poziomu głośności
- ⑧ Tryb odtwarzania
  - : zatrzymanie
  - : odtwarzanie
  - II : wstrzymanie (pauza)
  - I szybkie wyszukiwanie w tył
  - ►► : szybkie wyszukiwanie w przód
- Wskaźnik poziomu sygnału
- 1 Numer folderu / pliku

### Usuwanie plików dźwiękowych

Naciśnij przycisk m , następnie za pomocą kontrolera wielofunkcyjnego (△/▽) zaznacz [EXECUTE] i naciśnij przycisk ►Ⅱ.

- Wybrany do usunięcia plik można zaznaczyć korzystając z kontrolera wielofunkcyjnego (⊲/▷).
- Informacje na temat usuwania kilku plików jednocześnie można znaleźć na stronie 40.

# Kompensacja przeciwoświetlenia

Kompensacji przeciwoświetlenia powoduje szybkie rozjaśnienie obiektu. Dzięki prostej czynności ciemne fragmenty przedmiotu zostaną rozjaśnione dzięki zmianie parametrów ekspozycji.

Ustaw przełącznik zasilania w pozycji .

2 Ustaw pokrętło trybu nagrywania w położeniu innym niż ⊠, aby na ekranie pojawił się symbol M.

**3** Przesuń kontroler wielofunkcyjny jeden raz do pozycji  $\triangle$  ( $\mathbb{N}$ ), aby pojawił się wskaźnik  $\mathbb{N}$ .

### Wyłączanie kompensacji przeciwoświetlenia

Przesuń kontroler wielofunkcyjny dwa razy do pozycji  $\triangle$  ( $\bigcirc$ ), aby wskaźnik  $\bigcirc$  znikł.

# Punktowa kontrola ekspozycji

Wybór punktowego pomiaru oświetlenia umożliwia precyzyjniejszą kompensację ekspozycji. Można wybrać jeden z trzech mierzonych obszarów.

Ustaw przełącznik zasilania w pozycji .

2 Ustaw pokrętło trybu nagrywania w położeniu innym niż ☎, aby na ekranie pojawił się symbol ₪.

**3** Przesuń kontroler wielofunkcyjny dwa razy do pozycji  $\triangle$  ( $\mathbb{N}$ ), aby pojawił się wskaźnik  $\mathbb{Q}$ .

• W środkowej części ekranu pojawi się ramka pomiaru punktowego ()

4 Korzystając z kontrolera wielofunkcyjnego (⊲/▷) wybierz odpowiednie położenie ramki pomiaru punktowego.

5 Naciśnij przycisk ►II. Procedura wprowadzania ustawień została zakończona.

### Zablokowanie parametrów ekspozycji

Po wykonaniu czynności opisanych w punkcie **4** naciśnij i przytrzymaj wciśnięty przez ponad 2 sekundy przycisk **1**. Pojawi się wskaźnik **1**.

### Wyłączanie punktowej kontroli ekspozycji

Przesuń kontroler wielofunkcyjny jeden raz do pozycji  $\triangle$  ( $\mathbb{B}$ ), aby wskaźnik  $\bigcirc$  znikł.

### UWAGI:

- Punktowy pomiar oświetlenia może być niemożliwy po włączeniu pewnych innych funkcji.
- W pewnych miejscach i warunkach filmowania uzyskanie optymalnych wyników może być trudne.

# Program automatycznej ekspozycji

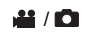

Ustawienia programu automatycznej ekspozycji można wykorzystywać w określonych warunkach rejestracji ujęć.

Ustaw przełącznik zasilania w pozycji .

**2** Ustaw pokrętło trybu nagrywania w wybranej pozycji.

Zmierzch: Sprawia, że ujęcia zarejestrowane wieczorem wyglądają bardziej naturalnie.

Portret: Obiekt na pierwszym planie jest uwydatniony przez rozmycie obrazu tła.

Sport: Krótki czas migawki umożliwia wyraźne nagrywanie szybko poruszających się obiektów. Czas migawki jest automatycznie ustawiany w zakresie od 1/250 do 1/4000 sekundy.

Śnieg: Uruchamiana jest kompensacja w przypadku obiektów, które mogłyby być za ciemne podczas rejestrowania materiału na bardzo jasnym tle, na przykład na śniegu.

### Wyłączenie programów automatyki ekspozycji

Ustaw pokrętło trybu nagrywania na 🖪 lub 🕅.

### UWAGA:

W trakcie nagrywania nie można ustawić programu automatycznej ekspozycji, nawet jeżeli zostanie ustawione pokrętło trybu nagrywania.

## Priorytet apertury

### Ręczne ustawianie wartości apertury (A)

Wartość apertury (liczba F) można ustawić ręcznie. Im większa jest wartość apertury (im mniejsza liczba F), tym bardziej rozmazane będzie tło. Im mniejsza jest wartość apertury (im większa liczba F), tym ostrzejszy będzie obraz zarówno obiektów znajdujących się blisko jak i daleko.

Ustaw przełącznik zasilania w położeniu .

**2** Ustaw pokrętło trybu nagrywania na **A**. Zostanie wyświetlona liczba F.

3 Korzystając z kontrolera wielofunkcyjnego (⊲/▷) wybierz odpowiednią liczbę F. Można wybrać następujące wartości liczby F.

- F1.8\* / F1.9\*\* / F2.0 / F2.8 / F4.0 / F5.6 / F8.0\*
- Niedostępne w przypadku nagrywania zdjęć.
- \*\* Opcja niedostępna w przypadku nagrywania materiałów wideo.
- Jeśli nie można zmienić wartości, naciśnij przycisk >II.

4 Naciśnij przycisk ►II. Procedura wprowadzania ustawień została zakończona.

### Aby zmienić wartość przysłony

Naciśnij przycisk ►II, wybierz przysłonę za pomocą kontrolera wielofunkcyjnego (<//▷) i naciśnij ►II.

### Wyłączanie priorytetu apertury

Ustaw pokrętło trybu nagrywania w pozycji innej niż  ${\bf A}$  .

### UWAGA:

Jeżeli jest zbyt jasny, należy ustawić większą liczbę F. Jeżeli jest zbyt ciemny, należy ustawić mniejszą liczbę F.

### Priorytet migawki

# Ręczne ustawianie czasu otwarcia migawki (S)

Czas otwarcia migawki można ustawić ręcznie. Krótki czas otwarcia migawki może zamrozić ruch szybko poruszających się obiektów, a długi czas otwarcia migawki może spowodować rozmycie obiektu, sprawiając wrażenie ruchu.

Ustaw przełącznik zasilania w pozycji .

**2** Ustaw pokrętło trybu nagrywania na **S**. Zostanie wyświetlony czas otwarcia migawki.

3 Korzystając z kontrolera wielofunkcyjnego (⊲/▷) wybierz odpowiedni czas otwarcia migawki. Można wybrać następujące wartości czasu otwarcia migawki.

 Jeśli nie można zmienić wartości, naciśnij przycisk ►II.

| 1/2<br>1/4<br>1/8<br>1/15<br>1/25*                 | Dłuższy czas otwarcia może<br>powodować rozmycie obiektu,<br>sprawiając wrażenie płynnego ruchu.                                                                                                    |
|----------------------------------------------------|----------------------------------------------------------------------------------------------------|
| 1/50*                                              | Czas otwarcia migawki ma stałą<br>wartość równą 1/50 sekundy. Czarne<br>paski pojawiające się zazwyczaj<br>podczas filmowania obrazu na<br>telewizorze, stają się węższe.                                                                                           |
| 1/120*                                             | Czas otwarcia migawki ma stałą<br>wartość równą 1/120 sekundy.<br>Zmniejsza się migotanie występujące<br>podczas filmowania w świetle lamp<br>fluorescencyjnych lub rtęciowych.                                                                                     |
| 1/250<br>1/500<br>1/1000**<br>1/2000**<br>1/4000** | Krótki czas migawki umożliwia<br>wyraźne nagrywanie szybko<br>poruszających się obiektów. Tych<br>ustawień należy używać, jeżeli<br>regulacja automatyczna nie działa<br>dobrze w przypadku trybu 🍣 (Sport)<br>w programie automatycznej<br>ekspozycji. (🖙 str. 31) |

- Podczas nagrywania zdjęć szybkość migawki jest ustawiona na 1/30, 1/60, 1/125.
- \*\* Niedostępne w przypadku nagrywania zdjęć. Jeżeli używana jest lampa błyskowa, niedostępna jest również opcja 1/500.

4 Naciśnij przycisk ►II. Procedura wprowadzania ustawień została zakończona.

Aby zmienić szybkość migawki Naciśnij przycisk ►II, wybierz migawkę za

pomocą kontrolera wielofunkcyjnego (⊲/⊳) i naciśnij ►II.

### Wyłączanie priorytetu migawki

Ustaw pokrętło trybu nagrywania w pozycji innej niż **S**.

### UWAGI:

- W przypadku nagrywania obrazów przy długim czasie otwarcia migawki zalecane jest używanie statywu.
- Szybkość migawki można ustawiać niezależnie dla filmów i dla zdjęć.

# Wykonywanie zdjęć przedziałowych

Oprócz zdjęcia przy poziomie ekspozycji ustawianym przez kamere rejestrowane są dwa dodatkowe zdjęcia przy wartości ekspozycji przesuniętej o +0,3 EV i -0,3 EV w obie strony. Po wykonaniu zdjęć można wybrać zdjęcie o właściwej wartości ekspozycji.

Obniżona wartość ekspozycji

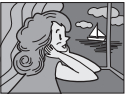

Standardowa wartość ekspozycji

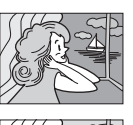

Podwyższona wartość ekspozycji

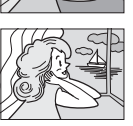

Ustaw przełącznik zasilania w pozycji .

2 Naciśnij przycisk MODE, aby wybrać 💼.

3 Ustaw pokrętło trybu nagrywania w położeniu innym niż 🖪, aby na ekranie pojawił się symbol M.

4 Przesuń kontroler wielofunkcyjny dwa razy do pozycji  $\triangleright$  (2), aby na ekranie pojawił się wskaźnik 🖾 .

**5** W celu wykonania zdjęć przedziałowych naciśnij przycisk rozpoczęcia / zakończenia nagrywania. Zostana zarejestrowane trzy zdjecia.

### Anulowanie trybu zdjęć przedziałowych

Przesuń kontroler wielofunkcyjny do pozycji D (2), aby wskaźnik 2 znikł.

# Reczne ustawianie ostrości

### ¥ / 🗖

Automatyczne ustawianie ostrości pokrywa zakres od nieskończoności do bliskiego planu. Poprawne ustawienie ostrości nie jest jednak możliwe we wszystkich sytuacjach. W takim przypadku należy korzystać z funkcji ręcznego ustawiania ostrości.

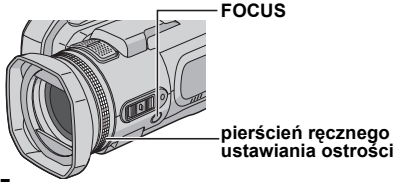

Ustaw przełacznik zasilania w pozycii •.

**2** Ustaw pokrętło trybu nagrywania w położeniu innym niż A, aby na ekranie pojawił się symbol Μ.

3 Naciśnij przycisk FOCUS. Pojawi się wskaźnik recznego ustawiania ostrości.

Wskaźnik ręcznego ustawiania osu osu.
 4 Aby wyregulować ostrość obiektu w większej odległości, obróć pierścień ręcznego ustawiania ostrości przeciwnie do ruchu wskazówek zegara.
 Ustawianie ostrości obiektu w większej odległości

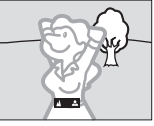

Aby wyregulować ostrość obiektu w bliższej odległości, obróć pierścień recznego ustawiania ostrości zgodnie z ruchem wskazówek zegara.

Ustawianie ostrości obiektu w bliższei odległości

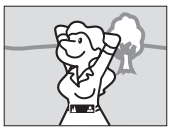

# Powrót do trybu automatycznego ustawiania ostrości

Naciśnij ponownie przycisk **FOCUS** lub ustaw pokrętło trybu nagrywania na 🖪.

# Ręczne ustawianie ostrości jest zalecane w następujących sytuacjach:

- Jeżeli dwa obiekty zachodzą na siebie w tym samym ujęciu.
- Przy słabym oświetleniu.\*
- Gdy obiekt charakteryzuje się małym kontrastem (różnicą między jasnymi i ciemnymi obszarami), np. płaska, jednokolorowa ściana lub czyste, błękitne niebo.\*
- Jeśli ciemny obiekt jest ledwo widoczny na wyświetlaczu.\*
- Gdy ujęcie zawiera drobne lub identyczne wzory powtarzające się regularnie.
- Jeżeli na ujęcie mają wpływ promienie słoneczne lub światło odbite od powierzchni wody.
- W przypadku rejestrowania ujęć z silnie kontrastującym tłem.
- \* Pojawią się pulsujące symbole ostrzegające o niskim poziomie kontrastu: ▲, ◀, ► i ▲.

# Ustawienia ręczne w menu MSET

Polecenia menu MSET pozwalają w łatwy sposób korzystać z funkcji nagrywania w trybie ręcznym.

## Wybór polecenia w menu

Ustaw przełącznik zasilania w pozycji .

2 Ustaw pokrętło trybu nagrywania w położeniu innym niż ☑, aby na ekranie pojawił się symbol ∭.

**3** Przesuń kontroler wielofunkcyjny do pozycji  $\nabla$  ( $\mathbb{M}$ SET). Zostanie wyświetlony ekran menu.

4 Za pomocą kontrolera wielofunkcyjnego (⊲/▷) wybierz z menu MSET odpowiednie polecenie, a następnie naciśnij przycisk ►II.

|      |      |     |   |      | - |
|------|------|-----|---|------|---|
| M    |      |     |   |      |   |
| 8    |      |     |   |      |   |
|      |      |     |   |      |   |
|      |      |     |   |      |   |
|      |      |     |   |      |   |
|      |      |     |   |      |   |
|      |      |     |   |      |   |
|      |      |     |   |      |   |
|      |      |     |   |      |   |
|      |      |     |   |      |   |
|      |      |     |   |      |   |
| AUTO | AUTO | OFF | 1 |      |   |
| AUTU | AUTU | 011 |   |      |   |
| AE   | WB   | EF  |   |      |   |
|      |      |     |   | <br> | 1 |
|      |      |     |   |      |   |

W menu MSET dostępne są 3 opcje. **AE**: Ekspozycja ręczna (🖙 str. 35) **WB**: Balans bieli (🖙 str. 35) **EF**: Efekty (🖙 str. 36)

# W punkcie 5 i 6 opisano przykład ręcznego ustawiania ekspozycji.

5 Za pomocą kontrolera wielofunkcyjnego (⊲/▷) wybierz ustawienie, a następnie naciśnij przycisk ►II. Procedura wprowadzania ustawienia została zakończona.

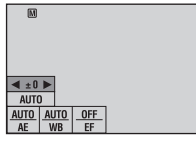

**6** Zamknij menu MSET przesuwając kontroler wielofunkcyjny do pozycji ⊽ (**M**SET).

### UWAGA:

W trakcie nagrywania nie można ustawić opcji [EF], nawet jeżeli kontroler wielofunkcyjny zostanie przesunięty do pozycji  $\bigtriangledown (MSET)$ .

### Ekspozycja ręczna

# Ręczne ustawianie parametrów ekspozycji jest zalecane w następujących sytuacjach:

- Podczas rejestrowania ujęć pod światło lub przy bardzo jasnym tle.
- W przypadku rejestrowania ujęć w plenerze przy naturalnym, odbijającym światło tle, na przykład na plaży lub podczas jazdy na nartach.
- Jeżeli tło jest bardzo ciemne albo obiekt jest jasny.

₩ menu MSET wybierz opcję [AE]. (☞ str. 34)

2 Jeżeli zostanie wybrana opcja [AUTO], przesuń kontroler wielofunkcyjny do pozycji △. (tylko w trybie wideo)

3 Aby rozjaśnić obraz, przesuń kontroler wielofunkcyjny do pozycji ▷. Aby przyciemnić obraz, przesuń kontroler wielofunkcyjny do pozycji ⊲.

- Zakres regulacji
  - W przypadku nagrywania materiałów wideo: –6 do +6 albo AUTO (ekspozycja automatyczna) W przypadku nagrywania zdjęć: –2,0 do +2,0 (EV)

4 Naciśnij przycisk ►II. Procedura

wprowadzania ustawień została zakończona.

5 Zamknij menu MSET przesuwając kontroler wielofunkcyjny do pozycji ⊽ (MSET).

### Zablokowanie parametrów ekspozycji

Po wykonaniu czynności opisanych w punkcie 5 naciśnij i przytrzymaj wciśnięty przez ponad 2 sekundy przycisk ► II. Pojawi się wskaźnik [].

### UWAGI:

- Ręcznej kontroli ekspozycji nie można używać równocześnie z ustawieniem (Śnieg) funkcji programu automatycznej ekspozycji (III str. 31) ani z włączoną kompensacją przeciwoświetlenia (III str. 31).
- Jeżeli regulacja nie powoduje widocznych zmian w jasności obrazu, ustaw funkcję [GAIN UP] na [ON]. (zr str. 50)

### Balans bieli

Balans bieli jest zazwyczaj ustawiany automatycznie w celu prawidłowego odtworzenia barw w różnych warunkach oświetlenia. W zależności od warunków można jednak ręcznie wybrać następujące tryby.

₩ menu MSET wybierz opcję [WB]. (☞ str. 34)

**2** Korzystając z kontrolera wielofunkcyjnego  $(\triangle/\nabla)$  wybierz odpowiedni tryb.

₩ MWB: Do ręcznego ustawiania balansu bieli w zależności od źródła światła. ☞ "Ręczna regulacja balansu bieli" (☞ str. 36)

FINE: W przypadku ujęć rejestrowanych na zewnątrz w słoneczny dzień.

**CLOUD**: W przypadku ujęć rejestrowanych na zewnątrz w pochmurny dzień.

HALOGEN: Gdy używana jest lampa wideo lub podobne źródło światła.

3 Naciśnij przycisk ►II. Procedura wprowadzania ustawień została zakończona.

**4** Zamknij menu MSET przesuwając kontroler wielofunkcyjny do pozycji ⊽ (**M**SET).

**Powrót do automatycznego balansu bieli** W punkcie **2** wybierz opcję [AUTO].

# **36** PO FUNKCJE NAGRYWANIA

### Reczna regulacja balansu bieli

W menu WB wybierz opcję [MWB].

2 Przed obiektem ustaw kartke gładkiego, białego papieru. Dostosui wartość zbliżenia lub stań w taki sposób. aby biały papier wypełnił cały ekran.

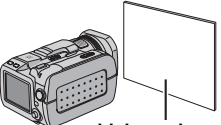

biały papier

3 Naciśnij i przytrzymaj wciśnięty przycisk ►II, aż na chwile zacznie pulsować wskaźnik 🔨, po czvm przestanie.

### UWAGI:

- W punkcie 2 uzyskanie ostrego obrazu białej kartki może być trudne. W takim przypadku ustaw ostrość recznie. (cr str. 33)
- Obiekty moga być filmowane w pomieszczeniach przy różnych rodzajach oświetlenia (naturalne, fluorescencyjne, światło świec itp.). Z uwagi na różnice w temperaturze barwowej różnych źródeł światła, odcień obiektu będzie zależny od ustawionego poziomu balansu bieli. Funkcja ta pozwala uzyskać bardziej naturalny efekt.
- Wprowadzony recznie balans bieli obowiazuje nawet po wyłaczeniu zasilania lub wyjeciu akumulatora.

### Efekty

Do nagrywanych ujeć można dodawać efekty specjalne.

W menu MSET wybierz opcję [EF]. (c str. 34)

2 Korzvstając z kontrolera wielofunkcyjnego  $(\triangle / \bigtriangledown)$  wybierz odpowiedni tryb.

**SEPIA**: Obraz będzie miał brązowawy odcień, jak na starych fotografiach.

B/W MONOTONE: Obraz bedzie czarno-biały, jak w przypadku starych filmów.

CLASSIC FILM\*: Niektóre klatki nagrania zostana pominiete, co w efekcie tworzy atmosfere filmu sprzed lat.

STROBE\*: Obraz bedzie wygladał jak seria kolejnych ujęć.

Niedostępne w przypadku nagrywania zdjęć.

3 Naciśnij przycisk ►II. Procedura wprowadzania ustawień została zakończona.

4 Zamknij menu MSET przesuwając kontroler wielofunkcyjny do pozycji  $\bigtriangledown$  (MSET).

### Jak wyłaczyć efekty

W punkcie 2 wybierz opcję [OFF].

## Efekt płynnego pojawiania się/ zanikania obrazu

Kolejne sceny wideo mogą zmieniać się z wykorzystaniem różnych efektów.

Ustaw przełącznik zasilania w pozycji ►.

2 Naciśnij przycisk MODE, aby wybrać 🏨 .

**3** Naciśnij przycisk **MENU**. Zostanie wyświetlony ekran menu.

4 Za pomocą kontrolera wielofunkcyjnego (△/▽) zaznacz [WIPE/FADER], a następnie naciśnij przycisk ►II.

**5** Korzystając z kontrolera wielofunkcyjnego  $(\triangle / \bigtriangledown)$  wybierz właściwy efekt.

FADER-WHITE: Obraz zaczyna wyłaniać się z białego ekranu lub zanika do białego ekranu.

BK FADER-BLACK: Obraz zaczyna wyłaniać się z czarnego ekranu lub zanika do czarnego ekranu.

BW FADER-B.W: Obraz kolorowy zaczyna wyłaniać się z czarno-białego obrazu lub zanika do obrazu czarno-białego.

► WIPE-CORNER: Obraz nasuwa się na czarny ekran począwszy od prawego górnego rogu w kierunku lewego dolnego lub zanika począwszy od lewego dolnego rogu w kierunku prawego górnego, pozostawiając czarny ekran.

WIPE-WINDOW: Ujęcie zaczyna się pojawiać w środku czarnego ekranu i rozszerza się w kierunku narożników lub zanika począwszy od rogów, zwężając się stopniowo ku środkowi.

 WIPE-SLIDE: Obraz nasuwa się od prawej do lewej lub zanika od lewej do prawej strony.
 WIPE-DOOR: Dwie połowy czarnego ekranu otwierają się w lewo i w prawo, odsłaniając ujęcie, lub czarny ekran pojawia się z lewej i z prawej strony, stopniowo zakrywając ujęcie.

WIPE-SCROLL: Újęcie násuwa się od dołu ku górze na czarny ekran lub zanika w kierunku z góry na dół, pozostawiając czarny ekran. WIPE-SHUTTER: Obraz pojawia się ze środka czarnego ekranu i rozszerza w kierunku do góry i na dół lub zanika od góry i z dołu w kierunku środka, pozostawiając czarny ekran.

6 Naciśnij przycisk ►II. Procedura wprowadzania ustawień została zakończona.

7 Naciśnij przycisk **MENU**, aby zamknąć ekran menu.

 Wybrany efekt pojawiania się/zanikania lub nasuwania obrazu działa w momencie rozpoczynania i kończenia odtwarzania.

### Wyłączanie efektu

W punkcie 5 wybierz opcję [OFF].

# Efekty podczas odtwarzania

¥ / 🗖

Nagrania wideo i zdjęcia można wzbogacić o efekty specjalne.

Ustaw przełącznik zasilania w pozycji ►.

2 Naciśnij MODE, aby wybrać 🔐 lub 👩.

**3** Naciśnij przycisk **MENU**. Zostanie wyświetlony ekran menu.

4 Za pomocą kontrolera wielofunkcyjnego (△/▽) zaznacz [EFFECT], a następnie naciśnij przycisk ► II.

**5** Korzystając z kontrolera wielofunkcyjnego  $(\Delta/\nabla)$  wybierz właściwy efekt.

SEPIA: Obraz będzie miał brązowawy odcień, podobnie jak na starych fotografiach. B/W MONOTONE: Obraz będzie czarno-biały,

jak w przypadku starych filmów.

Sclassic FILM\*: Niektóre klatki nagrania zostaną pominięte, co w efekcie tworzy atmosferę filmu sprzed lat.

STROBE\*: Obraz będzie wyglądał jak seria kolejnych ujęć.

\* Niedostępne w przypadku nagrywania zdjęć.

6 Naciśnij przycisk ►III. Procedura

wprowadzania ustawień została zakończona.

**7** Naciśnij przycisk **MENU**, aby zamknąć ekran menu.

### Wyłączanie efektu

W punkcie 5 wybierz opcję [OFF].

# Informacje o pliku

i 🖬 / 🖸 / 🖞

W trybie odtwarzania można wyświetlić informacje o pliku.

### Informacje o plikach wideo

W trybie wstrzymania odtwarzania materiału wideo naciśnij przycisk **INFO**. Zostaną wyświetlone informacje o pliku.

FILE: nazwa pliku FOLDER: nazwa folderu DATE/TIME: data i czas nagrania PB TIME: czas odtwarzania (długość pliku) QUALITY: jakość obrazu (🖙 str. 50) PROTECT: stan ochrony pliku (🖙 str. 39)

 Naciśnięcie przycisku INFO, gdy wyświetlany jest ekran indeksu (IIF str. 22), spowoduje wyświetlenie informacji dotyczących zaznaczonego pliku.

Wyłączanie ekranu z informacjami o pliku Naciśnij kilkakrotnie przycisk INFO.

### Informacje o zdjęciach

Gdy zdjęcie wyświetlone jest na ekranie, naciśnij przycisk **INFO**. Zostaną wyświetlone informacje o pliku.

FILE: nazwa pliku FOLDER: nazwa folderu DATE/TIME: data i czas nagrania SIZE: rozmiar zdjęcia (z7 str. 51) QUALITY: jakość obrazu (z7 str. 51) PROTECT: stan ochrony pliku (z7 str. 39)

 Naciśnięcie przycisku INFO, gdy wyświetlany jest ekran indeksu (IIF str. 27), spowoduje wyświetlenie informacji dotyczących zaznaczonego pliku.

Wyłączanie ekranu z informacjami o pliku Naciśnij kilkakrotnie przycisk INFO.

### Informacje o plikach dźwiękowych

W trybie wstrzymania odtwarzania materiału dźwiękowego naciśnij przycisk **INFO**. Zostaną wyświetlone informacje o pliku.

FILE: nazwa pliku FOLDER: nazwa folderu DATE/TIME: data i czas nagrania PB TIME: czas odtwarzania (długość pliku) QUALITY: jakość dźwięku (🖙 str. 51) PROTECT: stan ochrony pliku (🖙 str. 39)

 Naciśnięcie przycisku INFO, gdy wyświetlana jest lista odtwarzania (III str. 30), spowoduje wyświetlenie informacji dotyczących zaznaczonego pliku.

Wyłączanie ekranu z informacjami o pliku Naciśnij kilkakrotnie przycisk INFO.

### Histogram (w przypadku plików zdjęć)

Histogram to wykres informujący o jasności zdjęcia. Oś pozioma wskazuje poziom jasności (ciemniejszy z lewej strony i jaśniejszy z prawej), a oś pionowa

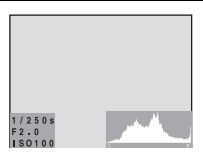

wskazuje ile pikseli mieści się na każdym poziomie jasności.

- Im więcej pikseli znajduje się w strefie środkowej, tym lepiej dobrana jest wartość ekspozycji, a jasność lepiej zrównoważona.
- Im więcej pikseli znajduje się z lewej strony, tym obraz jest ciemniejszy.
- Im więcej pikseli znajduje się z prawej strony, tym obraz jest jaśniejszy.

Sprawdzająć obraz i jego histogram, można poznać rozkład poziomów ekspozycji oraz ogólny stan odtworzenia tonów.

#### Wyświetlanie histogramu plików zdjęć

Gdy zdjęcie wyświetlone jest na ekranie, naciśnij kilkakrotnie przycisk **INFO**.

Wyłączanie ekranu z histogramem Naciśnij kilkakrotnie przycisk INFO.

### UWAGA:

Szybkość migawki, przysłona i czułość (GAIN) są wyświetlane razem z histogramem jako informacja o rejestrowanym zdjęciu. Szybkość migawki wyświetlana podczas rejestrowania materiału w trybie auto stanowi wartość przybliżoną. Może ona nie zgadzać się z wartością wyświetlaną razem z histogramem.

# Ochrona plików

🗯 / 🖸 / 🎐

Funkcja ta pozwala zabezpieczyć pliki przed przypadkowym skasowaniem.

Ustaw przełącznik zasilania w pozycji ►.

**2** Naciśnij (i przytrzymaj) przycisk **MODE**, aby wybrać typ pliku (materiał wideo, zdjęcie lub dźwięk).

**3** Naciśnij przycisk **MENU**. Zostanie wyświetlony ekran menu.

**4** Za pomocą kontrolera wielofunkcyjnego (△/▽) zaznacz [PROTECT], a następnie naciśnij przycisk ►**II**.

### Włączenie ochrony aktualnie wyświetlanego pliku

5 Za pomocą kontrolera wielofunkcyjnego (△/▽) wybierz opcję [CURRENT], a następnie naciśnij przycisk ►II.

6 Za pomocą kontrolera wielofunkcyjnego (△/▽) wybierz opcję [EXECUTE], a następnie naciśnij przycisk ►II.

- Za pomocą kontrolera wielofunkcyjnego (<//
  ) można wybrać poprzedni lub następny plik.</li>
- Aby usunąć zabezpieczenie, zaznacz chroniony plik, a następnie wykonaj czynności opisane w punktach 5 i 6.

### Zabezpieczanie kilku plików

5 Za pomocą kontrolera wielofunkcyjnego (△/▽) zaznacz [FILE SELECT], a następnie naciśnij przycisk ►II.

Zostanie wyświetlony ekran z indeksem.

 6 Korzystając z kontrolera wielofunkcyjnego (△/▽/<//▷) zaznacz plik, który chcesz zabezpieczyć, a następnie naciśnij przycisk
 ►II

- Obok pliku pojawi się znaczek On .
- Aby zabezpieczyć pozostałe pliki, powtórz czynności opisane w punkcie **6**.
- Razem z dźwignią zbliżeń i kontrolerem wielofunkcyjnym (△/▽) można używać paska przewijania. (☞ str. 22, 27, 30)
- Gdy przesuniesz dźwignię zbliżenia w kierunku T, zostanie wyświetlony ekran podglądu.
   Przesunięcie dźwigni w kierunku W spowoduje wyświetlenie ekranu indeksu.
- 7 Naciśnij przycisk **MENU**.

8 Za pomocą kontrolera wielofunkcyjnego (△/▽) zaznacz [QUIT], a następnie naciśnij przycisk ► II.

• Wybrane pliki zostały zabezpieczone.

Aby usunąć zabezpieczenie, zaznacz w punkcie
 6 chroniony plik.

### Zabezpieczenie wszystkich plików

5 Za pomocą kontrolera wielofunkcyjnego (△/▽) zaznacz [PROTECT ALL], a następnie naciśnij przycisk ►II.

O Za pomocą kontrolera wielofunkcyjnego (△/▽) zaznacz [EXECUTE], a następnie naciśnij przycisk ►II.

Wszystkie pliki zostały zabezpieczone.

### Usunięcie zabezpieczenia wszystkich plików.

5 Zaznacz [CANCEL ALL], a następnie naciśnij przycisk ►II.

Ó Za pomocą kontrolera wielofunkcyjnego (△/▽) zaznacz [EXECUTE], a następnie naciśnij przycisk ►II.

### OSTRZEŻENIE:

Podczas zabezpieczania plików nie wyjmuj karty ani nie wykonuj innych operacji (na przykład wyłączenie zasilania). Używaj zasilacza sieciowego, ponieważ brak zasilania na skutek rozładowania akumulatorów podczas zabezpieczania plików może spowodować uszkodzenie karty pamięci. Jeśli nośnik zapisu ulegnie uszkodzeniu, sformatuj go. (zr str. 19)

# Usuwanie plików

### 🗯 / 🗖 / 🖞

Umożliwia usunięcie zbędnych plików.

### Usuwanie za pomocą przycisku 面

Ustaw przełącznik zasilania w pozycji ►.

2 Naciśnij (i przytrzymaj) przycisk MODE, aby wybrać typ pliku (materiał wideo, zdjęcie lub dźwięk).

**3** Za pomocą kontrolera wielofunkcyjnego (△/▽/⊲/▷) wyświetl wybrany plik, a następnie naciśnij przycisk m.

 Plik można również zaznaczyć na ekranie indeksu (materiały wideo lub zdjęcia) bądź na liście odtwarzania (materiały dźwiękowe).
 (IIF str. 22, 27, 30)

**4** Za pomocą kontrolera wielofunkcyjnego (△/▽) zaznacz [EXECUTE], a następnie naciśnij przycisk ►**II**.

### UWAGA:

Jeżeli w trybie nagrywania zostanie naciśnięty przycisk m, zostanie usunięty ostatnio nagrany plik. Gdy jednak tryb nagrywania (materiału wideo, zdjęć lub dźwięku) jest wyłączony, albo gdy po zakończeniu nagrywania zasilanie zostanie wyłączone, a następnie ponownie włączone, wówczas nie będzie można usunąć tego pliku.

### Usuwanie z poziomu ekranu menu

Ustaw przełącznik zasilania w pozycji ►.

**2** Naciśnij (i przytrzymaj) przycisk **MODE**, aby wybrać typ pliku (materiał wideo, zdjęcie lub dźwięk).

**3** Naciśnij przycisk **MENU**. Zostanie wyświetlony ekran menu.

**4** Za pomocą kontrolera wielofunkcyjnego (△/▽) zaznacz [DELETE], a następnie naciśnij przycisk ►II.

### Usuwanie aktualnie wyświetlanego pliku

5 Za pomocą kontrolera wielofunkcyjnego (△/▽) zaznacz [CURRENT], a następnie naciśnij przycisk ►II.

6 Za pomocą kontrolera wielofunkcyjnego (△/▽) zaznacz [EXECUTE], a następnie naciśnij przycisk ►II.

 Za pomocą kontrolera wielofunkcyjnego (<//
) można wybrać poprzedni lub następny plik.

### Usuwanie kilku zaznaczonych plików

5 Za pomocą kontrolera wielofunkcyjnego (△/▽) zaznacz [FILE SELECT], a następnie naciśnij przycisk ►II.

 Pojawi się ekran indeksu (materiały wideo lub zdjęcia) albo lista odtwarzania (materiały dźwiękowe).

6 Korzystając z kontrolera wielofunkcyjnego (△/▽/<//>
) zaznacz plik, który chcesz usunąć, a następnie naciśnij przycisk ►II.

- Aby zaznaczyć pozostałe pliki, powtórz czynności opisa ne w punkcie 6.
- Razem z dźwignią zbliżeń i kontrolerem wielofunkcyjnym (△/▽) można używać paska przewijania. (☞ str. 22, 27, 30)
- Gdy przesuniesz dźwignię zbliżenia w kierunku T, zostanie wyświetlony ekran podglądu.
   Przesunięcie dźwigni w kierunku W spowoduje wyświetlenie ekranu indeksu.

### 7 Naciśnij przycisk MENU.

8 Za pomocą kontrolera wielofunkcyjnego
 (△/▽) zaznacz [EXECUTE AND QUIT], a następnie naciśnij przycisk ►II.
 Wybrane pliki zostały usunięte.

### Usuwanie wszystkich plików

5 Za pomocą kontrolera wielofunkcyjnego (△/▽) zaznacz [DELETE ALL], a następnie naciśnij przycisk ►II.

6 Za pomocą kontrolera wielofunkcyjnego (△/▽) zaznacz [EXECUTE], a następnie naciśnij przycisk ►II.

 Aby anulować operację usunięcia, zaznacz opcję [CANCEL], a następnie naciśnij przycisk > II.

### UWAGI:

- Nie można usunąć plików zabezpieczonych. Aby je usunąć, należy najpierw wyłączyć ochronę. (m. str. 39)
- Usuniętych plików nie można odzyskać. Przed usunięciem sprawdź pliki.

### OSTRZEŻENIE:

Podczas usuwania plików nie wyjmuj karty ani nie wykonuj innych operacji (na przykład wyłączenie zasilania). Używaj zasilacza sieciowego, ponieważ brak zasilania na skutek rozładowania akumulatorów podczas usuwania plików może spowodować uszkodzenie karty pamięci. Jeśli nośnik zapisu ulegnie uszkodzeniu, sformatuj go. (zr str. 19)

# Czyszczenie nośnika zapisu

i / 🗖 / 🖳

Prędkość zapisu na nośniku spada po dłuższym okresie eksploatacji. Aby przywrócić pierwotną prędkość zapisu, należy co pewien czas przeprowadzać operację czyszczenia. Funkcja czyszczenia odpowiada funkcji "Defragmentacja" w komputerze.

### UWAGA:

W przypadku wykonywania operacji czyszczenia kamera powinna być zasilana przez znajdujący się w zestawie zasilacz sieciowy. (III str. 15)

Ustaw przełącznik zasilania w pozycji ● lub ▶.

**2** Naciśnij przycisk **MENU**. Zostanie wyświetlony ekran menu.

3 Za pomocą kontrolera wielofunkcyjnego (△/▽) zaznacz [MEMORY CARD SETTING], a następnie naciśnij przycisk ►II.

**4** Za pomocą kontrolera wielofunkcyjnego (△/▽) zaznacz [CLEAN UP], a następnie naciśnij przycisk ►**II**.

 Za pomocą kontrolera wielofunkcyjnego (△/▽) wybierz opcję [CF SLOT] lub [SD SLOT], a następ nie naciśnij przycisk ►II.

5 Za pomocą kontrolera wielofunkcyjnego (△/▽) zaznacz [EXECUTE], a następnie naciśnij przycisk ►II.

- Aby anulować operację czyszczenia, zaznacz opcję [CANCEL], a następnie naciśnij przycisk
   II.
- Jeśli zasilacz sieciowy nie jest podłączony do kamery, zostanie wyświetlone ostrzeżenie. W takiej sytuacji podłącz zasilanie kamery z zasilacza sieciowego.

6 Po zakończeniu operacji czyszczenia pojawi się napis [CLEANING UP COMPLETED]. Naciśnij ► II, by zakończyć operację.

Procedura czyszczenia może potrwać jakiś czas.

### OSTRZEŻENIE:

Podczas operacji czyszczenia nie wolno wyjmować nośnika zapisu ani wykonywać innych operacji (na przykład wyłączać zasilania).

# Kopiowanie i przenoszenie plików zdjęć

Funkcja ta umożliwia kopiowanie zdjęć między kartami pamięci w gniazdach CF i SD, korzystając z informacji wyświetlanych na monitorze.

#### Zanim zaczniesz kopiować

- Sprawdź, czy w obu gniazdach CF i SD znajdują się karty pamięci.
- Sprawdź, czy na docelowej karcie pamięci jest wystarczająca ilość miejsca.

Ustaw przełącznik zasilania w pozycji 💽 lub 🕞.

**2** Naciśnij przycisk **MENU**. Zostanie wyświetlony ekran menu.

3 Za pomocą kontrolera wielofunkcyjnego (△/▽) zaznacz [MEMORY CARD SETTING], a następnie naciśnij przycisk ►II.

**4** Za pomocą kontrolera wielofunkcyjnego (△/▽) zaznacz [COPY/MOVE], a następnie naciśnij przycisk ►II.

5 Za pomocą kontrolera wielofunkcyjnego (△/▽) wybierz opcję [COPY] lub [MOVE], a następnie naciśnij przycisk ►II.

**COPY**: Pliki są kopiowane na nośnik docelowy, a oryginalne pliki pozostają na nośniku źródłowym.

**MOVE**: Pliki są przenoszone na nośnik docelowy, a pliki oryginalne są usuwane z nośnika źródłowego (za wyjątkiem plików tylko do odczytu).

Ó Za pomocą kontrolera wielofunkcyjnego (⊲/▷) wybierz kierunek operacji kopiowania/ przenoszenia, a następnie przesuń kontroler wielofunkcyjny do pozycji ▽. (SD → CF lub CF → SD)

CIĄG DALSZY NA NASTĘPNEJ STRONIE

# Kopiowanie lub przenoszenie przez wskazanie plików

Za pomocą kontrolera wielofunkcyjnego (⊲/▷) zaznacz [FILE], a następnie naciśnij przycisk ►II.

Zostanie wyświetlony ekran z indeksem.

8 Za pomocą kontrolera wielofunkcyjnego (△/▽/⊲/▷) zaznacz wybrany plik, a następnie naciśnij przycisk ►II.

- Przy pliku pojawi się ikona
- Aby wybrać pozostałe pliki, powtórz czynność.
- Razem z dźwignią powiększeń i przyciskami △∇ można używać paska przewijania. (☞ str. 28)

**9** Naciśnij przycisk **MENU**, aby wrócić do poprzedniego ekranu.

**10** Za pomocą kontrolera wielofunkcyjnego (△/▽) zaznacz [EXECUTE], a następnie naciśnij przycisk ►**II**.

**1** Rozpocznie się transfer plików.

 Aby zatrzymać transfer plików, naciśnij przycisk
 II, następnie zaznacz [EXECUTE] i naciśnij przycisk

**12** Kiedy pojawi się komunikat [COPYING (MOVING) COMPLETED], naciśnij przycisk ►II, aby zakończyć operację.

# Kopiowanie lub przenoszenie wszystkich zdjęć na nośniku

Za pomocą kontrolera wielofunkcyjnego (⊲/▷) zaznacz opcję [ALL].

8 Za pomocą kontrolera wielofunkcyjnego (△/▽) zaznacz [EXECUTE], a następnie naciśnij przycisk ►II.

• Jeżeli chcesz anulować operację, zaznacz [CANCEL], a następnie naciśnij przycisk ►II.

9 Rozpocznie się transfer plików.

 Aby zatrzymać transfer plików, naciśnij przycisk
 II, następnie zaznacz [EXECUTE] i naciśnij przycisk

**10** Kiedy pojawi się komunikat [COPYING (MOVING) COMPLETED], naciśnij przycisk ►II, aby zakończyć operację.

# Zerowanie numeru pliku

### # / 🗖 / 🖳

Po wyzerowaniu numeru pliku (tzn. jego nazwy) zostanie utworzony nowy folder. Będą w nim zapisywane nowo tworzone pliki. Zaleca się oddzielenie nowych plików od plików zarejestrowanych wcześniej.

Ustaw przełącznik zasilania w pozycji 💽 lub 🕞.

**2** Naciśnij przycisk **MENU**. Zostanie wyświetlony ekran menu.

3 Za pomocą kontrolera wielofunkcyjnego (△/▽) zaznacz [MEMORY CARD SETTING], a następnie naciśnij przycisk ►II.

4 Za pomocą kontrolera wielofunkcyjnego (△/▽) zaznacz [NO. RESET], a następnie naciśnij przycisk ►II.

5 Korzystając z kontrolera wielofunkcyjnego (△/▽) wybierz rodzaj pliku (materiał wideo, zdjęcie lub dźwięk), a następnie naciśnij przycisk ►Ⅱ.

6 Za pomocą kontrolera wielofunkcyjnego (△/▽) zaznacz [EXECUTE], a następnie naciśnij przycisk ►II.

- 7 Naciśnij przycisk ►II.
- Zostanie utworzony nowy folder (na przykład [101JVCSO]), a numeracja plików rozpocznie się od nowego numeru (na przykład "PIC\_0001.JPG").

# Tworzenie listy odtwarzania

Listę odtwarzania można utworzyć zbierając wybrane ujęcia z uprzednio nagranych plików wideo.

Ustaw przełącznik zasilania w pozycji ►.

2 Naciśnij przycisk MODE, aby wybrać 🔐.

**3** Naciśnij przycisk **MENU**. Zostanie wyświetlony ekran menu.

4 Za pomocą kontrolera wielofunkcyjnego (△/▽) zaznacz [PLAY LIST], a następnie naciśnij przycisk ►II.

5 Za pomocą kontrolera wielofunkcyjnego (△/▽) zaznacz [EDIT], a następnie naciśnij przycisk ► II.

Ó Za pomocą kontrolera wielofunkcyjnego (△/▽) zaznacz [NEW LIST], a następnie naciśnij przycisk ►II.

7 Korzystając z kontrolera wielofunkcyjnego (△/▽) przewiń miniatury nagranych plików w górę lub w dół i wybierz plik, który ma być dodany do listy odtwarzania.

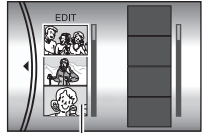

miniatury nagranych plików

 Razem z dźwignią plików zbliżeń i kontrolerem wielofunkcyjnym (△/▽) można używać paska przewijania. ((= str. 22)

8 Naciśnij przycisk ►II. Pojawi się ramka pozwalająca zaznaczyć miejsce wstawienia.

9 Korzystając z kontrolera wielofunkcyjnego (△/▽) przewiń miniatury na liście odtwarzania w górę lub w dół i wybierz miejsce, gdzie ma być wstawiony zaznaczony plik.

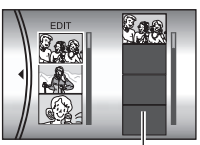

lista odtwarzania

 Razem z dźwignią zbliżeń i kontrolerem wielofunkcyjnym (△/▽) można używać paska przewijania. (☞ str. 22)

**10** Naciśnij przycisk ►II. Wybrany plik zostanie dodany do listy odtwarzania .

- Aby dodać kolejne pliki, powtórz czynności opisane w punktach **7** do **10**.
- **11** Naciśnij przycisk **MENU**. Zostanie wyświetlony ekran potwierdzenia.

**12** Za pomocą kontrolera wielofunkcyjnego (△/▽) wybierz opcję [SAVE AND QUIT], a następnie naciśnij przycisk ►II.

- Wybierz opcję [CANCEL], aby wrócić do ekranu edycyjnego.
- Jeśli nie chcesz zapisać listy odtwarzania, wybierz opcję [DELETE AND QUIT].

# Sprawdzenie listy przez odtworzenie plików wideo

Utworzoną listę można sprawdzić przed zapisaniem.

Po wykonaniu czynności opisanej w punkcie 10 zaznacz na liście odtwarzania miniaturę korzystając z kontrolera wielofunkcyjnego (▷).

**2** Za pomocą kontrolera wielofunkcyjnego  $(\triangle / \nabla)$  wybierz ujęcie, które chcesz sprawdzić.

3 Naciśnij przycisk ►II. Odtwarzanie listy zacznie się od wybranej sceny.

- Odtwarzanie zostanie automatycznie zatrzymane po osiągnięciu końca listy odtwarzania.
- Aby przerwać odtwarzanie, naciśnij ►II, a następnie przesuń dźwignię zbliżenia w kierunku W.

### Sprawdzenie tylko przejść między ujęciami

Po wykonaniu czynności opisanej w punkcie 10 za pomocą kontrolera wielofunkcyjnego (▷) wybierz przejście między ujęciami.

 Po wybraniu ujęcia przesuń kontroler wielofunkcyjny jeszcze raz do pozycji ▷, aby wybrać pasek przejścia między ujęciami.

2 Za pomocą kontrolera wielofunkcyjnego (△/▽) wybierz przejście między ujęciami, które chcesz sprawdzić.

3 Naciśnij przycisk ►II, aby rozpocząć odtwarzanie wybranego przejścia między ujęciami.

### Usuwanie z listy odtwarzania dodanego pliku

Po wykonaniu czynności opisanej w punkcie 10 zaznacz na liście odtwarzania miniaturę korzystając z kontrolera wielofunkcyjnego (▷).

 $\begin{array}{l} \textbf{2} \text{ Korzystając z kontrolera wielofunkcyjnego} \\ (\bigtriangleup/\bigtriangledown) \text{ zaznacz plik, który chcesz usunąć, a} \\ \text{następnie naciśnij przycisk } \textbf{m}. \end{array}$ 

### UWAGI:

- Lista odtwarzania może składać się z 99 pozycji.
- Jeżeli usuniesz oryginalne pliki, zostaną one również usunięte z listy odtwarzania.

# Odtwarzanie listy

Podczas odtwarzania listy wyświetlane są oryginalne nagrania wideo. (Informacje na temat tworzenia listy odtwarzania – 🖙 str. 43)

Ustaw przełącznik zasilania w pozycji ►.

2 Naciśnij przycisk MODE, aby wybrać 🔐.

**3** Naciśnij przycisk **MENU**. Zostanie wyświetlony ekran menu.

4 Za pomocą kontrolera wielofunkcyjnego (△/▽) zaznacz [PLAY LIST], a następnie naciśnij przycisk ►II.

5 Za pomocą kontrolera wielofunkcyjnego (△/▽) zaznacz [PLAY LIST CONTENTS], a następnie naciśnij przycisk ►II. Zostanie wyświetlona tabela z listami odtwarzania.

♦ Korzystając z kontrolera wielofunkcyjnego (△/▽) wybierz listę, którą chcesz odtworzyć. (Format wyświetlania)

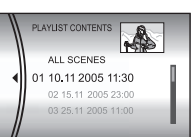

daty i godziny różni się w

zależności od kraju sprzedaży tego wyrobu.)

 Razem z dźwignią zbliżeń i kontrolerem wielofunkcyjnym (△/▽) można używać paska przewijania. (☞ str. 22)

7 Naciśnij przycisk ►II, by rozpocząć odtwarzanie.

- Podczas odtwarzania listy w górnym lewym rogu ekranu pojawi się znak "P".
- Przesunięcie dźwigni zbliżenia w pozycję W w trybie wstrzymania odtwarzania spowoduje wyświetlenie ekranu indeksu dla danej listy odtwarzania. Można na nim obejrzeć zawartość listy i zaznaczyć wybrane ujęcie. Aby wrócić do ekranu odtwarzania, przesuń dźwignię zbliżenia w pozycję T.
- Podczas odtwarzania można korzystać z różnych funkcji odtwarzania. (III str. 23)

8 Aby zatrzymać odtwarzanie, naciśnij przycisk ►II.

 Aby wrócić do trybu zwykłego odtwarzania, w punkcie 6 wybierz opcję [ALL SCENES].

### UWAGA:

Podczas odtwarzania listy nie można wyłączyć informacji wyświetlanych na ekranie.

# Dodawanie i usuwanie plików z listy

W istniejących listach odtwarzania można dodawać lub usuwać pliki.

Ustaw przełącznik zasilania w pozycji ►.

2 Naciśnij przycisk MODE, aby wybrać 🄐 .

3 Naciśnij przycisk MENU. Zostanie wyświetlony ekran menu.

4 Za pomocą kontrolera wielofunkcyjnego (△/▽) zaznacz [PLAY LIST], a następnie naciśnij przycisk ►II.

5 Za pomocą kontrolera wielofunkcyjnego (△/▽) zaznacz [EDIT], a następnie naciśnij przycisk ► II.

6 Korzystając z kontrolera wielofunkcyjnego (△/▽) zaznacz listę odtwarzania, którą chcesz edytować, a następnie naciśnij przycisk ►II.

Aby dodać lub usunać pliki, postępuj zgodnie z opisem w punktach Ž do 12 w części zatytułowanej "Tworzenie listy odtwarzania" (zz str. 43) lub 1 do 2 w części zatytułowanej "Usuwanie z listy odtwarzania dodanego pliku" (zz str. 43).

## Zmiana nazwy listy odtwarzania

Domyślna nazwa listy składa się z daty i godziny jej utworzenia. Nazwę listy można dowolnie zmienić za pomocą klawiatury wyświetlanej na ekranie kamery.

Ustaw przełącznik zasilania w pozycji 돈.

2 Naciśnij przycisk MODE, aby wybrać 🔐.

**3** Naciśnij przycisk **MENU**. Zostanie wyświetlony ekran menu.

4 Za pomocą kontrolera wielofunkcyjnego (△/▽) zaznacz [PLAY LIST], a następnie naciśnij przycisk ►II.

5 Za pomocą kontrolera wielofunkcyjnego (△/▽) zaznacz [RENAME], a następnie naciśnij przycisk ►II. Zostanie wyświetlona tabela z listami odtwarzania.

6 Korzystając z kontrolera wielofunkcyjnego (△/▽) wybierz listę odtwarzania, której nazwę chcesz zmienić.

- Razem z dźwignią zbliżeń i kontrolerem wielofunkcyjnym (△/▽) można używać paska przewijania. (☞ str. 22)
- W górnym prawym narożniku zostaną wyświetlone miniatury.

7 Naciśnij przycisk ►II. Na ekranie będzie wyświetlona klawiatura.

8 Za pomocą kontrolera wielofunkcyjnego (△/ ▽/⊲/▷) wybierz właściwą literę, a następnie naciśnij przycisk ►II.

- Wpisz w ten sposób całą nazwę listy.
- Wybierając opcję [A/a/@] można zmienić zestaw znaków (wielkie litery, małe litery lub symbole).
- Aby poprawić literę, wybierz [←] lub [→] i naciśnij przycisk ►II, aby przesunąć kursor na daną literę, następnie zaznacz [CLEAR] i naciśnij przycisk ►II.

9 Za pomocą kontrolera wielofunkcyjnego (△/ ▽/⊲/▷) zaznacz ↔, a następnie naciśnij przycisk ►II.

 Aby anulować ustawienie, zaznacz [CANCEL], a następnie naciśnij przycisk ►Ⅱ.

### Usuwanie listy odtwarzania

Funkcja umożliwia usunięcie zbędnych list odtwarzania.

Ustaw przełącznik zasilania w pozycji ►.

2 Naciśnij przycisk MODE, aby wybrać 🔐.

**3** Naciśnij przycisk **MENU**. Zostanie wyświetlony ekran menu.

4 Za pomocą kontrolera wielofunkcyjnego (△/▽) zaznacz [PLAY LIST], a następnie naciśnij przycisk ►II.

5 Za pomocą kontrolera wielofunkcyjnego (△/▽) zaznacz [DELETE], a następnie naciśnij przycisk ►II. Zostanie wyświetlona tabela z listami odtwarzania.

6 Za pomocą kontrolera wielofunkcyjnego (△/▽) zaznacz listę odtwarzania, którą chcesz usunąć.

- W górnym prawym narożniku zostanie wyświetlona miniatura.
- Aby za jednym razem usunąć wszystkie listy odtwarzania, wybierz polecenie [DELETE ALL].
- 7 Naciśnij przycisk ►II.

 8 Za pomocą kontrolera wielofunkcyjnego (△/▽) zaznacz [EXECUTE], a następnie naciśnij przycisk ►II. Wybrana lista zostanie usunięta.

- Aby anulować ustawienie, zaznacz [CANCEL], a następnie naciśnij przycisk ►Ⅱ.
- Podczas usuwania listy oryginalne pliki zostaną zachowane.

## Kopiowanie przy użyciu listy odtwarzania

Istnieje możliwość kopiowania materiałów przy użyciu listy odtwarzania na inne urządzenie.

Połącz kamerę i magnetowid kablem S-Video/Audio/Wideo. (☞ str. 24)

**2** Ustaw w magnetowidzie tryb gotowości do nagrywania.

3 Ustaw przełącznik zasilania w pozycji

4 Naciśnij przycisk MODE, aby wybrać 👪.

**5** Naciśnij przycisk **MENU**. Zostanie wyświetlony ekran menu.

Ó Za pomocą kontrolera wielofunkcyjnego (△/▽) zaznacz [PLAY LIST], a następnie naciśnij przycisk ►II.

7 Za pomocą kontrolera wielofunkcyjnego (△/▽) zaznacz [PLAY LIST CONTENTS], a następnie naciśnij przycisk ►II. Zostanie wyświetlona tabela z listami odtwarzania.

**8** Za pomocą kontrolera wielofunkcyjnego  $(\triangle / \bigtriangledown)$  zaznacz listę, którą chcesz skopiować.

 Razem z dźwignią zbliżeń i kontrolerem wielofunkcyjnym (△/▽) można używać paska przewijania. (☞ str. 22)

Przesuń kontroler wielofunkcyjny do pozycji
 Pojawi się ekran kopiowania.

**10** Za pomocą kontrolera wielofunkcyjnego (△/▽) zaznacz [START PLAYBACK], a następnie naciśnij przycisk ►II. W kamerze rozpocznie się odtwarzanie.

- Przez 5 sekund na początku i na końcu odtwarzania listy będzie wyświetlany czarny ekran.
- Aby anulować ustawienie, za pomocą kontrolera wielofunkcyjnego (△/▽) zaznacz opcję [CANCEL], a następnie naciśnij przycisk ►Ⅱ.

W ciągu 5 sekund, kiedy wyświetlany jest czarny ekran, uruchom nagrywanie w magnetowidzie. (Zapoznaj się z instrukcją obsługi magnetowidu.)

**12** Aby zakończyć kopiowanie, zatrzymaj nagrywanie w magnetowidzie w ciągu 5 sekund, kiedy wyświetlany jest czarny ekran.

# Ustawienia drukowania DPOF 🗖

Omawiana kamera jest zgodna z systemem drukowania DPOF (Digital Print Order Format). Użytkownik może zdefiniować zdjęcia przeznaczone do drukowania oraz liczbę odbitek każdego z nich. Funkcja jest użyteczna podczas drukowania na drukarce zgodnej z DPOF lub przy przygotowywaniu karty dla laboratorium fotograficznego.

### Drukowanie wybranych zdjęć

l Ustaw przełącznik zasilania w pozycji 돈.

2 Naciśnij przycisk MODE, aby wybrać 🔼

**3** Naciśnij przycisk **MENU**. Zostanie wyświetlony ekran menu.

**4** Za pomocą kontrolera wielofunkcyjnego (△/▽) zaznacz [DPOF], a następnie naciśnij przycisk ►II. Zostanie wyświetlony ekran menu DPOF.

5 Za pomocą kontrolera wielofunkcyjnego  $(\triangle / \bigtriangledown)$  zaznacz [SELECT IMAGES], a następnie naciśnij przycisk **> II**.

Ó Za pomocą kontrolera wielofunkcyjnego (△/▽/ ⊲/▷) zaznacz wybrany plik, a następnie naciśnij przycisk ►II.

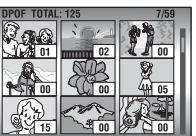

- Razem z dźwignią zbliżeń i kontrolerem wielofunkcyjnym (△/▽) można używać paska przewijania. (☞ str. 28)
- Jeżeli przesuniesz i przytrzymasz dźwignię zbliżenia w kierunku znaku T, na ekranie zostanie wyświetlony podgląd zdjęcia.

Za pomocą kontrolera wielofunkcyjnego (⊲//▷) wybierz liczbę odbitek (maks.15), a następnie naciśnij przycisk ►II.

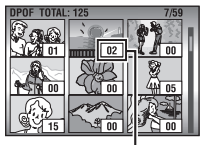

 Aby wprowadzić dane do wydruku pozostałych zdjęć, powtórz czynności opisane w punktach 6 i 7.

liczba odbitek

**8** Naciśnij przycisk **MENU**, aby zakończyć wprowadzanie ustawień.

 Aby anulować wybór, zaznacz to samo zdjęcie w punkcie 6.

### UWAGA:

Ustawienie formatu DPOF dostępne jest dla maksymalnie 999 zdjęć.

# Drukowanie wszystkich zdjęć (po jednej odbitce)

Wyświetl ekran menu DPOF.

(I "Drukowanie wybranych zdjęć")

2 Za pomocą kontrolera wielofunkcyjnego (△/▽) zaznacz [ALL 1], a następnie naciśnij przycisk ► II.

3 Za pomocą kontrolera wielofunkcyjnego (△/▽) zaznacz [EXECUTE], a następnie naciśnij przycisk ►II.

**4** Naciśnij przycisk **MENU**, aby zakończyć wprowadzanie ustawień.

### Sprawdzanie ustawień DPOF

Wyświetl ekran menu DPOF.

(
 "Drukowanie wybranych zdjęć")

2 Za pomocą kontrolera wielofunkcyjnego (△/▽) zaznacz [CHECK SETTINGS], a następnie naciśnij przycisk ► II.

**3** W razie potrzeby zmień liczbę odbitek dla danego pliku postępując zgodnie z opisami w punktach **6** do **7** w części zatytułowanej "Drukowanie wybranych zdjęć".

**4** Naciśnij przycisk **MENU**, aby wrócić do poprzedniego menu.

### Zerowanie ustawień DPOF

Wyświetl ekran menu DPOF.

(r "Drukowanie wybranych zdjęć")

2 Za pomocą kontrolera wielofunkcyjnego (△/▽) zaznacz [RESET], a następnie naciśnij przycisk ► II.

3 Za pomocą kontrolera wielofunkcyjnego (△/▽) zaznacz [EXECUTE], a następnie naciśnij przycisk ►II.

4 Naciśnij przycisk ►II, aby zakończyć zerowanie ustawień.

# Drukowanie bezpośrednie na drukarce z funkcją PictBridge

Jeśli drukarka, z której korzystasz, jest zgodna ze standardem PictBridge, zdjęcia z kamery można drukować, łącząc kablem USB kamerę bezpośrednio z drukarką. Można także korzystać z ustawień DPOF. (z str. 46)

### UWAGA:

Po wybraniu z menu polecenia [DIRECT PRINT] podłącz kabel USB.

### Drukowanie zaznaczonego zdjęcia

Ustaw przełącznik zasilania w pozycji ►.

2 Naciśnij przycisk MODE, aby wybrać 🗖.

**3** Naciśnij przycisk **MENU**. Zostanie wyświetlony ekran menu.

4 Za pomocą kontrolera wielofunkcyjnego (△/▽) zaznacz [DIRECT PRINT], a następnie naciśnij przycisk ►II. Pojawi się komunikat [PLEASE CONNECT PRINTER].

**5** Podłącz kamerę do drukarki za pomocą kabla USB.

• Po chwili pojawi się menu drukowania.

6 Za pomocą kontrolera wielofunkcyjnego (△/▽) zaznacz [SELECTED PRINT], a następnie naciśnij przycisk ►II.

Za pomocą kontrolera wielofunkcyjnego (⊲/▷) zaznacz wybrany plik, a następnie naciśnij przycisk ►II.

 8 Korzystając z kontrolera wielofunkcyjnego (<//▷) ustaw liczbę odbitek.
 • Można ustawić od 1 do.

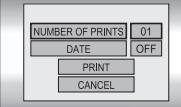

99 odbitek. **9** Za pomocą kontrolera wielofunkcyjnego (△/▽) zaznacz [DATE], a następnie zaznacz opcję [ON] lub [OFF] korzystając z kontrolera wielofunkcyjnego (⊲/▷).

 Wybierz opcję [ON], jeżeli data ma być drukowana, lub opcję [OFF], jeżeli data nie ma być na drukowanych odbitkach.

**10** Za pomocą kontrolera wielofunkcyjnego (△/▽) zaznacz [PRINT], a następnie naciśnij przycisk ►II. Zdjęcie zostanie wydrukowane.

### Anulowanie ustawień drukowania

Za pomocą kontrolera wielofunkcyjnego (△/▽) zaznacz [CANCEL], a następnie naciśnij przycisk ►II.

### Zatrzymywanie rozpoczętej operacji drukowania

Naciśnij przycisk ►II. Zostanie wyświetlony ekran potwierdzenia.

2 Za pomocą kontrolera wielofunkcyjnego (△/▽) zaznacz [EXECUTE], a następnie naciśnij przycisk ►II.

Drukowanie z użyciem ustawień DPOF Jeśli drukarka jest zgodna z systemem DPOF, można skorzystać z ustawień DPOF. (*I* str. 46)

Ustaw przełącznik zasilania w pozycji ►.

2 Naciśnij przycisk MODE, aby wybrać 🗖.

**3** Naciśnij przycisk **MENU**. Zostanie wyświetlony ekran menu.

4 Za pomocą kontrolera wielofunkcyjnego (△/▽) zaznacz [DIRECT PRINT], a następnie naciśnij przycisk ►II. Pojawi się komunikat [PLEASE CONNECT PRINTER].

**5** Podłącz kamerę do drukarki za pomocą kabla USB.

Po chwili pojawi się menu drukowania.

Ó Za pomocą kontrolera wielofunkcyjnego (△/▽) zaznacz [DPOF PRINT], a następnie naciśnij przycisk ►II.

7 Za pomocą kontrolera wielofunkcyjnego (△/▽) zaznacz [PRINT], a następnie naciśnij przycisk ►II. Zdjecia zostana wydrukowane.

 Aby sprawdzić ustawienie DPOF, za pomocą kontrolera wielofunkcyjnego (△/♡) zaznacz [CHECK SETTINGS], a następnie naciśnij przycisk ►II. Potem naciśnij przycisk MENU, aby wrócić do poprzedniego menu.

### UWAGA:

Jeżeli drukarka nie zostanie rozpoznana lub w celu ponownego zlecenia wydruku po zakończeniu drukowania bezpośredniego za pomocą drukarki PictBridge, wyciągnij kabel USB, wybierz z menu ponownie polecenie [DIRECT PRINT], a następnie powtórnie podłącz kabel.

# Zmiana ustawień menu

Zmiana ustawień menu umożliwia dostosowanie kamery do potrzeb użytkownika. Dostęp do poszczególnych ekranów menu, w których wprowadza się odpowiednie zmiany, jest opisany w punktach poniżej.

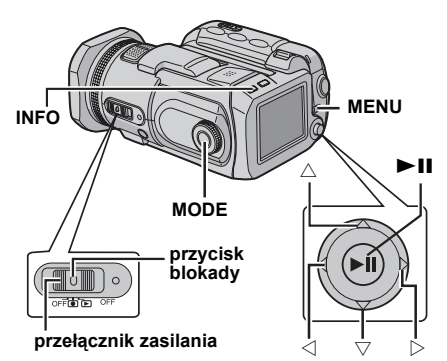

1 Wybierz tryb pracy.

### W przypadku menu nagrywania:

Ustaw przełącznik zasilania w pozycji 💽.

### W przypadku menu odtwarzania:

Ustaw przełącznik zasilania w pozycji ►.

2 Naciśnij przycisk MODE, aby wybrać ⊯ (materiał wideo), 🖸 (zdjęcia) lub 🖞 (dźwięk).

**3** Naciśnij przycisk **MENU**. Zostanie wyświetlony ekran menu.

4 Korzystając z kontrolera wielofunkcyjnego (△/▽) i ►II wybierz właściwe podmenu i pozycję menu.

- Naciśnij przycisk **MENU**, aby wrócić do normalnego ekranu.
- Aby wyświetlić przewodnik obsługi, podczas wyświetlenia ekranu menu naciśnij przycisk INFO. (W przypadku niektórych typów menu nie jest wyświetlany przewodnik obsługi.) Aby wyłączyć przewodnik obsługi, naciśnij ponownie przycisk INFO.
- W przypadku niektórych trybów (materiał wideo/ zdjęcia/dźwięk, nagrywanie/odtwarzanie) nie można ustawić pewnych pozycji, nawet jeżeli dana pozycja menu jest wyświetlana. W takim przypadku nie można przejść do podmenu lub następnego menu.

# Menu wspólne dla wszystkich trybów

[] = ustawienie fabryczne

### រ៉ូ BASIC SETTING

### PRESET

**EXECUTE**: Przywrócenie wszystkich ustawień fabrycznych.

[CANCEL]: Powrót do ekranu menu bez wykonywania operacji resetowania.

### DEMO MODE

OFF: Wyłączenie funkcji. [ON]: Włączenie trybu demonstracji i prezentacja różnych funkcji na ekranie. Demonstracja włączana jest w następujących sytuacjach:

- Gdy ekran menu zostanie zamknięty po przełączeniu opcji [DEMO MODE] na [ON].
- Przy opcji [DEMÓ MODE] ustawionej na [ÓN], jeżeli przez około 3 minuty od ustawienia przełącznika zasilania w pozycji 
   nie zostanie wykonana żadna operacja.
- Wykonanie jakiejkolwiek operacji powoduje zatrzymanie demonstracji. Jeśli w ciągu kolejnych 3 minut nie zostanie wykonana żadna operacja, demonstracja zostanie wznowiona.

### UWAGI:

- Jeśli w kamerze jest nośnik zapisu, demonstracji nie można włączyć.
- Nawet po wyłączeniu zasilania kamery opcja [DEMO MODE] nadal ustawiona jest na [ON].

### OPERATION SOUND

OFF: Wyłączenie sygnału dźwiękowego operacji.

**BEEP**: Sygnał dźwiękowy uruchamiany jest w momencie włączania i wyłączania zasilania oraz na początku i końcu operacji nagrywania. [**MELODY**]: Zamiast sygnału dźwiękowego odtwarzana jest melodia.

### Stress MEMORY CARD SETTING

### VIDEO MODE

[CF SLOT] / SD SLOT IMAGE MODE

# [CF SLOT] / SD SLOT

VOICE MODE

[CF SLOT] / SD SLOT

Nośnik można wybrać dla każdego trybu nagrywania i odtwarzania: materiał wideo ()), zdjęcia ()) lub dźwięk (). CF SLOT: Jako nośnik zapisu wybrano kartę CF. SD SLOT: Jako nośnik zapisu wybrano kartę SD.

### FORMAT

### [CF SLOT] / SD SLOT

Nośnik można sformatować (zainicjować) w gnieździe CF lub SD. (III str. 19)

### CLEAN UP

### [CF SLOT] / SD SLOT

Prędkość zapisu na nośniku spada po dłuższym okresie eksploatacji. Aby przywrócić pierwotną prędkość zapisu, należy co pewien czas przeprowadzać operację czyszczenia. (zr str. 41)

### COPY/MOVE

#### COPY / MOVE

Istnieje możliwość kopiowania lub przenoszenia plików zdjęć między nośnikami zapisu w gniazdach CF i SD. (☞ str. 41)

### NO. RESET

#### VIDEO / IMAGE / VOICE

Po wyzerowaniu numeru pliku (tzn. jego nazwy) zostanie utworzony nowy folder. Będą w nim zapisywane nowo tworzone pliki. (*zr* str. 42)

### 

### BRIGHT

Po wybraniu tej opcji zostanie wyświetlony wskaźnik regulacji jasności ekranu. Ustaw odpowiedni poziom jasności korzystając z kontrolera wielofunkcyjnego (⊲/▷), po czym naciśnij przycisk ►Ⅱ.

### DATE/TIME

**OFF**: Data i godzina nie są wyświetlane. [**AUTO**]: Data i godzina są wyświetlane przez około 5 sekund w następujących sytuacjach.

- Po przestawienia przełącznika zasilania z położenia OFF w położenie •.
- Gdy rozpocznie się odtwarzanie.
- Gdy podczas odtwarzania zmieni się data.

ON: Data i godzina są zawsze wyświetlane.

### UWAGI:

- Data i godzina są zawsze wyświetlane podczas nagrywania dźwięku, a podczas odtwarzania wideo jest wyświetlana tylko data.
- Dla każdego z trybów (nagrywanie lub odtwarzanie wideo oraz rejestrowanie lub wyświetlanie zdjęć) można zdefiniować różne ustawienia.

### SCENE COUNTER

**[OFF]**: Wyłączenie funkcji. **ON**: W trybie wideo wyświetlany będzie licznik.

LANGUAGE

(za wyjątkiem modelu GZ-MC500EK przeznaczonego na rynek Zjednoczonego Królestwa)

#### [ENGLISH] / FRANÇAIS / DEUTSCH / ESPAÑOL / ITALIANO / NEDERLANDS

Ustawienie języka można zmienić. (🖙 str. 16)

### CLOCK ADJUST

"Ustawianie daty i godziny" (☞ str. 17)

# Menu nagrywania materiałów wideo

[] = ustawienie fabryczne

### QUALITY

Wybierz wymaganą jakość obrazu.

| Tryb<br>(Od najlepszej do<br>najgorszej jakości) | Rozmiar<br>(w pikselach) | Prędkość<br>zapisu |
|--------------------------------------------------|--------------------------|--------------------|
| [ULTRA FINE]                                     | 720 x 576                | 8,5 Mb/s           |
| FINE                                             | 720 x 576                | 5,5 Mb/s           |
| NORMAL                                           | 720 x 576                | 4,2 Mb/s           |
| ECONOMY                                          | 352 x 288                | 1,5 Mb/s           |

### WIDE MODE

[OFF]: Wyłączenie funkcji.

16:9 ŴIDÉ: Do odtwarzania na ekranie odbiorników telewizyjnych o współczynniku kształtu 16:9. Poszerzany w sposób naturalny obraz dopasowywany jest bez zniekształceń do wielkości ekranu. Pojawia się wskaźnik 1. W przypadku korzystania z tego trybu zapoznaj się z instrukcją obsługi panoramicznego odbiornika telewizyjnego. Podczas odtwarzania/nagrywania na ekranie odbiornika telewizyjnego/monitora LCD o współczynniku kształtu 4:3 u góry i u dołu ekranu wstawiane są czarne pasy.

### UWAGI:

- Tryb 16:9 WIDE nie może być używany razem z trybem ECONOMY.
- Korzystając z dostarczonego oprogramowania PowerDVD można automatycznie odtwarzać zdjęcia o współczynniku kształtu 16:9.

### WIND CUT

[OFF]: Wyłączenie funkcji.

**ON**: Pozwala zmniejszyć szum spowodowany przez wiatr. Pojawia się wskaźnik ≋.

### GAIN UP

**OFF**: Zdjęcie wykonane w ciemności zostanie zarejestrowane bez regulacji jasności obrazu. **[ON]**: Zdjęcie wykonane w ciemności zostanie rozjaśnione. Obraz jednak może być ziarnisty.

### DIS

OFF: Wyłączenie funkcji.

[ON]: Włączenie kompensacji drgań kamery, widocznych szczególne przy dużych powiększeniach. Pojawia się wskaźnik ().

### UWAGI:

- Dokładna stabilizacja może być niemożliwa, szczególnie przy silnych drganiach lub w pewnych warunkach filmowania. W takich sytuacjach wskaźnik () pulsuje lub gaśnie.
- Wyłącz stabilizację, jeśli kamera jest ustawiona na statywie.

### ₿ CAMERA SETTING

### ZOOM

10X: Dostępne jest tylko zbliżenie optyczne do 10X.
 [40X]: Dostępne cyfrowe zbliżenie do 40X.
 200X: Dostępne cyfrowe zbliżenie do 200X.

### UWAGA:

W trybie rejestrowania zdjęć można uzyskać maksymalne powiększenie 8X niezależnie od ustawienia ZOOM.

### TELE MACRO

[OFF]: Wyłączenie funkcji.

ON: Największe obiekty można filmować z odległości około 70 cm. Pojawia się wskaźnik 🕼 .

### Menu odtwarzania materiałów wideo

### [] = ustawienie fabryczne

### PLAY LIST

# PLAY LIST CONTENTS / EDIT / RENAME / DELETE

Umożliwia utworzenie listy odtwarzania i oglądanie nagranych filmów. (I str. 43 – 45)

### WIPE/FADER

"Efekt płynnego pojawiania się/zanikania obrazu" (
str. 37)

### EFFECT

☞ "Efekty podczas odtwarzania" (☞ str. 37)

### PROTECT

# [CURRENT] / FILE SELECT / PROTECT ALL / CANCEL ALL

Pozwala zabezpieczyć pliki przed przypadkowym skasowaniem. (127 str. 39)

### DELETE

[CURRENT] / FILE SELECT / DELETE ALL

Umożliwia usunięcie zbędnych plików. (🖙 str. 40)

# Menu rejestrowania zdjęć

### [] = ustawienie fabryczne

### QUALITY

#### [FINE] / STANDARD

Służy do wyboru odpowiedniej jakości zdjęcia.

#### **IMAGE SIZE**

[2560 x 1920] / 2048 x 1536 / 1600 x 1200 / 1280 x 960 / 640 x 480

Umożliwia wybór odpowiedniej wielkości zdjęcia.

#### UWAGA:

W trybie 2560 x 1920 zdjęcia zostaną przekonwertowane i zapisane w pliku o takich wymiarach.

### SELF-TIMER

#### [OFF] / 2SEC / 10SEC

Samowyzwalacz umożliwia wykonanie zdjęcia 2 lub 10 sekund po naciśnięciu przycisku rozpoczęcia/zakończenia nagrywania. Pojawia się wskaźnik ৩, lub ৩".

#### GAIN

### [AUTO] / 100 / 200 / 400

Pozwala ustawić wybraną czułość ISO. Po włączeniu ustawienia [AUTO] czułość automatycznie zwiększa się w złych warunkach oświetleniowych.

#### UWAGA:

llość szumów na zdjęciach zwiększa się wraz ze wzrostem czułości.

### B<sub>ℓ</sub> CAMERA SETTING

### **TELE MACRO**

Polecenie menu TELE MACRO jest takie same, jak opisane na stronie 50.

# Menu odtwarzania zdjęć

[] = ustawienie fabryczne

#### DPOF

r "Ustawienia drukowania DPOF" (r str. 46)

#### DIRECT PRINT

"Drukowanie bezpośrednie na drukarce z funkcją PictBridge" (I str. 47)

#### EFFECT

"Efekty podczas odtwarzania" (☞ str. 37)

### PROTECT

#### DELETE

Polecenia menu PROTECT i DELETE są takie same, jak opisane na stronie 50.

# Menu nagrywania dźwięku

[] = ustawienie fabryczne

### QUALITY

Pozwala wybrać odpowiednią jakość dźwięku.

| Tryb<br>(Od najlepszej do<br>najgorszej jakości) | Tryb<br>nagrywania | Prędkość<br>zapisu |
|--------------------------------------------------|--------------------|--------------------|
| [48 FINE]                                        | 48 kHz             | 1 536 kb/s         |
| 16 STANDARD                                      | 16 kHz             | 512 kb/s           |
| 8 ECONOMY                                        | 8 kHz              | 256 kb/s           |

#### RECORDING LEVEL

### 🕑 HIGH] / 🔔 MIDDLE / 🍾 LOW

Pozwala wybrać poziom zapisu materiału dźwiękowego.

### WIND CUT

Polecenie menu WIND CUT jest takie same, jak opisane na stronie 50.

# Menu odtwarzania dźwięku

[] = ustawienie fabryczne

#### PLAYBACK SPEED

Pozwala wybrać odpowiednią prędkość odtwarzania materiału audio.

[+? NORMAL]: Prędkość normalna

FASTPLAY: Prędkość odtwarzania o 20% wyższa od normalnej.

••? **SLOWPLAY**: Prędkość odtwarzania o 20% niższa od normalnej.

### PROTECT

#### DELETE

Polecenia menu PROTECT i DELETE są takie same, jak opisane na stronie 50.

# Rozwiązywanie problemów

Kamera jest urządzeniem sterowanym przez mikrokomputer. Żakłócenia zewnętrzne i interferencyjne (na przykład pochodzące z odbiornika telewizyjnego lub radiowego) mogą przyczyniać się do nieprawidłowej pracy urządzenia.

- →Aby rozwiązać problem, najpierw wykonaj podane poniżej czynności.
- → Jeżeli nie uda się rozwiązać problemu, uruchom ponownie kamerę. (Zapoznaj się z poniższą częścią zatytułowaną "Ponowne uruchamianie kamery".)
- → Jeżeli problem nadal się powtarza, zasięgnij porady najbliższego sprzedawcy wyrobów firmy JVC.

### Ponowne uruchamianie kamery

 Naciśnij przycisk resetowania w otworze za pomocą drutu lub innego cienkiego przedmiotu. Zasilanie zostanie automatycznie wyłączone i ponownie włączone.

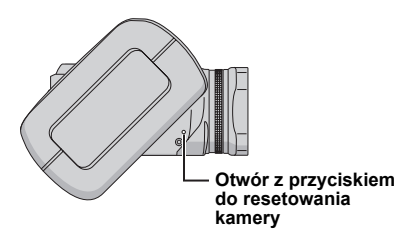

② Jeżeli nic się nie wydarzy, przestaw przełącznik zasilania w pozycję OFF i odłącz zasilanie kamery (akumulator lub zasilacz prądu zmiennego), a następnie podłącz je ponownie.

## Zasilanie

### Brak zasilania.

- Zasilanie nie jest prawidłowo podłączone.
- →Podłącz starannie zasilacz sieciowy. (☞ str. 14)
- Akumulator nie jest dobrze zamocowany.
- →Odłącz ponownie akumulator i zamocuj go jeszcze raz. (☞ str. 14)
- Akumulator jest rozładowany.
- →Wymień rozładowany akumulator na inny, w pełni naładowany. (☞ str. 14)

### Nagrywanie

### Nagrywanie nie jest możliwe.

- Pojawia się napis [MEMORY CARD IS FULL].
- →Wymień na nowy nośnik lub usuń niepotrzebne pliki. (☞ str. 17, 18, 40)
- Niewłaściwie dobrany nośnik zapisu.
- →Wybierz odpowiedni nośnik zapisu. (☞ str. 19, 48, 49)
- Otwarta pokrywa akumulatora/karty CF.
- →Zamknij pokrywę.

#### Pionowe linie na ujęciach obiektów oświetlonych jasnym światłem.

Nie świadczy to o usterce.

#### Podczas filmowania ekran oświetlony bezpośrednio światłem słonecznym robi się na chwilę czerwony lub czarny.

Nie świadczy to o usterce.

# Data i godzina nie są wyświetlane podczas nagrywania.

- Opcja [DATE/TIME] jest ustawiona na [OFF].
- →Ustaw opcję [DATE/TIME] na [ON]. (I str. 49)

### Pulsują wskaźniki na monitorze LCD.

 Pewne tryby programu automatycznej ekspozycji, efektów specjalnych, stabilizacji obrazu lub innych funkcji, których nie można używać razem, zostały równocześnie wybrane.

### Nie działa cyfrowe zbliżenie.

- Opcja [ZOOM] jest ustawiona na [10X] (zbliżenie optyczne).
- →Ustaw opcję [ZOOM] na [40X] lub [200X]. (⊯ str. 50)
- W trybie zapisu zdjęć funkcja zbliżenia cyfrowego nie jest dostępna.

### Odtwarzanie

#### Odtwarzanie nie jest możliwe.

- Niewłaściwie dobrany nośnik zapisu.
- →Wybierz odpowiedni nośnik zapisu. (☞ str. 19, 48, 49)
- Otwarta pokrywa akumulatora/karty CF.
- →Zamknij pokrywę.
- Odtwarzanie rozpoczyna się, ale na podłączonym telewizorze nie pojawia się obraz.
- →Zmień tryb sygnału wejściowego lub kanał w telewizorze na odpowiadający odtwarzaniu materiałów wideo.

### Podczas odtwarzania ten sam obraz wyświetlany jest przez dłuższy okres czasu albo ruch nie jest płynny.

# Podczas odtwarzania dźwięku występują przerwy.

 Jeżeli powierzchnia wymiennego dysku twardego jest uszkodzona, wówczas występują trudności z odczytem danych i będą pojawiać się takie zjawiska. Kamera będzie usiłować odczytać dane, ale jeżeli ten stan utrzymuje się przez pewien czas i dalsze odtwarzanie jest niemożliwe, wówczas nastąpi jego automatyczne zatrzymanie.

### Funkcje zaawansowane

### Nie działa automatyczne ustawianie ostrości.

- Włączono tryb ręcznego ustawiania ostrości.
- →Włącz automatyczne ustawianie ostrości. (☞ str. 34)
- Obiektyw jest brudny lub zaparowany.
- → Wyczyść obiektyw i ponownie sprawdź ostrość. (☞ str. 57)

### Barwy na zdjęciach nie są naturalne.

- Oświetlenie obiektu nie zawierało światła białego. Za obiektem mogły znajdować się różne źródła światła.
- → Spróbuj przeprowadzić ręczną regulację balansu bieli. (IIF str. 35)

### Obraz jest za ciemny.

- Zdjęcie wykonano pod światło.
- → Spróbuj użyć funkcji kompensacji przeciwoświetlenia (☞ str. 31) lub ręcznej ekspozycji (☞ str. 35).

### Obraz jest za jasny.

- Obiekt jest zbyt jasny.
- → Spróbuj dostosować ekspozycję ręcznie. (☞ str. 35)

### Nie można włączyć funkcji balansu bieli.

- Włączono tryb sepii (SEPIA) lub obrazu czarnobiałego (MONOTONE).
- → Przed przystąpieniem do ustawiania balansu bieli wyłącz tryb sepii (SEPIA) lub obrazu czarnobiałego (MONOTONE). (II str. 36)

#### Nie działa efekt płynnego pojawiania się / zanikania obrazu z wyjściowym obrazem czarno-białym.

- Włączono tryb sepii (SEPIA) lub obrazu czarnobiałego (MONOTONE).
- →Wyłącz tryb sepii (SEPIA) lub obrazu czarnobiałego (MONOTONE). (IIF str. 37)

# Obraz sprawia wrażenie, jakby szybkość migawki była za mała.

- Podczas filmowania w ciemności urządzenie staje się bardzo czułe na światło, jeżeli funkcja [GAIN UP] jest ustawiona na [ON].
- → Jeżeli oświetlenie ujęcia ma wyglądać bardziej naturalnie, ustaw funkcję [GAIN UP] na [OFF]. (☞ str. 50)

### Prędkość ciągłego rejestrowania zdjęć jest mała.

 Prędkość ciągłego rejestrowania zdjęć spada w przypadku częstego wykonywania zdjęć w trybie ciągłym, używania pewnych nośników zapisu lub w pewnych warunkach nagrywania. (zr str. 26)

### Inne problemy

# Wskaźnik zasilania/ładowania na kamerze nie świeci się w trakcie ładowania.

- Ładowanie jest utrudnione przy bardzo wysokiej lub niskiej temperaturze otoczenia.
- →W celu ochrony akumulatora zalecane jest ładowanie go w miejscach, w których temperatura mieści się w przedziale od 10°C to 35°C. (☞ str. 58)
- Otwarta pokrywa akumulatora/karty CF.
- →Zamknij pokrywę. (I str. 14)

#### Po włączeniu zasilania lub zmianie trybu przetwarzanie danych odbywa się zbyt wolno.

- Na nośniku znajduje się duża liczba zdjęć (około 1000 lub więcej).
- → Skopiuj zapisane pliki do komputera i usuń je z nośnika.

#### Pojawia się napis [SET DATE/TIME!].

- Rozładowany wbudowany akumulatorek litowy zegara.
- Ustawienia daty i godziny zostały skasowane.
- → Podłącz kamerę do zasilacza sieciowego na co najmniej 24 godziny, aby naładować akumulatorek litowy zegara. Ustaw następnie datę i godzinę. (IIF str. 17)

#### Nie można usunąć plików.

- Piki są zabezpieczone
- →Wyłącz zabezpieczenie plików i usuń je. (☞ str. 39, 50)

# Podczas drukowania zdjęć na drukarce na dole ekranu pojawia się czarny pasek.

- Nie świadczy to o usterce.
- → Przy nagrywaniu z włączoną funkcją stabilizacji obrazu (DIS) nie można tego uniknąć. (☞ str. 50)

#### Obrazy na monitorze LCD są ciemne lub białawe.

- Przy niskiej temperaturze obrazy stają się ciemniejsze, co wynika z charakterystyki monitora LCD. Nie świadczy to o usterce.
- →Ustaw odpowiednią jasność i kąt ustawienia monitora LCD. (I str. 21, 49)
- Kiedy kończy się okres eksploatacji lampy fluorescencyjnej monitora LCD, obrazy na monitorze mogą stawać się ciemniejsze.
- Zasięgnij porady najbliższego sprzedawcy wyrobów JVC.

#### Na całym monitorze LCD pojawiają się barwne plamki.

 Monitor LCD jest produktem zaawansowanej technologii. Ciemne lub jasne plamki (czerwone, zielone lub niebieskie) mogą jednak pojawiać się na monitorze LCD. Plamki te nie są rejestrowane wraz z nagrywanym obrazem. Nie wynikają one z wady urządzenia. (Liczba prawidłowych pikseli wynosi 99,99 %.)

#### Nie można wyjąć karty SD z kamery.

→Naciśnij kartę SD kilka razy. (I str. 18)

#### Na monitorze LCD nie pojawia się obraz.

- Ustawiono zbyt niski poziom jasności monitora LCD.
- →Dostosuj jasność monitora LCD. (I str. 49)

# Informacje ostrzegawcze

Na ekranie są wyświetlane następujące ostrzeżenia.

#### (Wskaźnik stanu akumulatora)

→ [ ##

Informuje o stanie naładowania akumulatora.

Poziom naładowania

wysoki

rozładowany

 Kiedy ilość energii w akumulatorze zbliża się do zera, wskaźnik zaczyna pulsować. W przypadku całkowitego rozładowania akumulatora zasilanie kamery wyłączane jest automatycznie.

### SET DATE/TIME!

- Informacja pojawia się, jeśli nie ustawiono daty lub godziny. (I str. 17)
- Pojawia się także, jeżeli (litowa) bateria zegara jest rozładowana i informacja o dacie/godzinie została skasowana. (zr str. 17)

### LENS CAP

Informacja pojawia się przez 5 sekund od momentu włączenia zasilania, gdy przełącznik zasilania ustawiony jest w pozycji •, jeśli jest założona osłona obiektywu lub gdy jest ciemno.

### PLEASE INSERT MEMORY CARD

Pojawia się, gdy we wskazanym gnieździe nie ma nośnika. (IIIF str. 17, 18)

### THIS CARD IS NOT FORMATTED

Komunikat informuje o włożeniu niesformatowanego nośnika.

#### MEMORY CARD IS FULL

Komunikat jest wyświetlany, jeżeli nośnik jest zapełniony i nagrywanie nie jest możliwe.

# CHECK CARD'S WRITE PROTECTION SWITCH

Komunikat informuje o próbie zapisu na karcie SD, której suwak zabezpieczenia przed zapisem jest ustawiony w pozycji "LOCK". (zr str. 18)

### THIS CARD IS NOT FOR RECORDING VIDEO

Komunikat informuje o włożeniu nośnika, który nie jest przystosowany do zapisu materiałów wideo. Używaj nośników, które na pewno współpracują z omawianą kamerą. (z str. 62)

#### ?

Komunikat pojawia się przy próbie odczytania pliku niezgodnego z formatem plików zapisywanych w kamerze.

#### NO VIDEO FILES STORED!

Komunikat pojawia się przy braku plików wideo do odtworzenia.

#### NO IMAGE FILES STORED!

Komunikat pojawia się przy braku plików zdjęć do odtworzenia.

#### NO VOICE FILES STORED!

Komunikat pojawia się przy braku plików dźwiękowych do odtworzenia.

#### CLOSE COVER

Komunikat pojawia się, gdy podczas operacji kopiowania lub przenoszenia plików otwarta jest osłona karty CF/akumulatora lub osłona karty SD. (*Ir* str. 41)

### NO MEMORY CARD

Komunikat pojawia się, jeżeli podczas kopiowania lub przenoszenia plików w obu gniazdach nie ma karty pamięci. (I str. 41)

### NO SUPPORTED FILES

Komunikat pojawia się w przypadku braku na nośniku plików JPEG (zdjęć) do kopiowania lub przenoszenia. (zr str. 41)

### NUMBER OF FOLDERS OVERFLOW

Komunikat pojawia się, gdy liczba folderów przekracza limit dla operacji kopiowania lub przenoszenia.

### MEMORY CARD ERROR! REINSERT CARD OR CHANGE CARD

Komunikat pojawia się, gdy kamera nie jest w stanie rozpoznać włożonego nośnika. Wyjmij kartę i włóż jeszcze raz lub wymień ją na inną. (zr str. 17, 18)

#### FILE SYSTEM MAY HAVE PROBLEM FORMAT IS RECOMMENDED AFTER COPYING WANTED DATA

Wystąpił problem z organizacją plików na nośniku. Zalecane jest skopiowanie danych w celu ich archiwizacji, a następnie sformatowanie nośnika. (zr str. 19)

#### VIDEO MANAGEMENT FILE IS BROKEN TO RECORD/PLAYBACK VIDEO, RECOVERY IS REQUIRED

Plik zarządzający nagraniami wideo jest uszkodzony. W celu nagrywania i odtwarzania plików wideo konieczne jest odtworzenie tego pliku. Za pomocą kontrolera wielofunkcyjnego (△/▽) zaznacz [YES], a następnie naciśnij przycisk ►II, aby odtworzyć plik zarządzający nagraniami wideo. Jeżeli wybrany plik wideo nie zostanie wyświetlony na ekranie indeksu mimo przeprowadzenia procedury jego odzyskania, plik ten został przeniesiony do foldera [EXTMOV]. Przy wyświetlonym ekranie indeksu naciśnij przycisk rozpoczęcia/zakończenia nagrywania, aby wyświetlić symbol [MPG], a następnie zaznacz wybrany plik.

#### NO VIDEO MANAGEMENT FILE VIDEO FILES HAVE BEEN MOVED TO MPEG FOLDER

Danych nie można nagrać w sposób prawidłowy lub plik zarządzania nagraniami wideo został usunięty albo nie można go odnaleźć. Pliki wideo zostały przeniesione do folderu MPEG (EXTMOV). (z str. 20)

# PLAY LIST'S MANAGEMENT INFORMATION IS BROKEN

#### REMAKE PLAY LIST AGAIN

Informacja dotycząca listy odtwarzania jest uszkodzona. Utwórz na nowo listę odtwarzania. (zr str. 43)

#### NO REGISTERED SCENES IN PLAY LIST SOME OF SCENES MAY NOT BE PLAYED BACK

Pliki wideo zarejestrowane na liście odtwarzania nie istnieją. Niektóre ujęcia mogą nie zostać odtworzone.

#### REGISTERED SCENES IN PLAY LIST IS EMPTY

#### THIS PLAY LIST WILL BE DELETED

Na liście odtwarzania nie ma zarejestrowanych ujęć. Lista zostanie usunięta.

#### CAMERA TEMPERATURE IS GOING UP TURN CAMERA OFF, PLEASE WAIT

Temperatura kamery jest za wysoka. Wyłącz zasilanie i odczekaj chwilę.

#### CAMERA TEMPERATURE IS TOO LOW KEEP CAMERA POWER ON, PLEASE WAIT

Temperatura kamery jest za niska. Pozostaw włączone zasilanie i odczekaj chwilę.

#### RECORDING FAILURE

- Parametry nośnika zapisu są słabe. Użyj dostępnej w menu funkcji czyszczenia [CLEAN UP]. (zr str. 41, 49)
- Prędkość zapisu na nośnik jest niska lub nośnik zapisu uszkodzony. Użyj nośnika z gwarancją działania. Informacje na temat nośników, które na pewno współpracują z tą kamerą, można znaleźć na stronie 62.
- Nośnik zapisu był narażony na działanie drgań lub wstrząsów. Nie narażaj nośnika zapisu na drgania i wstrząsy.

# RECORDING MAY NOT BE CORRECT ON THE MEMORY CARD

Dane zapisane na nośniku mogą być nieprawidłowe. Spróbuj ponownie wykonać procedurę nagrywania.

W przeciwnym razie wyczyść nośnik zapisu. (🖙 str. 41, 49)

# MEMORY CARD CANNOT BE PLAYED BACK CORRECTLY

Nie można prawidłowo odtworzyć danych z nośnika. Spróbuj ponownie wykonać procedurę odtwarzania.

### CANNOT USE IN VIDEO MODE

Operacja nie jest dostępna w trybie wideo.

# Czyszczenie kamery

Przed przystąpieniem do czyszczenia kamery wyjmij z niej akumulator i odłącz zasilacz sieciowy.

#### Czyszczenie kamery z zewnętrz

Delikatnie wytrzyj miękką szmatką. W celu usunięcia silnych zabrudzeń, zmocz szmatkę w roztworze łagodnego mydła i dobrze wykręć. Następnie wytrzyj suchą szmatką.

#### Czyszczenie monitora LCD

Delikatnie wytrzyj miękką szmatką. Uważaj, by nie uszkodzić monitora.

#### Czyszczenie obiektywu

Delikatnie wytrzyj specjalnymi chusteczkami do czyszczenia obiektywów.

#### UWAGI:

- Należy unikać stosowania silnych środków czyszczących, jak benzyna czy alkohol.
- Czyszczenie można wykonywać dopiero po wyjęciu akumulatora i odłączeniu zasilacza.
- Na zabrudzonym obiektywie może rozwijać się pleśń.
- W przypadku stosowania środka czyszczącego lub nasączanych preparatami chemicznymi ściereczek należy zapoznać się z środkami ostrożności dotyczącymi każdego z produktów.

# Ostrzeżenia

### Akumulatory

Znajdujący się w zestawie akumulator to akumulator litowojonowy. Przed przystąpieniem do użytkowania dołączonego lub dodatkowego

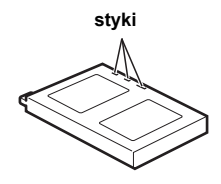

akumulatora koniecznie należy zapoznać się z poniższymi uwagami:

- Aby uniknąć zagrożeń,
- ... nie wolno wrzucać do ognia
- ... nie wolno zwierać styków. W przypadku przewożenia należy sprawdzić, czy założona jest pokrywa akumulatora, znajdująca się w zestawie. Jeżeli pokrywa akumulatora akumulatora zostanie zagubiona, akumulator należy nosić w plastikowym woreczku.
- ... nie wolno przerabiać ani demontować,
- ... nie wolno wystawiać akumulatora na działanie temperatur powyżej 60°C, ponieważ może dojść do jego przegrzania, eksplozji lub zapalenia się
- ... należy używać tylko określonych ładowarek

- Aby zapobiec uszkodzeniu i przedłużyć okres eksploatacji akumulatora,
- ... nie należy niepotrzebnie narażać go na wstrząsy ... należy ładować go w miejscach, których
- temperatury mieszczą się w zakresach podanych w poniższej tabeli. Działanie akumulatora jest oparte na reakcji chemicznej — w niższych temperaturach reakcja chemiczna ulega osłabieniu, natomiast wyższe temperatury mogą uniemożliwić pełne naładowanie.
- ... należy przechowywać w chłodnym, suchym miejscu. Oddziaływanie wysokich temperatur przez dłuższy okres czasu może przyspieszyć proces naturalnego rozładowywania się i skrócić okres eksploatacji.
- ... w przypadku akumulatora przechowywanego przez dłuższy okres czasu, należy go co 6 miesięcy naładować do końca, a następnie całkowicie rozładować
- ... nieużywany akumulator należy wyjmować z ładowarki lub zasilanego urządzenia, ponieważ niektóre urządzenia pobierają prąd, nawet wówczas, kiedy są wyłączone

#### UWAGI:

- Zaleca się korzystanie wyłącznie z oryginalnych akumulatorów JVC. Stosowanie akumulatorów innych producentów niż JVC może spowodować uszkodzenie wewnętrznego obwodu ładowania.
- Akumulator po zakończeniu ładowania lub pracy jest ciepły, co jest zjawiskiem normalnym.
   Zakresy temperatur Ładowanie: 10°C do 35°C

Praca: 0°C do 40°C

Przechowywanie: –20°C do 50°C

Im niższa temperatura, tym dłużej trwa ładowanie.

### Nośnik zapisu

- Aby uniknąć uszkodzenia lub zniszczenia nagranych danych, należy postępować zgodnie z poniższymi wskazówkami.
  - Nie wolno zginać nośnika, upuszczać go, ani wywierać silnego nacisku. Należy unikać wstrząsów i drgań.
  - · Należy unikać rozchlapywania wody na nośnik.
  - Nie wolno używać, wymieniać ani przechowywać nośnika w miejscach narażonych na działanie silnych pól elektrostatycznych lub zaktóceń elektrycznych.
  - Podczas filmowania, odtwarzania lub wykonywania innych czynności wymagających dostępu do nośnika nie wolno wyłączać zasilania kamery, wyjmować akumulatora lub odłączać zasilacza.
  - Nośnika nie wolno umieszczać w pobliżu przedmiotów wytwarzających intensywne pole magnetyczne lub emitujących silne fale elektromagnetyczne.
  - Nie należy przechowywać nośnika w miejscach charakteryzujących się wysoką temperaturą lub wilgotnością.
  - Nie należy dotykać metalowych części.
- Nagrane pliki należy kopiować do komputera. Firma JVC nie ponosi żadnej odpowiedzialności za utracone dane. (W celu archiwizacji zaleca się kopiowanie danych z komputera na płytę DVD lub inny nośnik.)
- Wadliwe działanie urządzenia może spowodować nieprawidłową pracę nośnika. Firma JVC nie zapewnia żadnej rekompensaty za utracone materiały.

### Monitor LCD

- Aby zapobiec uszkodzeniu monitora ciekłokrystalicznego, NIE NALEŻY ... naciskać go zbyt mocno ani nim nie potrząsać.
- ....kłaść kamery w taki sposób, aby monitor LCD znaidował sie na spodzie.
- Aby wydłużyć okres eksploatacji, należy ... unikać wycierania go szorstką szmatką.
- Należy pamiętać o następujących zjawiskach związanych z użytkowaniem monitorów ciekłokrystalicznych. Podane poniżej objawy nie świadczą o wadliwym działaniu urządzenia.
- ... Podczas użytkowania kamery powierzchnia wokół monitora LCD może się nagrzewać.
- ... Jeżeli zasilanie pozostanie włączone przez dłuższy okres czasu, powierzchnia wokół monitora ciekłokrystalicznego będzie gorąca.

### Urządzenie główne

#### Ze względów bezpieczeństwa NIE NALEŻY

- ... otwierać obudowy kamery
- ... demontować lub przerabiać urządzenia
- ... zwierać styków akumulatora. Kiedy nie jest używany, należy trzymać go z dala od metalowych przedmiotów.
- ... dopuścić, aby materiały łatwopalne, woda lub przedmioty metalowe dostały się do urządzenia wymować akumulatora ani odłaczać źródła
- ... wyjmować akumulatora ani odłączać źródła zasilania, kiedy zasilanie jest włączone pozostawiać podłaczonogo akumulatora, gdu
- ... pozostawiać podłączonego akumulatora, gdy kamera nie jest używana
- Należy unikać używania urządzenia
- ... w miejscach o wysokiej wilgotności lub dużym zapyleniu,
- ... w miejscach zadymionych lub zaparowanych, np. w pobliżu kuchenki,
- ... w miejscach narażonych na silne wstrząsy lub drgania,
- ... w pobliżu odbiornika telewizyjnego,
- ... w pobliżu urządzeń generujących silne pole magnetyczne lub elektryczne (głośniki, anteny nadawcze itp.),
- ... w miejscach o bardzo wysokiej (ponad 40°C) lub bardzo niskiej temperaturze (poniżej 0°C).
- NIE NALEŻÝ pozostawiać urządzenia
- ... w miejscach o temperaturze powyżej 50°C,
- ... w miejscach o bardzo małej (poniżej 35%) lub dużej (powyżej 80%) wilgotności,
- ... w miejscu bezpośrednio nasłonecznionym,
- ... latem w zamkniętym samochodzie,
- ... w pobliżu grzejnika.
- Aby chronić urządzenie, NIE NALEŻY
- ... dopuścić, aby uległo zamoczeniu,
- ... upuszczać lub uderzać nim o twarde przedmioty,
- ... narażać go na wstrząsy i silne drgania podczas transportu,
- ... kierować obiektywu przez dłuższy okres czasu na bardzo jasne obiekty,
- ... wystawiać obiektywu na bezpośrednie działanie promieniowania słonecznego,
- ... kołysać nim zanadto, gdy wisi na pasku na ręce.
- ... wymachiwać miękką torbą na kamerę, kiedy kamera jest w środku.

## Sposób obchodzenia się z płytą CD-ROM

- Należy uważać, aby nie zabrudzić ani nie porysować powierzchni lustrzanej (przeciwnej do powierzchni z nadrukiem). Nie wolno pisać, ani używać naklejek zarówno na stronie przedniej jak i tylnej. Gdy płyta CD-ROM zabrudzi się, należy ją wytrzeć miękką szmatką, wykonując ruchy od środkowego otworu w kierunku na zewnątrz.
- Nie wolno używać środków czyszczących, ani preparatów w aerozolu do czyszczenia zwykłych płyt.
- Nie wolno zginać płyty CD-ROM, ani dotykać jej powierzchni lustrzanej.
- Płyt CD-ROM nie należy przechowywać w miejscach zakurzonych, o wysokiej temperaturze lub wilgotności. Przechowywać z dala od bezpośredniego światła słonecznego.

### Poważne usterki

Jeżeli wystąpi usterka, należy natychmiast przerwać użytkowanie urządzenia i zasięgnąć porady miejscowego sprzedawcy produktów JVC.

W przypadku oddawania sprzedawcy lub pracownikowi centrum serwisowego firmy JVC do naprawy nieprawidłowo działającego sprzętu wraz z kamerą należy koniecznie dostarczyć wymienny dysk twardy. Jeżeli zabraknie jednego z tych dwóch elementów, nie można będzie zdiagnozować przyczyny i trudno będzie przeprowadzić naprawę we właściwy sposób.

Kamera jest urządzeniem sterowanym przez mikrokomputer. Zakłócenia zewnętrzne i interferencyjne (na przykład pochodzące z odbiornika telewizyjnego lub radiowego) mogą przyczyniać się do nieprawidłowej pracy urządzenia. W takich sytuacjach należy odłączyć zasilanie (akumulator, zasilacz sieciowy, itp.), odczekać kilka minut, po czym podłączyć zasilanie i włączyć kamerę.

# Dane techniczne

### Kamera

### Dane ogólne

Zasilanie

prąd stały 11 V (przy użyciu zasilacza sieciowego) prąd stały 7,2 V (przy użyciu akumulatora) Pobór mocy około 5,5 W około 8,0 W (maks., podczas ładowania akumulatora) Wymiary (szerokość x wysokość x głębokość) 80 mm x 55 mm x 118 mm (z osłona przeciwsłoneczna) Cieżar ok. 330 g (bez akumulatora, wymiennego dysku twardego, pierścienia obiektywu, osłony obiektywu oraz paska) ok. 400 g (z akumulatorem, wymiennym dyskiem twardym, pierścieniem obiektywu, osłoną obiektywu i paskiem) Temperatura pracy 0°C do 40°C Wilgotność otoczenia 35% do 80% Temperatura przechowywania -20°C do 50°C Przetwornik 1/4,5" (1 330 000 pikseli) CCD x 3 (3 CCD) Obiektyw wideo: F 1,8 do 2,4, f = 3,2 mm do 32 mm, objektvw power zoom 10:1 zdjęcia: F 1,9 do 2,4, f = 4,0 mm do 32 mm, objektvw power zoom 8:1 ø37 mm (Zdejmij osłonę przeciwsłoneczną, jeśli używasz dodatkowego konwertera lub filtrów zakładanych na obiektyw 🖙 str. 8). Monitor LCD przekątna 1,8", panel LCD wykonany w technologii aktywnej matrycy TFT Głośnik monofoniczny Lampa błyskowa efektywny zasięg 2 m (zalecana odległość filmowania)

### W przypadku materiałów wideo/audio:

#### Format

SD-VIDEO Format nagrywania / odtwarzania wideo: MPEG-2 dźwięk: Dolby Digital (2-kanałowy) Format sygnału standardowy PAL Tryb nagrywania (obraz) ULTRA FINE: 720 x 576 pikseli, 8,5 Mb/s (CBR) FINE: 720 x 576 pikseli, 5,5 Mb/s (CBR) NORMAL: 720 x 576 pikseli, 4,2 Mb/s (VBR) ECONOMY: 352 x 288 pikseli, 1,5 Mb/s (VBR) Tryb nagrywania (dźwięk) ULTRA FINE: 48 kHz, 384 kb/s 48 kHz, 384 kb/s FINF. NORMAL: 48 kHz, 256 kb/s ECONOMY: 48 kHz, 128 kb/s

### W przypadku zdjęć

Format .IPFG Rozmiar obrazu 5 trybów (2560 x 1920 / 2048 x 1536 / 1600 x 1200 / 1280 x 960 / 640 x 480) Jakość obrazu 2 tryby (FINE/STANDARD)

### W przypadku materiałów dźwiękowych

#### Format

liniowa modulacja PCM **Tryb nagrywania** FINE: 48 kHz, 1 536 kb/s, 16-bitowy, stereo

STANDARD: 16 kHz, 512 kb/s, 16-bitowy, stereo ECONOMY: 8 kHz, 256 kb/s, 16-bitowy, stereo

#### Gniazda i złącza

#### AV

wyjście S-video: Y: 1,0 V (p-p), 75  $\Omega$ , analogowe C: 0,29 V (p-p), 75  $\Omega$ , analogowe wyjście wideo: 1,0 V (p-p), 75  $\Omega$ , analogowe wyjście audio: 300 mV (skuteczne), 1 k $\Omega$ , analogowe, stereo **gniazdo słuchawkowe** ø2,5 mm, stereo **USB** typu mini USB-B, zgodne z USB 1.1/2.0

### Zasilacz sieciowy

#### Zasilanie

prąd zmienny od 110 V do 240 V $\sim$ , 50 Hz/60 Hz **Wviście** 

prąd stały o napięciu 11 V \_\_\_\_ i natężeniu 1 A

Konstrukcja i dane techniczne mogą ulec zmianie bez uprzedzenia.

### Czasy nagrania i liczba zdjęć

W tabelach poniżej przedstawiono orientacyjny czas nagrywania oraz liczbę zdjęć, jakie można zapisać.

- Wspomniana liczba zmienia w zależności od rozmiaru zdjęcia i/lub jakości obrazu. W pierwszej kolumnie tabeli podano warunki.
- Dołączony wymienny dysk twardy o pojemności 4 GB oznaczony jest znakiem \*.

### Zgodne nośniki zapisu

Poniższe nośniki na pewno współpracują z tą kamerą. W przypadku innych nie ma gwarancji, że będą działać, wobec tego należy kupować je z zachowaniem ostrożności.

Wymienne dyski twarde: Microdrive<sup>®</sup> firmy Hitachi, JVC Microdrive<sup>®</sup> (CU-MD04)

Karty CompactFlash: Produkowane przez firmę LEXAR, SanDisk i Hagiwara Sys-Com Karty pamięci SD: Produkowane przez firmę Panasonic, TOSHIBA, pqi (tylko zdjęcia) oraz SanDisk

- W przypadku użycia innych nośników dane mogą nie zostać prawidłowo nagrane, bądź nagrane już danę mogą zostać utracone.
- Dyski Microdrive<sup>®</sup> o pojemności 1 GB lub mniejszej nie są obsługiwane.
- Karty MultiMediaCards nie są obsługiwane.
- W przypadku nagrywania materiałów wideo należy korzystać z wymiennego dysku twardego, szybkiej karty pamięci CompactFlash (o prędkości co najmniej 40x) lub karty pamięci SD (przynajmniej 10 MB/s).

# Crientacyjny czas nagrywania (w przypadku materiału wideo)

(Liczby wskazują "minuty".)

|  | Nym | ienny | dysk | tward | ly |
|--|-----|-------|------|-------|----|
|--|-----|-------|------|-------|----|

| Jakość     | 2 GB | 4 GB* | 6 GB |
|------------|------|-------|------|
| ULTRA FINE | 30   | 60    | 90   |
| FINE       | 45   | 90    | 135  |
| NORMAL     | 60   | 120   | 180  |
| ECONOMY    | 150  | 300   | 450  |

• Karta SD/karta CompactFlash

| Jakość     | 128<br>MB | 256<br>MB | 512<br>MB | 1 GB |
|------------|-----------|-----------|-----------|------|
| ULTRA FINE | 2         | 4         | 8         | 16   |
| FINE       | 3         | 6         | 12        | 24   |
| NORMAL     | 4         | 7         | 15        | 31   |
| ECONOMY    | 10        | 21        | 43        | 86   |

### Cientacyjna liczba obrazów, jakie można zapisać (w przypadku zdjęć)

Wymienny dysk twardy

| Rozmiar/jakość<br>obrazu | 2 GB | 4 GB* | 6 GB |
|--------------------------|------|-------|------|
| 640 x 480/<br>FINE       | 9999 | 9999  | 9999 |
| 640 x 480/<br>STANDARD   | 9999 | 9999  | 9999 |
| 1280 x 960/<br>FINE      | 3285 | 6575  | 9865 |
| 1280 x 960/<br>STANDARD  | 5675 | 9999  | 9999 |
| 1600 x 1200/<br>FINE     | 2230 | 4460  | 6690 |
| 1600 x 1200/<br>STANDARD | 3670 | 7345  | 9999 |
| 2048 x 1536/<br>FINE     | 1385 | 2775  | 4160 |
| 2048 x 1536/<br>STANDARD | 2150 | 4305  | 6460 |
| 2560 x 1920/<br>FINE     | 900  | 1805  | 2715 |
| 2560 x 1920/<br>STANDARD | 1415 | 2835  | 4255 |

### Karta SD

| Rozmiar/jakość<br>obrazu | 128<br>MB | 256<br>MB | 512<br>MB | 1 GB |
|--------------------------|-----------|-----------|-----------|------|
| 640 x 480/<br>FINE       | 780       | 1555      | 3140      | 6040 |
| 640 x 480/<br>STANDARD   | 1115      | 2225      | 4490      | 8635 |
| 1280 x 960/<br>FINE      | 210       | 420       | 845       | 1630 |
| 1280 x 960/<br>STANDARD  | 350       | 705       | 1425      | 2745 |
| 1600 x 1200/<br>FINE     | 140       | 280       | 570       | 1095 |
| 1600 x 1200/<br>STANDARD | 225       | 455       | 920       | 1775 |
| 2048 x 1536/<br>FINE     | 85        | 170       | 350       | 675  |
| 2048 x 1536/<br>STANDARD | 135       | 270       | 550       | 1055 |
| 2560 x 1920/<br>FINE     | 55        | 110       | 225       | 435  |
| 2560 x 1920/<br>STANDARD | 85        | 175       | 355       | 685  |

### Karta CompactFlash

| Rozmiar/<br>jakość obrazu | 128<br>MB | 256<br>MB | 512<br>MB | 1 GB |
|---------------------------|-----------|-----------|-----------|------|
| 640 x 480/<br>FINE        | 705       | 1420      | 2840      | 5680 |
| 640 x 480/<br>STANDARD    | 1115      | 2235      | 4465      | 8930 |
| 1280 x 960/<br>FINE       | 210       | 420       | 840       | 1685 |
| 1280 x 960/<br>STANDARD   | 350       | 710       | 1420      | 2840 |
| 1600 x 1200/<br>FINE      | 135       | 275       | 555       | 1115 |
| 1600 x 1200/<br>STANDARD  | 225       | 455       | 915       | 1835 |
| 2048 x 1536/<br>FINE      | 85        | 175       | 350       | 700  |
| 2048 x 1536/<br>STANDARD  | 135       | 270       | 545       | 1095 |
| 2560 x 1920/<br>FINE      | 55        | 110       | 225       | 450  |
| 2560 x 1920/<br>STANDARD  | 85        | 175       | 350       | 705  |

# Urientacyjny czas nagrywania (w przypadku nagrań dźwiękowych)

(Liczby wskazują "minuty".)

Wymienny dysk twardy

| Jakość   | 4 GB* |
|----------|-------|
| FINE     | 350   |
| STANDARD | 1060  |
| ECONOMY  | 2130  |

# TERMINOLOGIA

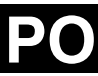

| Α                                                                                              |
|------------------------------------------------------------------------------------------------|
| akumulator14                                                                                   |
| В                                                                                              |
| balans bieli                                                                                   |
| С                                                                                              |
| cyfrowy stabilizator obrazu (DIS)                                                              |
| D                                                                                              |
| drukowanie bezpośrednie47                                                                      |
| E                                                                                              |
| efekty                                                                                         |
| F                                                                                              |
| formatowanie nośnika zapisu                                                                    |
| Н                                                                                              |
| histogram                                                                                      |
| 1                                                                                              |
| informacje o pliku                                                                             |
| J                                                                                              |
| jakość dźwięku                                                                                 |
| К                                                                                              |
| karta CF                                                                                       |
|                                                                                                |
| lampa błyskowa                                                                                 |
| Ł                                                                                              |
| ładowanie akumulatora14                                                                        |
| М                                                                                              |
| menu MSET         34           Monitor LCD         12           monitor LCD         29, 30, 58 |
| 0                                                                                              |

| obrót zdjęcia |  |
|---------------|--|
|---------------|--|

| ochrona plikówodtwarzanie w zwolnionym tempie                                                                                                    | 39,        | 50<br>23                                           |
|----------------------------------------------------------------------------------------------------|------------|----------------------------------------------------|
| P<br>podłączanie do telewizora lub magnetowidu<br>pokrętło trybu nagrywania<br>pokrętło trybu nagrywania<br>portret<br>Poziom zapisu<br>Prędkość odtwarzania<br>priorytet apertury<br>priorytet migawki<br>punktowa kontrola ekspozycji | 31 –       | 24<br>27<br>32<br>31<br>30<br>51<br>32<br>32<br>31 |
| R                                                                                                    |            |                                                    |
| ręczne ustawianie ostrości<br>regulacja jasności<br>rozjaśnianie<br>rozmiar zdjęcia<br>rozwiązywanie problemów                                                                                                    | ·····      | 33<br>49<br>50<br>51<br>52                         |
| S                                                                                                    |            |                                                    |
| samowyzwalacz<br>sygnał dźwiękowy operacji<br>T                                                                                                    |            | 51<br>48                                           |
| tryb demonstracji<br>tryb panoramiczny                                                                                                    |            | 48<br>50                                           |
| ustawianie daty i godziny<br>ustawianie języka<br>ustawienia drukowania DPOF (Digital Print Orc<br>Format)<br>usuwanie plików                                                                                                    | 16,<br>Jer | 17<br>49<br>46<br>40                               |
| W                                                                                                    |            |                                                    |
| wskaźnik rejestrowania<br>wskaźnik trybu<br>wyciszanie szumu wiatru<br>wykonywanie zdjęć przedziałowych<br>wykonywanie zdjęć w trybie ciągłym<br>Z                                                                                      |            | 20<br>16<br>50<br>33<br>26                         |
|                                                                                                    |            |                                                    |

| Zasilacz sieciowy<br>zasilacz sieciowy<br>zbliżenie<br>zerowanie numeru pliku | <br>4<br>5<br>0<br>9 |
|-------------------------------------------------------------------------------|----------------------|
| zmiana ustawień menu                                                          | <br>1                |

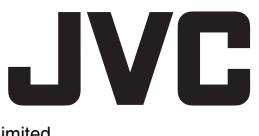